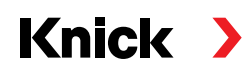

## Analysenmesssystem Protos II 4400(X) / Protos 3400(X)

### Betriebsanleitung

**Messmodul Protos PH 3400(X)-035** zur simultanen Messung von pH-Wert, Redoxspannung und Temperatur

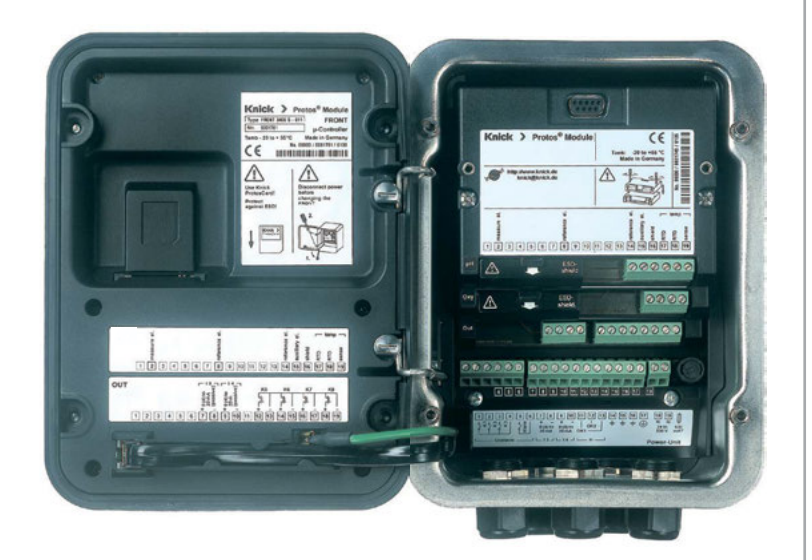

### Aktuelle Produktinformation: www.knick.de

#### Rücksendung

Das Produkt bei Bedarf in gereinigtem Zustand und sicher verpackt an die Knick Elektronische Messgeräte GmbH & Co. KG senden.

Bei Kontakt mit Gefahrstoffen das Produkt vor dem Versand dekontaminieren bzw. desinfizieren.

Der Sendung ist immer ein entsprechendes Rücksendeformular beizulegen, um eine mögliche Gefährdung der Servicemitarbeiter zu vermeiden.

Weitere Informationen sind auf www.knick.de verfügbar.

#### Entsorgung

Zur sachgemäßen Entsorgung des Produkts sind die lokalen Vorschriften und Gesetze zu befolgen.

## Inhaltsverzeichnis

Modul Protos PH 3400(X)-035

| Rucksendung2                                                    |
|-----------------------------------------------------------------|
| Entsorgung                                                      |
| Bestimmungsgemäßer Gebrauch 6                                   |
| Sicherheitshinweise                                             |
| Betrieb in explosionsgefährdeten Bereichen: Modul PH 3400X-0357 |
| Firmwareversion                                                 |
| ISM – Intelligent Sensor Management                             |
| Plug and Measure                                                |
| Erstjustierung                                                  |
| Parametrierung                                                  |
| Vorbeugende Wartung13                                           |
| Diagnose14                                                      |
| CIP (Cleaning in Place) / SIP (Sterilization in Place)16        |
| Klemmenschild Modul PH 3400-03517                               |
| Modul einsetzen                                                 |
| Beschaltungsbeispiele                                           |
| Kalibrierung/Justierung                                         |
| Kalibrierverfahren                                              |
| Temperaturkompensation                                          |
| HOLD-Funktion beim Kalibrieren                                  |
| Automatische Puffererkennung Calimatic                          |
| Kalibrierung mit manueller Eingabe der Pufferwerte              |
| Produktkalibrierung                                             |
| Kalibrierung durch Dateneingabe vorgemessener Sensoren          |
| ORP-Kalibrierung/Justierung                                     |
| Abgleich Temperaturfühler                                       |
| Parametrierung                                                  |
| Parametrierung: Die Bedienebenen42                              |
| Parametrierung: Funktionen sperren                              |
| Parametrierung aufruten                                         |
| Sensorbook                                                      |
| Deramotriorung Consordaton                                      |
| Cal-Voreinstellungen 40                                         |
| Toleranzband-lustage 49                                         |
| Calimatic-Puffer                                                |

## Inhaltsverzeichnis

Modul Protos PH 3400(X)-035

| Kalibriertimer                               | 52 |
|----------------------------------------------|----|
| Cal-Toleranzband                             | 52 |
| TK Messmedium                                | 54 |
| ORP/rH-Wert                                  | 56 |
| Deltafunktion                                | 56 |
| Calculation Blocks/Verrechnungsblöcke        | 57 |
| Logbuch                                      | 60 |
| Liefereinstellung/Werkseinstellung setzen    | 60 |
| Meldungen: Voreinstellung und Auswahlbereich | 61 |
| Gerätegrenzen                                | 61 |
| Stromausgang parametrieren                   | 63 |
| Stromausgänge: Kennlinienverlauf             | 64 |
| Stromausgänge: Ausgangsfilter                | 66 |
| Wartung                                      | 67 |
| Sensormonitor                                | 67 |
| Abgleich Temperaturfühler                    | 67 |
| Diagnosefunktionen                           |    |
| Logbuch                                      |    |
| Gerätebeschreibung                           | 70 |
| Modul FRONT                                  | 70 |
| Modul BASE                                   | 70 |
| Moduldiagnose                                | 71 |
| Sensormonitor                                | 71 |
| Kalibriertimer                               | 72 |
| Adaptiver Kalibriertimer                     | 72 |
| Toleranzband-Justage                         | 72 |
| Kalibrier-/Justierprotokoll                  | 73 |
| TempOffset-Protokoll                         | 73 |
| Sensornetzdiagramm                           | 73 |
| Statistik                                    | 73 |
| Diagnose-Meldungen als Favorit setzen        | 74 |
| Meldungen                                    | 77 |
| Technische Daten                             |    |

## Inhaltsverzeichnis

Modul Protos PH 3400(X)-035

| Anhang:                                           |    |
|---------------------------------------------------|----|
| Minimale Messspannen bei Stromausgängen           | 87 |
| Puffertabelle Mettler-Toledo                      | 88 |
| Puffertabelle Knick CaliMat                       | 89 |
| Puffertabelle DIN 19267                           | 90 |
| Puffertabelle NIST Standard (DIN 19266 : 2000-01) | 91 |
| Puffertabelle Techn. Puffer nach NIST             | 92 |
| Puffertabelle Hamilton                            | 93 |
| Puffertabelle Kraft                               | 94 |
| Puffertabelle Hamilton A                          | 95 |
| Puffertabelle Hamilton B                          | 96 |
| Puffertabelle HACH                                | 97 |
| Puffertabelle Ciba                                | 98 |
| Puffertabelle Reagecon                            | 99 |
| Puffersatz eingebbar                              |    |
| Übersichten                                       |    |
| Übersicht zur Parametrierung                      |    |
| Index                                             |    |

## Bestimmungsgemäßer Gebrauch

Das Modul dient zur simultanen Messung von pH-Wert, Redoxspannung und Temperatur mit analogen Glaselektroden oder ISM-Sensoren<sup>1)</sup> (Intelligent Sensor Management).

Das Modul PH 3400X-035 ist für Bereiche vorgesehen, die explosionsgefährdet sind und für die Betriebsmittel der Gruppe II, Gerätekategorie 2(1), Gas/Staub erforderlich sind.

### Betrieb in explosionsgefährdeten Bereichen: Modul PH 3400X-035

Das Modul ist für den Betrieb in explosionsgefährdeten Bereichen zertifiziert. Bei der Installation in explosionsgefährdeten Bereichen sind die Angaben des Anhangs zu den Zertifikaten und ggf. die mitgeltenden Control-Drawings zu beachten.

Die am Errichtungsort geltenden Bestimmungen und Normen für die Errichtung von elektrischen Anlagen in explosionsgefährdeten Bereichen sind zu beachten. Zur Orientierung siehe IEC 60079-14, EU-Richtlinien 2014/34/EU und 1999/92/EG (ATEX), NFPA 70 (NEC), ANSI/ISA-RP12.06.01.

**A** WARNUNG! Mögliche Beeinträchtigung des Explosionsschutzes.

- Module, die bereits in Betrieb waren, dürfen ohne vorherige fachgerechte Stückprüfung nicht in einer anderen Zündschutzart eingesetzt werden.
- Vor der Inbetriebnahme ist durch den Betreiber ein Nachweis der Eigensicherheit entsprechend den Errichtungsbestimmungen der IEC 60079-14 für die komplette Zusammenschaltung aller beteiligten Betriebsmittel einschließlich der Verbindungsleitungen zu führen.
- Ein Zusammenschalten von Ex- und Nicht-Ex-Komponenten (Gemischtbestückung) ist nicht zulässig.
- Im Ex-Bereich darf zum Schutz gegen elektrostatische Aufladung nur mit einem feuchten Tuch gereinigt werden.

### Instandhaltung

Protos-Module können durch den Anwender nicht instandgesetzt werden. Für Anfragen zur Instandsetzung von Modulen steht die Knick Elektronische Messgeräte GmbH & Co. KG unter www.knick.de zur Verfügung.

#### Modulfirmware PH 3400(X)-035: Firmwareversion 3.x

| Modul-Kompatibilität                              | Modul<br>PH 3400-035 | Modul<br>PH 3400X-035 |
|---------------------------------------------------|----------------------|-----------------------|
| Protos 3400 ab FRONT-Firmwareversion 6.0          | x                    |                       |
| Protos 3400X ab FRONT-Firmwareversion 6.0         |                      | x                     |
| Protos II 4400 ab FRONT-Firmwareversion 01.00.00  | x                    |                       |
| Protos II 4400X ab FRONT-Firmwareversion 01.00.00 |                      | x                     |

Weitere Informationen zur Firmware-Versionshistorie sind auf www.knick.de verfügbar.

### Aktuelle Gerätefirmware / Modulfirmware abfragen

Wenn sich das Gerät im Messmodus befindet:

Drücken der Taste menu, Wechsel zum Diagnosemenü: Gerätebeschreibung

| Menü | Display                                                                                                    | Aktion                                                                                                    |
|------|----------------------------------------------------------------------------------------------------|----------------------------------------------------------------------------------------------------|
| diag | Gerätebeschreibung<br>Modul FRONT 4400-011<br>Bedienfront Protos<br>Hardware: 1, Firmware: 01.01.00<br>Seriennummer: 08150815<br>Modul FRONT BASE III              | Hardware & Firmwareversion Gerät<br>Informationen über alle ange-<br>schlossenen Module: Modultyp und<br>Funktion, Seriennummer, Hardware-<br>und Firmwareversion und Optionen<br>des Gerätes.<br>Die Auswahl der Module FRONT, BASE,<br>Steckplatz 1 bis 3 erfolgt mit Hilfe der<br>Pfeiltasten. |
|      | Gerätebeschreibung<br>Modul PH 3400-035<br>Eingang für pH-Sensoren und Temp.<br>Hardware: 1, Firmware: 03.00<br>Seriennummer: 471101147<br>Modul FRONT BASE IIIIII | Modulfirmware abfragen<br>Modul PH 3400-035,<br>Funktion "pH-Sensoren",<br>Hardware- und Firmwareversion,<br>Seriennummer – hier bestückt auf<br>Steckplatz 3.                                                                                                    |

## ISM – Intelligent Sensor Management

Das Modul ermöglicht den Anschluss von ISM-Sensoren.

Bei der pH-Messung bleibt die Möglichkeit der kontinuierlichen Überwachung von Glas- und Bezugselektrode gewahrt.

ISM-Sensoren verfügen über ein "elektronisches Datenblatt" und ermöglichen die Speicherung zusätzlicher Betriebsparameter wie Kalibrierdatum und Einstellwerte direkt im Sensor.

Der ISM-Sensor wird nach dem Anschließen an das Messmodul erkannt und ist messbereit.

### Im ISM-Sensor verfügbare Informationen

Im Sensor gespeichert sind Angaben zu Hersteller, Produktionsdatum, Sensorbeschreibung, Einsatzdaten und Kalibrierdaten bei der Herstellung sowie Angaben zur vorbeugenden Wartung (Predictive Maintenance) wie Belastungsindex und Anzahl von CIP-/SIP-Zyklen.

Die Statistikdaten geben Auskunft über den Produktlebenszyklus des Sensors: Daten der letzten 3 Kalibrierungen/Justierungen, Kalibrier-/Justier-Protokoll, Pufferwerte, Spannungen, Temperatur, Einstellzeit, Glas- und Bezugsimpedanz.

### Diagnosemöglichkeiten

- Belastungsgrafik<sup>1)</sup>
- Verschleißanzeige
- Adaptiver Kalibriertimer
- Statistik

#### Übernahme der minimalen/maximalen Temperatur

Im ISM-Sensor liegt der maximale Temperaturbereich ab. Im Menü "Sensorüberwachung" wird bei Einstellung "Auto" das Wertepaar für die maximale + minimale Temperatur automatisch aus dem Sensor übernommen.

#### Plug and Measure

Ein ISM-Sensor meldet sich sofort nach dem Anschließen auf dem Display:

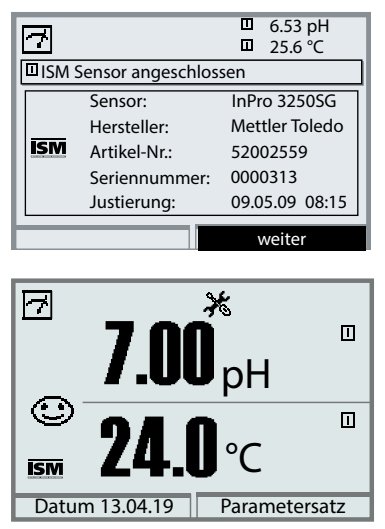

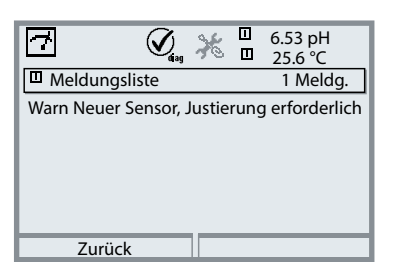

Automatisch werden alle sensortypischen Parameter an das Messgerät übermittelt. Das betrifft zum Beispiel Messbereich, Nullpunkt und Steilheit des Sensors, aber auch den Temperaturfühlertyp. Ohne jede weitere Parametrierung wird sofort gemessen, die Messtemperatur wird simultan erfasst. Vorgemessene ISM-Sensoren können ohne Kalibrierung am Gerät sofort in Betrieb genommen werden.

Im Display erscheint das ISM Symbol, solange ein ISM-Sensor angeschlossen ist.<sup>1)</sup> Wenn der ISM-Sensor noch nicht justiert wurde, erscheint das Symbol "Wartungsbedarf" im Display.

Im Diagnose-Menü steht in der Meldungsliste der Eintrag:

Warn Neuer Sensor, Justierung erforderlich

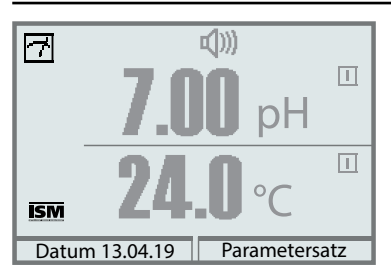

### Ausfall-Meldung (falsche Messwerte)

Messwert, Alarmsymbol und das Symbol zur Kennzeichnung des Modulsteckplatzes blinken. Das Blinken bedeutet:

**ACHTUNG!** Der angezeigte Wert ist kein "gültiger" Messwert!

### Erstjustierung

Ein noch nie eingesetzter ISM-Sensor muss zunächst kalibriert werden:

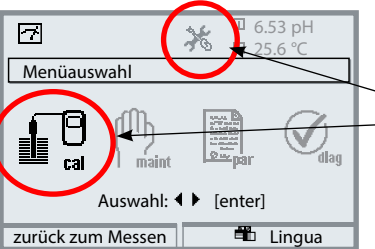

### Kalibrierung aufrufen

Taste **menu**: Menüauswahl. Die Piktogramme ("Wartungsbedarf" und "Kalibrierung") blinken – beim Protos 3400(X) auch die vom Messgerät wegen der fehlenden Erstjustierung als "ungültig" bewerteten Messwerte (oben rechts im Display).

Kalibrierung mit Pfeiltasten wählen, mit **enter** bestätigen. Passcode: 1147. (Passcode ändern: Parametrierung > Systemsteuerung > Passcode-Eingabe) Nach Eingabe des Passcodes befindet sich das Gerät im Betriebszustand Funktionskontrolle (HOLD), die Stromausgänge und Schaltkontakte verhalten sich entsprechend der Parametrierung <sup>1)</sup> und liefern entweder den letzten Messwert oder einen Festwert, bis die Kalibrierung verlassen wird.

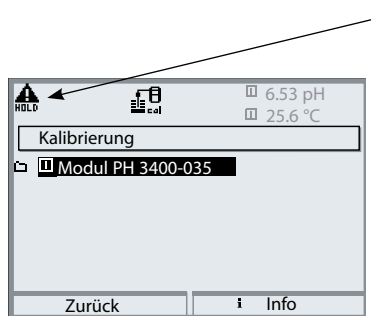

Der Betriebszustand Funktionskontrolle (HOLD) wird durch das Symbol "Hold" (oben links im Display) angezeigt.

Modulauswahl mit Pfeiltasten, mit **enter** bestätigen.

### Parametrierung

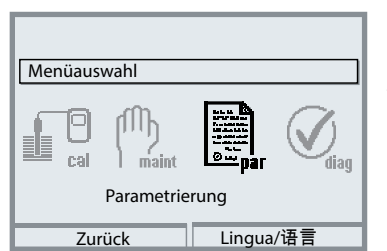

Da ISM-Sensoren ein "elektronisches Datenblatt" mit sich führen, werden viele Parameter bereits vom Sensor geliefert und automatisch vom Messgerät übernommen.

Die Vorgabe der prozessbezogenen Parameter erfolgt im Menü Parametrierung > Modul PH 3400(X)-035 > ISM pH > Sensordaten

| pH-Sensor (Spezialist)                                                                                           | ][ |
|----------------------------------------------------------------------------------------------------|----|
| 🖬 Eingangsfilter                                                                                                 |    |
| n Sensordaten                                                                                                    |    |
| 🖬 KalVoreinstellungen                                                                                            |    |
| 🖬 TK Messmedium                                                                                                  |    |
| 🖬 Redox / rH-Wert                                                                                                |    |
| Zurück <sup>B</sup> Sperren                                                                                      |    |
|                                                                                                    |    |
|                                                                                                    |    |
|                                                                                                    |    |
| Sensorüberwachung Details (Spezialist)                                                                           |    |
| Sensorüberwachung Details (Spezialist)                                                                           |    |
| Sensorüberwachung Details (Spezialist)<br>Steilheit<br>Nullpunkt                                                 |    |
| Sensorüberwachung Details (Spezialist)<br>Steilheit<br>Nullpunkt<br>Redox Offset                                 |    |
| Sensorüberwachung Details (Spezialist)<br>Steilheit<br>Nullpunkt<br>Redox Offset<br>Sensocheck Bezugs-El         |    |
| Sensorüberwachung Details (Spezialist)  Steilheit Nullpunkt Redox Offset Sensocheck Bezugs-El Sensocheck Glas-El |    |

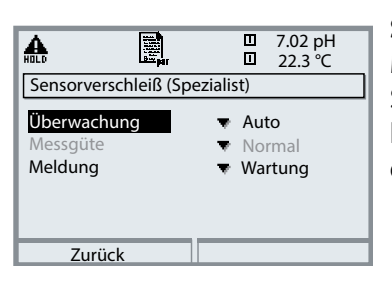

#### Sensorüberwachung Details

Bei ISM-Sensoren werden die Werte für Steilheit, Nullpunkt, Bezugsimpedanz, Glasimpedanz, Einstellzeit sowie max./min. Temperatur automatisch durch das Modul ausgelesen – individuelle Vorgaben werden jedoch nicht durch die ISM-Daten überschrieben. Zusätzliche Vorgaben sind erforderlich für CIP-/SIP-Zähler, Autoklavierzähler und die Sensorbetriebszeit. Die Toleranzgrenzen sind im Display grau dargestellt.

#### Sensorverschleiß

Mit Protos 3400(X) und Auswahl Sensorüberwachung Details > Belastungsmatrix können hier weitere Vorgaben eingestellt werden.

#### Vorbeugende Wartung

| HOLD                                 |                                               |                         | 7.02 pH<br>22.3 ℃              |
|--------------------------------------|-----------------------------------------------|-------------------------|--------------------------------|
| I Moo                                | dul PH 3400-03                                | 5                       |                                |
| ⊡ <u>Senso</u><br>⊡ Abgli<br>⊡ Autol | ormonitor<br>eich Tempfühler<br>klavierzähler | r                       |                                |
|                                      | Zurück                                        |                         |                                |
| A                                    |                                               |                         | 7.02 pH<br>22.3 ℃              |
| 🔲 Sen                                | sormonitor                                    |                         |                                |
| pH                                   | Eingang                                       |                         | -56 mV                         |
| OR                                   | P-Eingang                                     |                         | 200 mV                         |
| RTE                                  | )                                             |                         | 1100 Ω                         |
| Ter                                  | nperatur                                      |                         | 25 ℃                           |
| Imp                                  | edanz Glas (25                                | °C)                     | 880.5 MΩ                       |
| Imp                                  | bedanz Bezug (                                | 25°C)                   | 086.5 K12                      |
|                                      | uruck                                         |                         |                                |
| A.                                   |                                               |                         | 7.02 pH                        |
| Abq                                  | leich Tempfühle                               | er                      |                                |
| i <sup>Fül</sup> Gei                 | ilertoleranz- un<br>messene Prozes            | d Zuleit<br>stempe      | ungsabgleich<br>ratur eingeber |
| <b>Instal</b><br>Proze               | ationsabgleich<br>sstemperatur:               | <b>Ein A</b><br>22.3 °C | us                             |
| <u> </u>                             | Turück                                        |                         |                                |

Die Einstellungen werden vorgenommen im Menü Wartung > Modul PH 3400(X)-035 > ISM pH

#### Sensormonitor

zur Validierung des Sensors und der gesamten Messwertverarbeitung.

### Abgleich Temperaturfühler<sup>1)</sup>

Diese Funktion dient zum Abgleich der Toleranz des Temperaturfühlers und des Einflusses der Zuleitungswiderstände. Der Abgleich darf nur erfolgen, wenn eine genaue Messung der Prozesstemperatur mit einem kalibrierten Vergleichsthermometer erfolgt. Der Messfehler des Vergleichsthermometers sollte unter 0,1 °C liegen. Ein Abgleich ohne genaue Messung kann den angezeigten Messwert stark verfälschen!

|                       |                                       |   | 7.02 pH<br>22.3 ℃ |   |
|-----------------------|---------------------------------------|---|-------------------|---|
| <b>i</b> <sup>N</sup> | lax. Anzahl Zyklen<br>isherige Zyklen | n | 050<br>007        |   |
|                       | Zurück                                |   | Zyklen+1          | _ |

#### Autoklavierzähler

Bei der Parametrierung der Sensordaten muss die maximal erlaubte Anzahl an Autoklaviervorgängen vorgegeben werden. Im Menü Wartung kann nun jeder Zyklus erfasst werden. Damit ist ersichtlich, wieviele Autoklavierzyklen noch erlaubt sind.

### Diagnose

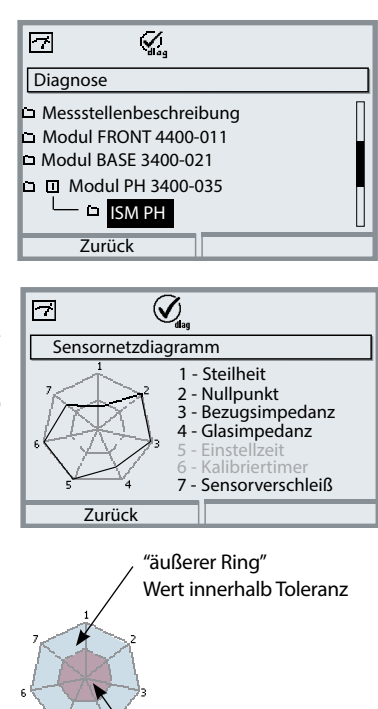

kritischer Bereich – "innerer Ring" Wert außerhalb Toleranz Die Toleranz kann individuell verändert werden.

| <b>7</b>           |         |
|--------------------|---------|
| Sensorverschleißm  | nonitor |
| Sensorverschleiß   |         |
| Sensorbetriebszeit | 635 d   |
| Autoklavierzyklen  | 1 von 2 |
| CIP-Zyklen         | 1 von 5 |
| SIP-Zyklen         | 0 von 3 |
|                    |         |
| Zurück             |         |

Menü Diagnose > Modul PH 3400(X)-035 > ISM pH

#### Sensornetzdiagramm

- Steilheit
- Nullpunkt
- Bezugsimpedanz
- Glasimpedanz
- Einstellzeit
- Kalibriertimer
- Sensorverschleiß

Während der Messung erfolgt eine kontinuierliche Überwachung der Messwerte. Die grafische Darstellung im Sensornetzdiagramm zeigt auf einen Blick kritische Parameter. Die Überschreitung der Toleranz wird durch Blinken des betreffenden Parameters im Display angezeigt.

Grau dargestellte Werte: Überwachung ist abgeschaltet.

#### Sensorverschleißmonitor

Der Sensorverschleißmonitor zeigt den aktuellen Sensorverschleiß.

Zusätzlich werden die Sensorbetriebszeit sowie die Anzahl der bereits abgelaufenen Autoklavier-, CIP- bzw. SIP-Zyklen angegeben.

### Diagnose

| 7         | Ø <sub>dag</sub> |             |         |
|-----------|------------------|-------------|---------|
| Statistik |                  |             |         |
| Nullpunkt |                  |             |         |
| ErstCal   | +07.00           | pH 13.04.20 | 0 10:03 |
| Diff      | +00.03           | pH 02.05.20 | ) 13:24 |
| Diff      | +00.02           | pH 15.05.20 | 0 09:18 |
| Diff      | +00.03           | pH 02.06.20 | 0 10:47 |
| Steilheit |                  |             |         |
| Zurück    |                  | Gra         | fik     |

### Statistik

Die Statistikdaten geben Auskunft über den Produktlebenszyklus des Sensors: Daten der Erstjustierung sowie der letzten drei Kalibrierungen/Justierungen werden angezeigt (Datum und Uhrzeit der Erstjustierung, Nullpunkt und Steilheit, Impedanz Glas-/ Bezugselektrode und Einstellzeit). Anhand dieser Daten kann das Verhalten des Sensors über die Betriebsdauer beurteilt werden. Mit dem rechten Softkey kann zwischen grafischer Darstellung und Liste gewählt werden.

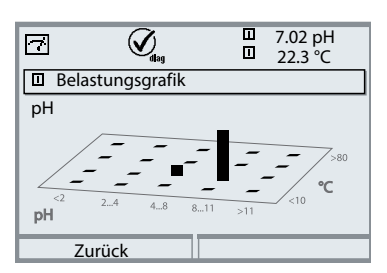

#### Belastungsgrafik 1)

Die für den Betrieb digitaler Sensoren "stressenden" Parameter werden in Form einer 3D-Matrix grafisch dargestellt. Die Höhe des Balkens signalisiert die Dauer der Belastung. So ist auf einen Blick ersichtlich, wie stark der Sensor bereits belastenden Einflüssen ausgesetzt war. Voraussetzung: Im Parametriermenü "Sensorüberwachung Details" wurde der Modus "Belastungsmatrix" ausgewählt, s. S. 47.

### CIP (Cleaning in Place) / SIP (Sterilization in Place)

CIP-/SIP-Zyklen dienen der Reinigung bzw. Sterilisation der medienberührten Teile im Prozess und werden z.B. bei BioTech-Anwendungen durchgeführt. Je nach Anwendung wird mit einer Chemikalie (alkalische Lösung, Wasser) oder mit mehreren Chemikalien (alkalische Lösung, Wasser, saure Lösung, Wasser) gearbeitet, die Temperaturen liegen bei CIP um 80 °C, bei SIP um 110 °C. Für Sensoren sind diese Prozeduren extrem belastend.

ISM-Sensoren können bei Überschreitung einer vorzugebenden Anzahl CIP-/ SIP-Zyklen eine Meldung auslösen und so rechtzeitig den Austausch des Sensors ermöglichen.

### **Beispiel CIP-Zyklus:**

Das Gerät erkennt automatisch CIP- und SIP-Zyklen und zählt entsprechend den Zähler hoch. Der Anwender kann die max. Anzahl der Zyklen selbst vorgeben und festlegen, ob bei Überschreitung eine Meldung generiert wird. Die Daten werden auch bei Sensorwechsel nicht überschrieben. Im Diagnose-Menü Sensorverschleißmonitor ist die Anzahl der CIP-Zyklen ersichtlich, wenn ein individuelles Maximum parametriert wurde.

#### Vorgaben der Zählerstände (zur Bewertung Sensorbelastung):

CIP = 0 SIP = 300 Autoklavierzähler = 500 Stunden für einen Zyklus

|                    | □ 7.00 pH<br>□ 24.1℃ |
|--------------------|----------------------|
| Sensorverschleißn  | nonitor              |
| Sensorverschleiß   |                      |
| Sensorbetriebszeit | 316 d                |
| Autoklavierzyklen  | 1 von 2              |
| CIP-Zyklen         | 1 von 5              |
| SIP-Zyklen         | 0 von 3              |
| Zurück             |                      |

#### Hinweis:

Die Zähler werden frühestens 2 Stunden nach Beginn eines Zyklus hochgezählt, auch wenn der Zyklus selbst vorher abgeschlossen wurde.

### Klemmenschild Modul PH 3400-035

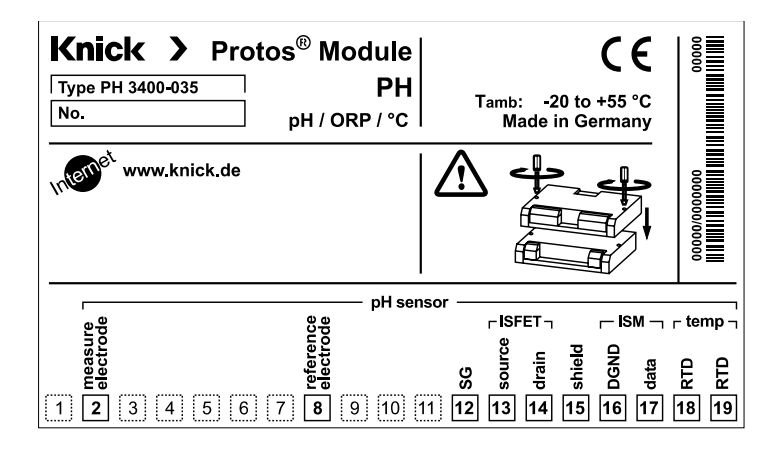

#### Klemmenschild-Aufkleber

An der Innentür können die Klemmenschild-Aufkleber der tiefer liegenden Module angebracht werden. Das erleichtert Wartung und Service.

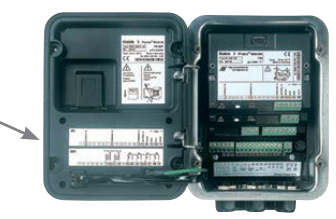

### **WORSICHT!** Elektrostatische Entladung (ESD).

Die Signaleingänge der Module sind empfindlich gegen elektrostatische Entladung.

Treffen Sie ESD-Schutzmaßnahmen, bevor Sie das Modul einsetzen und die Eingänge beschalten.

**ACHTUNG!** Leitungsadern mit geeignetem Werkzeug abisolieren, um Beschädigungen zu vermeiden.

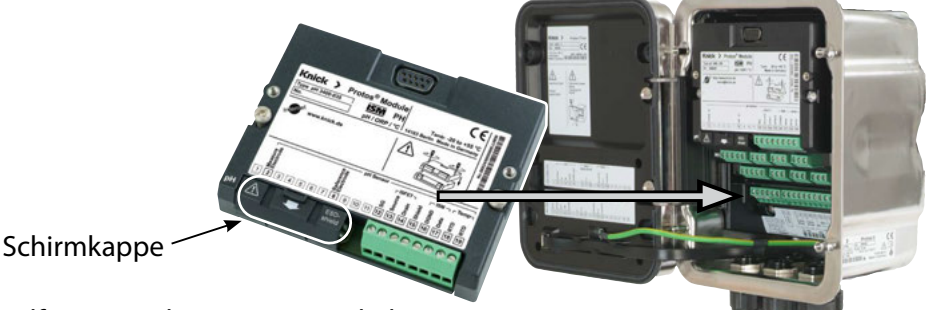

- 1) Hilfsenergie des Geräts ausschalten.
- 2) Gerät öffnen (4 Schrauben auf der Frontseite lösen).
- 3) Modul auf Steckplatz (D-SUB-Stecker) stecken, siehe Abbildung.
- 4) Befestigungsschrauben des Moduls festziehen.
- 5) Schirmkappe (über den Anschlussklemmen 2 und 8) aufklappen.
- Sensor und ggf. separaten Temperaturfühler anschließen, s. "Beschaltungsbeispiele".

**Hinweis:** Die Kabel-Schirmung muss sich zur Vermeidung von Störeinflüssen vollständig unterhalb der Schirmkappe befinden.

- 7) Schirmkappe (über den Anschlussklemmen 2 und 8) wieder einrasten.
- 8) Prüfen, ob alle Anschlüsse ordnungsgemäß beschaltet wurden.
- 9) Gerät schließen, Schrauben auf der Frontseite festziehen.
- 10) Hilfsenergie einschalten.

▲ **VORSICHT!** Möglicher Verlust des angegebenen Dichtheitsgrads. Kabelverschraubungen und Gehäuse korrekt installieren und verschrauben. Zulässige Kabeldurchmesser und Anziehdrehmomente beachten (s. technische Daten des Grundgeräts).

Setzen Sie ggf. geeignete Blindstopfen oder Dichteinsätze ein.

Hinweis: Auf korrekten Anschluss der Schirmung achten.

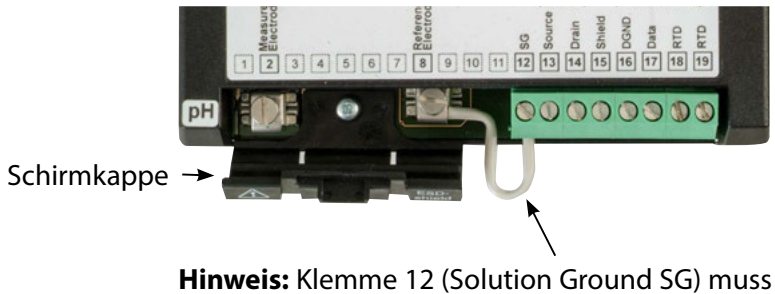

stets beschaltet sein. Andernfalls Brücke setzen.

pH-Messung mit Sensocheck der Glaselektrode

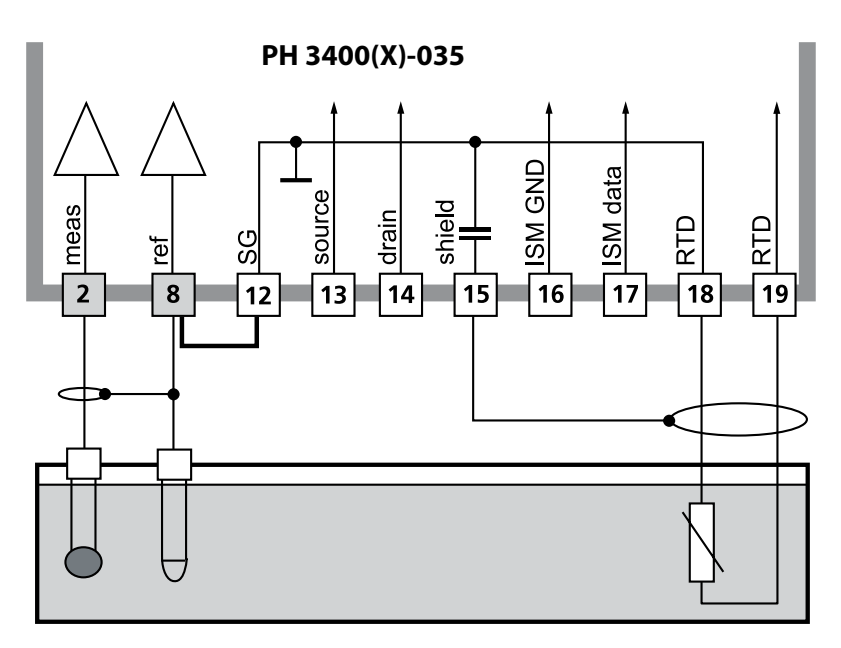

### pH-Messung und Redox-Messung simultan mit Sensocheck der Glas- und Bezugselektrode

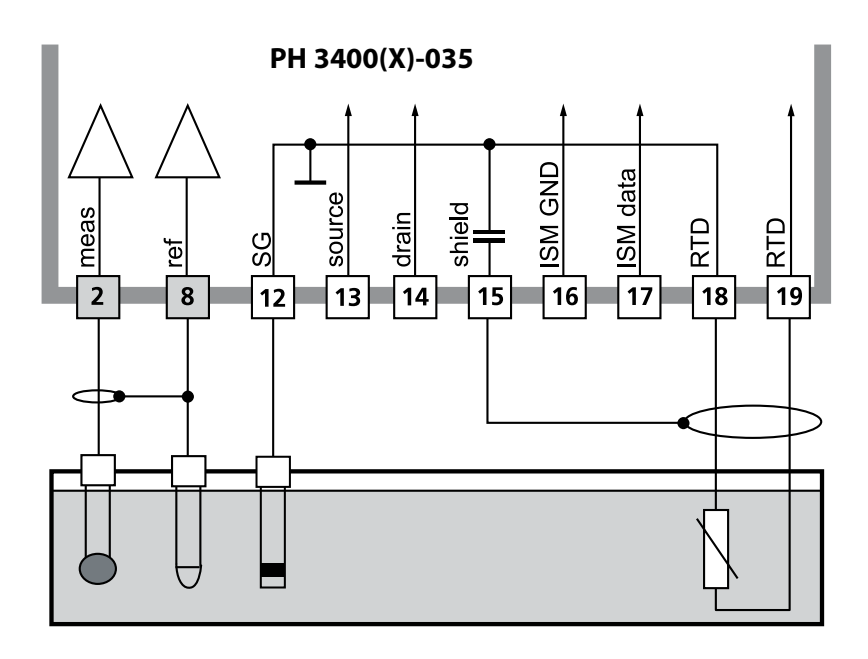

### pH-/Redox-Messung mit Glaselektrode Anschluss VP, Sensocheck der Glas- und Bezugselektrode

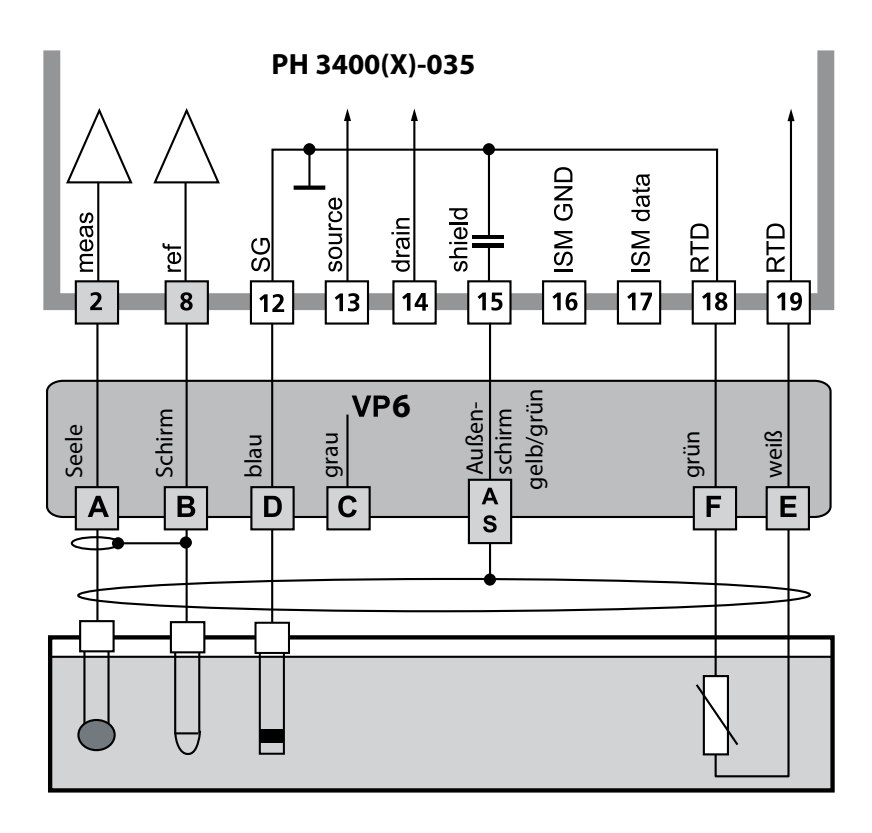

Redox (ORP)-Messung mit Sensocheck der Bezugselektrode **Hinweis:** Meldungen der Glaselektrode ausschalten!

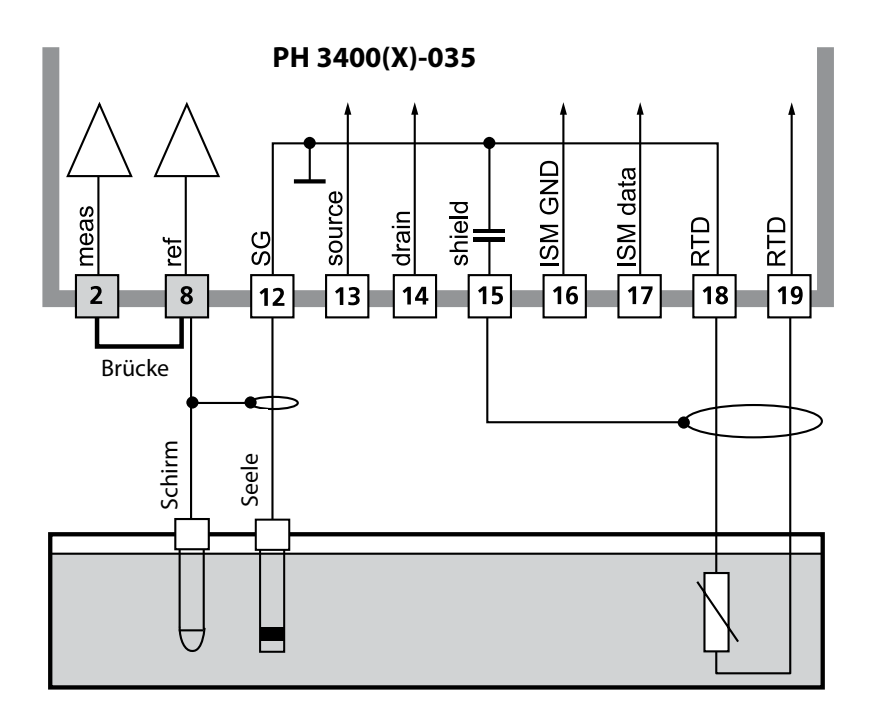

Sensor SE 564X/1-NS8N

### Anschluss ISM-Sensor

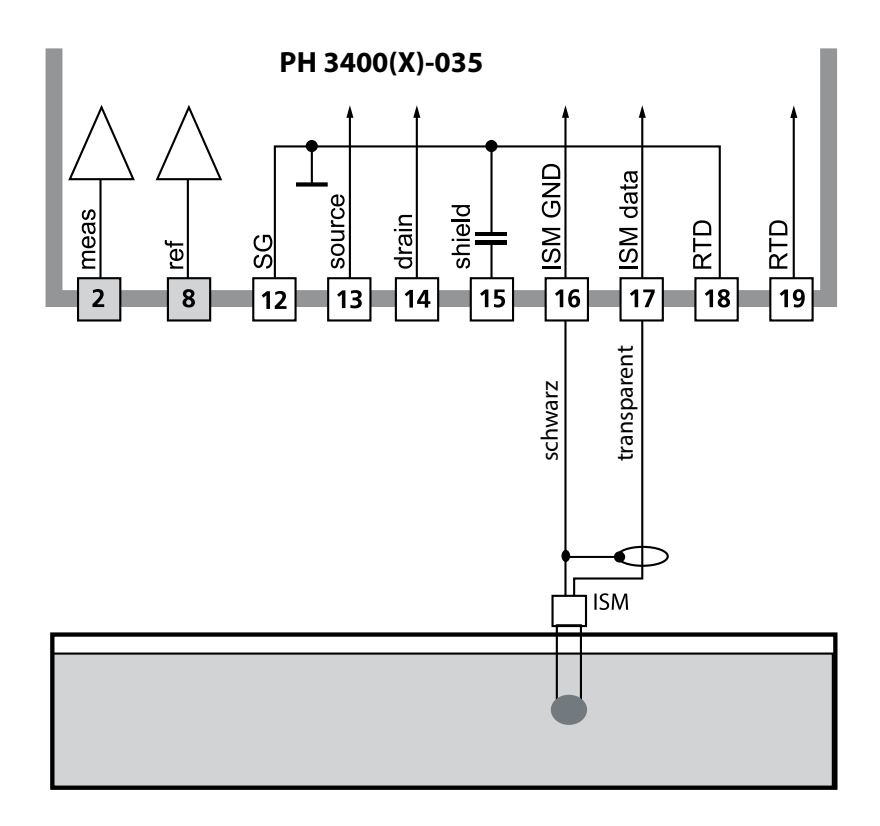

**Hinweis:** Funktionskontrolle (HOLD) aktiv für das jeweils kalibrierte Modul Stromausgänge und Schaltkontakte verhalten sich wie parametriert

- Kalibrierung: Feststellung der Abweichung ohne Verstellung
- Justierung: Feststellung der Abweichung mit Verstellung

### ACHTUNG!

Ohne Justierung liefert jedes pH-Messgerät einen ungenauen oder falschen Messwert! Jeder pH-Sensor hat einen individuellen Nullpunkt und eine individuelle Steilheit. Beide Werte ändern sich durch Alterung und Verschleiß. Das pH-Messgerät muss zur Ermittlung des korrekten pH-Werts mit dem Sensor justiert werden. Die vom Sensor gelieferte Spannung wird vom Messgerät um den Nullpunkt und die Elektrodensteilheit korrigiert und als pH-Wert angezeigt. Beim Sensorwechsel ist eine Justierung unbedingt erforderlich!

### Vorgehensweise

Mit einer Kalibrierung wird zunächst die Abweichung des Sensors festgestellt (Nullpunkt, Steilheit). Dazu wird der Sensor in Pufferlösungen mit genau bekanntem pH-Wert getaucht. Das Messmodul misst die Spannungen des Sensors sowie die Pufferlösungstemperatur und errechnet daraus selbsttätig Nullpunkt und Sensorsteilheit. Diese Daten werden in einem Kalibrierprotokoll festgehalten. Durch "Justieren" können die ermittelten Kalibrierdaten zur Korrektur verwendet werden (siehe Folgeseite).

#### Bei einer Kalibrierung ermittelte Parameter

| Nullpunkt  | ist der pH-Wert, bei dem der pH-Sensor die Spannung 0 mV<br>liefert. Der Nullpunkt ist bei jedem Sensor verschieden und<br>ändert sich alterungs- und verschleißabhängig. |
|------------|----------------------------------------------------------------------------------------------------|
| Temperatur | der Messlösung muss erfasst werden, da die pH-Mes-<br>sung temperaturabhängig ist. In vielen Sensoren ist ein<br>Temperaturfühler integriert.                             |
| Steilheit  | eines Sensors ist die Spannungsänderung pro pH-Einheit.<br>Bei einem idealen Sensor sind das -59,2 mV/pH.                                                                 |

### Justierung

Hinweis: Die Darstellung kann je nach Geräteversion variieren.

Eine Justierung ist die Übernahme der während einer Kalibrierung ermittelten Werte. Die während der Kalibrierung ermittelten Werte für Nullpunkt und Steilheit werden im Kalibrierprotokoll eingetragen. (Funktion Cal-Protokoll, im Diagnosemenü für das Modul PH 3400(X)-035 abrufbar). Diese Werte sind bei der Berechnung der Messgrößen erst dann wirksam, wenn die Kalibrierung mit einer Justierung abgeschlossen wird. Durch die Vergabe von Passcodes kann sichergestellt werden, dass eine Justierung nur durch berechtigte Personen (Spezialist) erfolgen kann. Der Operator kann vor Ort die aktuellen Sensordaten durch eine Kalibrierung prüfen und den Spezialisten bei Abweichungen benachrichtigen. Zur Vergabe von Zugriffsrechten (Passcodes) und lückenloser Aufzeichnung "Audit Trail" kann die Zusatzfunktion SW3400-107<sup>1</sup>) eingesetzt werden (Datenaufzeichnung und Sicherung nach FDA 21 CFR Part 11).

| Menü | Display                                                                                                    | Aktion                                                                                                    |
|------|----------------------------------------------------------------------------------------------------|----------------------------------------------------------------------------------------------------|
|      | Image: Application of the state of the state of the | <b>Spezialist</b><br>Nach erfolgter Kalibrierung kann bei<br>vorhandenen Zugriffsrechten sofort<br>eine Justierung erfolgen. Die ermit-<br>telten Werte werden zur Berechnung<br>der Messgrößen übernommen.                                                                                                    |
|      | Image: State of the state of the state | <b>Bediener</b> (ohne Spezialistenrechte)<br>Nach der Kalibrierung in den<br>Messmodus wechseln, Spezialisten<br>informieren. Der Spezialist sieht alle<br>Angaben zur letzten Kalibrierung bei<br>erneutem Aufruf (Menü Kalibrierung,<br>Modul auswählen) und kann die Werte<br>übernehmen bzw. neu kalibrieren. |

Kalibrierverfahren

### Einpunktkalibrierung

Der Sensor wird nur mit einer Pufferlösung kalibriert.

Damit kann nur der Nullpunkt des Sensors ermittelt und vom Protos eingerechnet werden. Eine Einpunktkalibrierung ist sinnvoll und zulässig, wenn die Messwerte in der Nähe des Sensor-Nullpunkts liegen, so dass die Änderung der Sensorsteilheit keine große Rolle spielt.

### Zweipunktkalibrierung

Der Sensor wird mit zwei Pufferlösungen kalibriert.

Damit können der Nullpunkt und die Steilheit des Sensors ermittelt und vom Protos in den Messwert eingerechnet werden. Eine Zweipunktkalibrierung ist erforderlich, wenn

- · der Sensor gewechselt wurde,
- der pH-Messwert einen großen Bereich überstreicht,
- · der pH-Messwert weit vom Sensor-Nullpunkt entfernt liegt,
- · der pH-Wert sehr genau gemessen werden soll,
- der Sensor starkem Verschleiß ausgesetzt ist.

### Dreipunktkalibrierung

Der Sensor wird mit drei Pufferlösungen kalibriert.

Die Berechnung von Nullpunkt und Steilheit erfolgt nach einer Ausgleichsgeraden entsprechend DIN 19268.

### Sensorwechsel – Erstjustierung 1)

Wenn der Sensor ausgetauscht wurde, sollte eine Erstjustierung durchgeführt werden. Bei der Erstjustierung werden die Sensordaten als Referenzwerte für die Sensorstatistik abgespeichert. Im Diagnosemenü "Statistik" werden für die drei letzten Justierungen die Differenzen von Nullpunkt, Steilheit, Glasund Bezugselektrodenimpedanz und Einstellzeit angezeigt, bezogen auf die Referenzwerte der Erstjustierung. Damit können das Driftverhalten und die Alterung des Sensors beurteilt werden.

Temperaturkompensation

### Temperaturkompensation während der Kalibrierung

Die Erfassung der Temperatur der Pufferlösung ist aus zwei Gründen wichtig: Die Steilheit des pH-Sensors ist temperaturabhängig. Daher muss die gemessene Spannung um den Temperatureinfluss korrigiert werden. Der pH-Wert der Pufferlösung ist temperaturabhängig. Bei der Kalibrierung muss daher die Temperatur der Pufferlösung bekannt sein, um den tatsächlichen pH-Wert aus der Puffertabelle entnehmen zu können.

In der Parametrierung wird festgelegt, ob die Cal-Temperatur automatisch gemessen wird oder manuell eingegeben werden muss:

### Automatische Temperaturkompensation

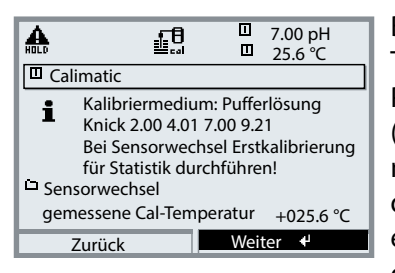

Bei der automatischen Erfassung der Cal-Temperatur misst Protos die Temperatur der Pufferlösung mit einem Temperaturfühler (Pt 100/Pt 1000/ NTC 30 k $\Omega$ /NTC 8,55 k $\Omega$ ). Wenn mit automatischer Temperaturkompensation bei der Kalibrierung gearbeitet werden soll, muss ein Temperaturfühler in der Pufferlösung sein, der mit dem Temperatureingang am Protos ver-

bunden ist! Ansonsten muss mit manueller Eingabe der Kalibriertemperatur gearbeitet werden. Wenn "Cal-Temperatur auto" parametriert ist, erscheint "gemessene Cal-Temperatur" im Menü.

### Manuelle Temperaturkompensation

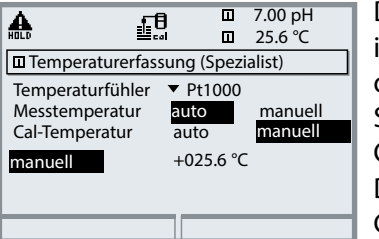

Die Temperatur der Pufferlösung muss manuell im Menü Parametrierung eingegeben werden unter "Parametrierung > [Modultyp PH] > Sensordaten > Temperaturerfassung > Cal-Temperatur --> manuell". Die Temperaturmessung erfolgt z. B. mit einem Glasthermometer.

## **HOLD-Funktion beim Kalibrieren**

Verhalten der Signal- und Schaltausgänge beim Kalibrieren

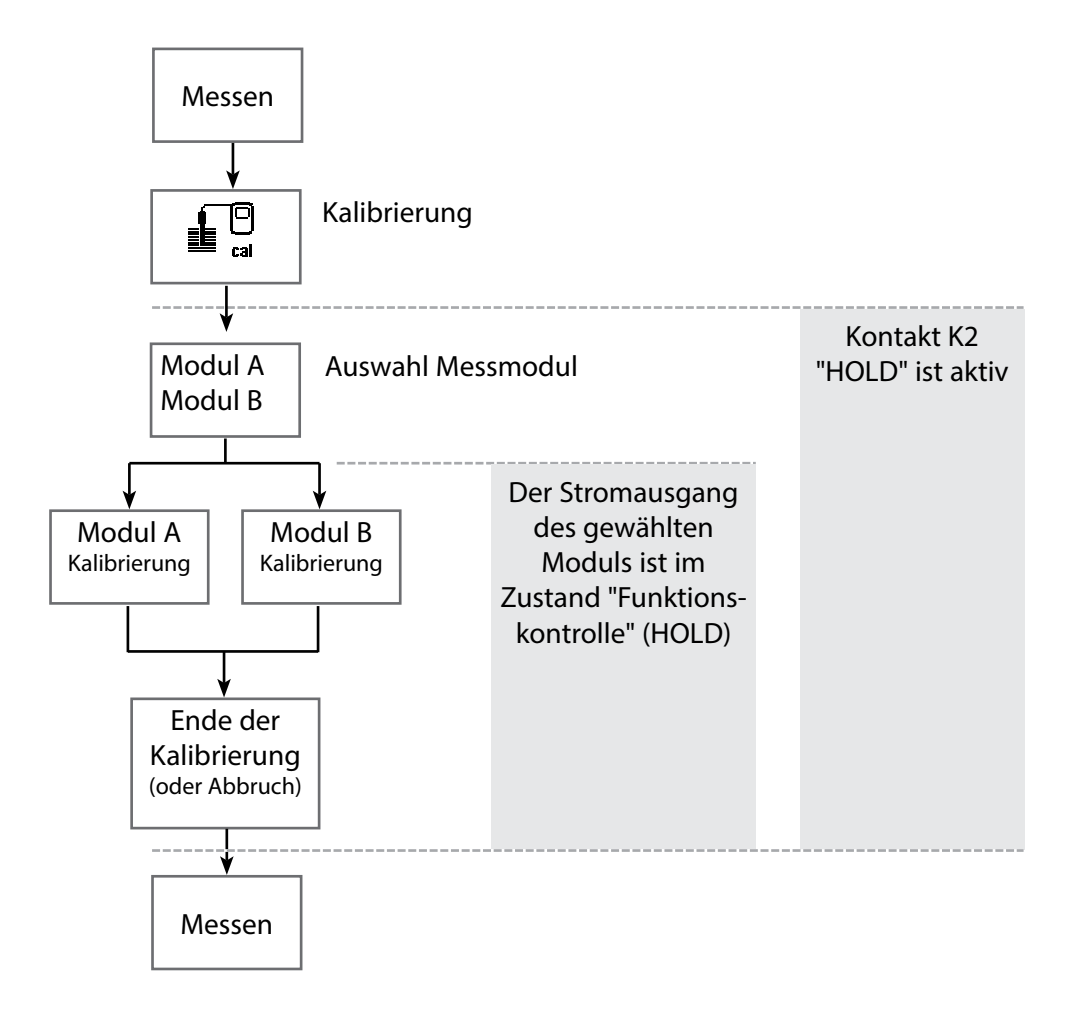

| Menü     | Display                                                                                                    | Aktion                                                                                                    |
|----------|----------------------------------------------------------------------------------------------------|----------------------------------------------------------------------------------------------------|
| eal land | Image: State of the state of the state | Kalibrierung aufrufen<br>Taste menu: Menüauswahl.<br>Kalibrierung mit Pfeiltasten wählen,<br>mit enter bestätigen, Passcode 1147<br>(Passcode ändern: Parametrierung><br>Systemsteuerung>Passcode-Eingabe).<br>Kalibrierung:<br>"Modul PH" auswählen                                                                                            |
|          | Zurück     Info       Image: State State S                 | <ul> <li>Kalibrierablauf wählen:</li> <li>Automatische Puffererkennung</li> <li>Manuelle Vorgabe von Pufferwerten</li> <li>Produktkalibrierung<br/>(Kalibrierung durch Probennahme)</li> <li>Dateneingabe von vorgemessenen Sensoren</li> <li>ORP-Kalibrierung/Justierung</li> <li>Abgleich Temperaturfühler (mit Protos II 4400(X))</li> </ul> |
|          |                                                                                                    | Bei Aufruf der Kalibrierung wird der<br>zuletzt durchgeführte Kalibrierablauf<br>automatisch vorgeschlagen.<br>Wenn nicht kalibriert werden soll,<br>Softkey "Zurück" oder Taste <b>meas</b> ver-<br>wenden.                                                                                                    |
|          |                                                                                                    | Für das Modul gilt während der<br>Kalibrierung der Betriebszustand<br>Funktionskontrolle (HOLD), dem<br>Modul zugeordnete Stromausgänge<br>und Schaltkontakte verhalten sich ent-<br>sprechend der Parametrierung (Modul<br>BASE).                                                                                                    |

Automatische Puffererkennung Calimatic

### Die automatische Puffererkennung (Calimatic)

Bei der automatischen Kalibrierung mit Knick Calimatic wird der Sensor in eine, zwei oder drei Pufferlösungen getaucht. Protos erkennt anhand der Sensorspannung und der gemessenen Temperatur automatisch den Puffernennwert. Die Reihenfolge der Pufferlösungen ist beliebig, sie müssen aber zu dem in der Parametrierung festgelegten Puffersatz gehören Die Temperaturabhängigkeit des Pufferwertes wird von der Calimatic berücksichtigt. Alle Kalibrierdaten sind umgerechnet auf eine Bezugstemperatur von 25 °C / 77 °F.

# Für das Modul gilt während der Kalibrierung der Betriebszustand Funktionskontrolle (HOLD),

dem Modul zugeordnete Stromausgänge und Schaltkontakte verhalten sich entsprechend der Parametrierung (Modul BASE).

### ACHTUNG!

Verwenden Sie nur neue, unverdünnte Pufferlösungen, die zum parametrierten Puffersatz gehören!

| Menü | Display                                                                                                    | Aktion                                                                                                    |
|------|----------------------------------------------------------------------------------------------------|----------------------------------------------------------------------------------------------------|
|      | Image: Second Second | Auswahl: Calimatic<br>Anzeige des in der Parametrierung aus-<br>gewählten Puffersatzes<br>Wahl: Sensorwechsel<br>Eingabe: Kalibriertemp.<br>Weiter mit Softkey bzw. <b>enter</b>                      |
|      | Image: Sensor in 1. Pufferlösung tauchen!       anschließend Kalibrierung starten.       Zurück     Starten                                                                                                    | Sensor ausbauen und abspülen<br>( <b>VORSICHT:</b> nicht abreiben!<br>Gefahr elektrostatischer Aufladung!),<br>anschließend in 1. Pufferlösung tau-<br>chen.<br>Starten mit Softkey bzw. <b>enter</b> |

| Menü | Display                                                                                                    | Aktion                                                                                                    |
|------|----------------------------------------------------------------------------------------------------|----------------------------------------------------------------------------------------------------|
|      | Image: Constraint of the system       7.00 pH         25.6 °C       25.6 °C         Image: Constraint of the system       25.6 °C         Image: Constraint of the system       7.00 pH         Image: Constraint of the system       7.00 pH         Image: Constraint of the system       7.00 pH         Image: Constraint of the system       7.00 pH         Image: Constraint of the system       7.00 pH         Image: Constraint of the system       7.00 pH         Image: Constraint of the system       0001 s         Beenden       0001 s                                                                                                    | Anzeige Puffernennwert.<br>Die Wartezeit bis zur Stabilisierung<br>der Messspannung kann mit<br>"Beenden" verkürzt werden (reduzierte<br>Genauigkeit der Kalibrierwerte).<br>Die Einstellzeit gibt an, wie lange der<br>Sensor braucht, bis die Messspannung<br>stabil ist. Falls die Sensorspannung<br>oder die gemessene Temperatur stark<br>schwanken, wird der Kalibriervorgang<br>nach 2 min. abgebrochen. |
|      | Image: Sensor in 2. Pufferlösung tauchen!         anschließend Kalibrierung starten.         Für Einpunktkalibrierung Vorgang Beenden         Beenden                                                                                                    | Für eine Einpunktkalibrierung wählen<br>Sie "Beenden".<br>Für Zweipunktkalibrierung:<br>Sensor gut abspülen!<br>Sensor in 2. Pufferlösung tauchen.<br>Starten mit Softkey bzw. <b>enter</b>                                                                                                    |
|      | Image: Second system       Image: Second system       4.00 pH         Image: Second system       Image: Second system       25.6 °C         Image: Second system       Image: Second system       25.6 °C         Image: Second system       Image: Second system       25.6 °C         Image: Second system       Image: Second system       25.6 °C         Image: Second system       Image: Second system       25.6 °C         Image: Second system       Image: Second system       25.6 °C         Image: Second system       -0000 mV       V         Kalibriertemperatur       +25.5 °C       Puffernennwert         Finstellzeit       0000s       Image: Second system                                                                                                    | Die Kalibrierung mit dem zweiten<br>Puffer wird durchgeführt.<br>Bei Dreipunktkalibrierung verläuft die<br>Kalibrierung mit dem dritten Puffer<br>entsprechend.                                                                                                    |
|      | Mats     Image: Constraint of the state of the state of | Justierung<br>Mit dem Softkey "Justieren" werden<br>die während der Kalibrierung ermit-<br>telten Werte für die Berechnung der<br>Messgrößen übernommen.                                                                                                    |

Kalibrierung mit manueller Eingabe der Pufferwerte

### Kalibrierung mit manueller Eingabe der Pufferwerte

Bei der Kalibrierung mit manueller Eingabe der Pufferwerte wird der Sensor in eine, zwei oder drei Pufferlösungen getaucht.

Protos zeigt die gemessene Temperatur an.

Anschließend sind die temperaturrichtigen Pufferwerte manuell einzugeben. Lesen Sie dazu aus der Puffertabelle (z. B. auf der Flasche) den Pufferwert ab, der zur angezeigten Temperatur gehört.

Zwischenwerte müssen interpoliert werden.

Alle Kalibrierdaten sind umgerechnet auf eine Bezugstemperatur von 25 °C / 77 °F.

# Für das Modul gilt während der Kalibrierung der Betriebszustand Funktionskontrolle (HOLD),

dem Modul zugeordnete Stromausgänge und Schaltkontakte verhalten sich entsprechend der Parametrierung (Modul BASE).

### ACHTUNG!

Verwenden Sie nur neue, unverdünnte Pufferlösungen!

| Menü | Display                                                                                                    | Aktion                                                                                                    |
|------|----------------------------------------------------------------------------------------------------|----------------------------------------------------------------------------------------------------|
|      | Manuelle Vorgabe         Kalibriermedium: Pufferlösung<br>Bei Sensorwechsel Erstkalibrierung<br>für Statistik durchführen!         Sensorwechsel<br>Cal-Temperatur         +025.6 °C         Erste Pufferlösung<br>+04.00 pH         Zurück | Auswahl: Manuelle Vorgabe<br>Wahl: Sensorwechsel<br>Anzeige: Cal-Temperatur<br>Eingabe des 1. Pufferwertes<br>Weiter mit Softkey bzw. <b>enter</b>                                                    |
|      | Manuelle Vorgabe     7.00 pH       Manuelle Vorgabe     25.6 °C       Manuelle Vorgabe     anschließend Kalibrierung starten       Sensor in 1. Pufferlösung tauchen!<br>anschließend Kalibrierung starten       Zurück     Starten         | Sensor ausbauen und abspülen<br>( <b>VORSICHT:</b> nicht abreiben!<br>Gefahr elektrostatischer Aufladung!),<br>anschließend in 1. Pufferlösung tau-<br>chen.<br>Starten mit Softkey bzw. <b>enter</b> |

| Menü | Display                                                                                                    | Aktion                                                                                                    |
|------|----------------------------------------------------------------------------------------------------|----------------------------------------------------------------------------------------------------|
| cal  | Image: Second Second | Kalibrierung mit 1. Pufferlösung.<br>Die Wartezeit bis zur Stabilisierung<br>der Messspannung kann mit<br>"Beenden" verkürzt werden (reduzierte<br>Genauigkeit der Kalibrierwerte).<br>Die Einstellzeit gibt an, wie lange der<br>Sensor braucht, bis die Messspannung<br>stabil ist. Falls die Sensorspannung<br>oder die gemessene Temperatur stark<br>schwanken, wird der Kalibriervorgang<br>nach 2 min. abgebrochen. |
|      | Image: Sensor in 2. Pufferlösung tauchen!         Image: Sensor in 2. Pufferlösung tauchen!         Image: Sensor in 2. Pufferlösung tauche                                                                                                    | Einpunktkalibrierung: "Beenden".<br>Zweipunktkalibrierung:<br>Sensor gut abspülen! 2. Pufferwert<br>temperaturrichtig eingeben.<br>Sensor in 2. Pufferlösung tauchen.<br>Starten mit Softkey bzw. <b>enter</b>                                                                                                    |
|      | Image: Second system       Image: Second system       7.00 pH         Image: Second system       Image: Second system       25.6 °C         Image: Second system       Image: Second system       1mage: Second system         Image: Second system       Image: Second system       1mage: Second system         Image: Second system       Image: Second system       1mage: Second system         Image: Second system       Image: Second system       1mage: Second system         Image: Second system       Image: Second system       1mage: Second system         Image: Second system       Image: Second system       1mage: Second system         Image: Second system       Image: Second system       1mage: Second system         Image: Second system       Image: Second system       1mage: Second system         Image: Second system       Image: Second system       1mage: Second system         Image: Second system       Image: Second system       1mage: Second system         Image: Second system       Image: Second system       1mage: Second system         Image: Second system       Image: Second system       1mage: Second system         Image: Second system       Image: Second system       1mage: Second system         Image: Second system       Image: Second system       1mage: Second system         Image: Se                                                                                                    | Die Kalibrierung mit dem zweiten<br>Puffer wird durchgeführt.<br>Bei Dreipunktkalibrierung verläuft die<br>Kalibrierung mit dem dritten Puffer<br>entsprechend.                                                                                                    |
|      | Malb       Image: The second second se           | Justierung<br>Mit dem Softkey "Justieren" werden<br>die während der Kalibrierung ermit-<br>telten Werte für die Berechnung der<br>Messgrößen übernommen.                                                                                                    |

Produktkalibrierung

### Produktkalibrierung (Kalibrierung durch Probennahme)

Wenn ein Ausbau des Sensors – z. B. aus Sterilitätsgründen – nicht möglich ist, kann der Nullpunkt des Sensors durch "Probennahme" kalibriert werden. Dazu wird der aktuelle Messwert des Prozesses vom Protos gespeichert. Direkt danach wird dem Prozess eine Probe entnommen. Der pH-Wert der Probe wird im Labor oder mit einem Batterie-pH-Meter vor Ort ausgemessen. Der Vergleichswert wird in das Messsystem eingegeben. Aus der Differenz zwischen Messwert und Vergleichswert errechnet Protos den Nullpunkt des Sensors (mit dieser Methode ist nur eine Einpunktkalibrierung möglich).

Für das Modul gilt während der Kalibrierung der Betriebszustand Funktionskontrolle (HOLD), dem Modul zugeordnete Stromausgänge und Schaltkontakte verhalten sich entsprechend der Parametrierung (BASE). ACHTUNG! Der pH-Wert der Probe ist temperaturabhängig. Die Vergleichsmessung muss daher bei der im Display angezeigten Probentemperatur erfolgen. Dazu sollte die Probe in einem Isoliergefäß transportiert werden. Der pH-Wert der Probe kann auch durch Entweichen flüchtiger Substanzen verfälscht werden.

| Menü | Display                                                                                                    | Aktion                                                                                                    |
|------|----------------------------------------------------------------------------------------------------|----------------------------------------------------------------------------------------------------|
|      | Image: Second second second | <b>Modulauswahl: PH 3400-035</b><br>Das Modul ist in Funktionskontrolle<br>(HOLD), zugeordnete Stromausgänge<br>und Schaltkontakte verhalten sich ent-<br>sprechend der Parametrierung (BASE).<br>Bestätigen mit <b>enter</b> . |
|      | Image: Constraint of the second second se | Auswahl Kalibriermodus<br>"Produktkalibrierung"<br>Bestätigen mit <b>enter</b> .                                                                                                    |

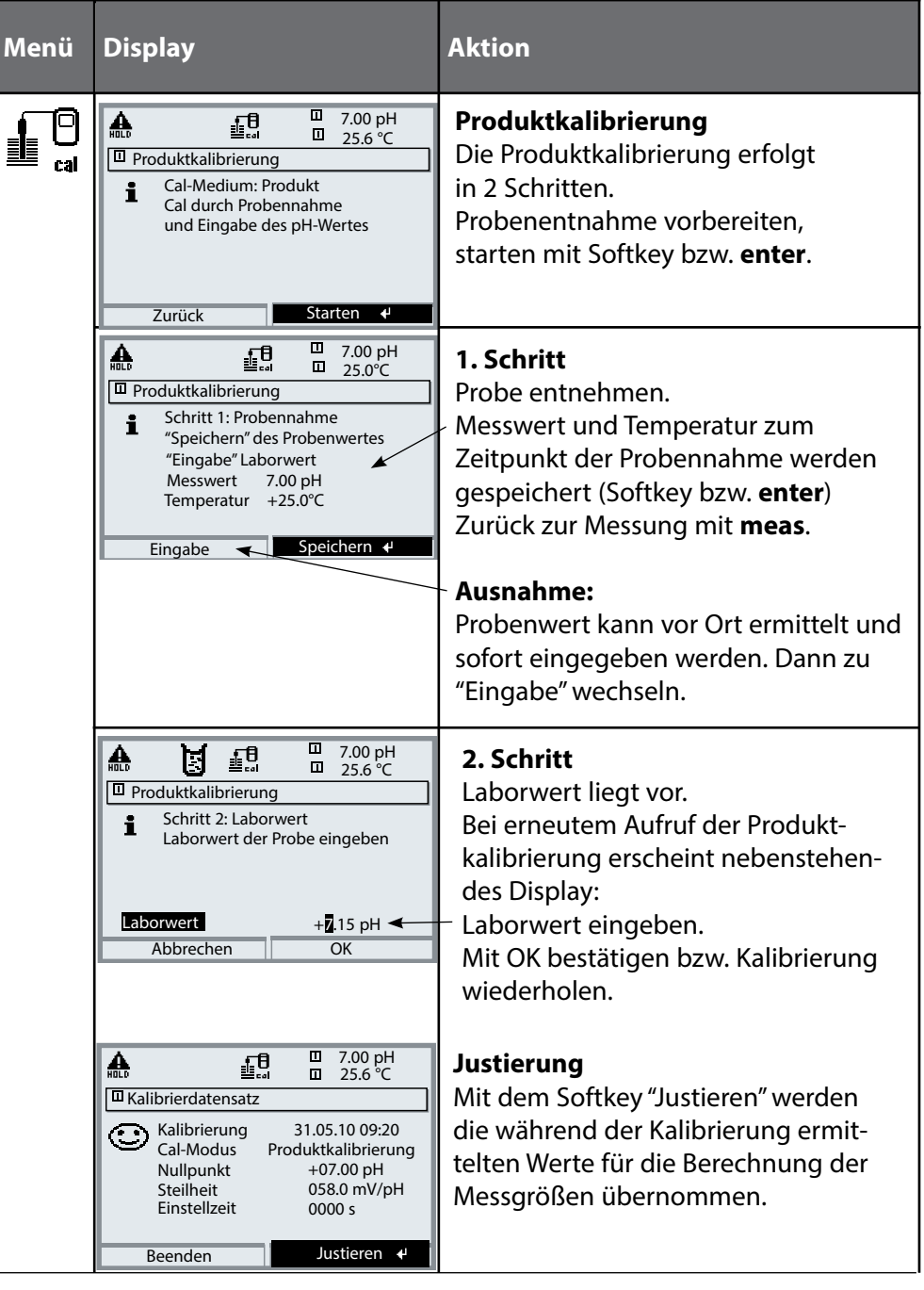

#### Kalibrierung durch Dateneingabe vorgemessener Sensoren

#### Dateneingabe vorgemessener Sensoren

Eingabe der Werte für den Nullpunkt, die Steilheit und die Isothermenschnittpunktspannung für einen Sensor. Die Werte müssen bekannt sein, also z. B. vorher im Labor ermittelt werden.

**ACHTUNG!** Die Eingabe einer Isothermenschnittpunktspannung U<sub>is</sub> gilt auch für die Kalibrierabläufe

- Calimatic
- Manuelle Eingabe und
- Produktkalibrierung.

Zur Erklärung der Isothermenschnittpunktspannung siehe Seite 37.

**Für das Modul gilt während der Kalibrierung der Betriebszustand Funktionskontrolle (HOLD),** dem Modul zugeordnete Stromausgänge und Schaltkontakte verhalten sich entsprechend der Parametrierung (BASE).

| Menü | Display                                                                                                    | Aktion                                                                                                    |
|------|----------------------------------------------------------------------------------------------------|----------------------------------------------------------------------------------------------------|
|      | Image: Sensorwechsel Erstkalibrierung für Statistik durchführen!         Image: Sensorwechsel Erstkalibrierung für Statistik durchführen!         Image: Sensorwechsel Erstkalibrieru | Auswahl: Dateneingabe vorgemes-<br>sener Sensoren<br>Sensor ausbauen und vorgemessenen<br>Sensor einbauen.<br>"Sensorwechsel" aufrufen.<br>Eingabe der Kenndaten für<br>• Nullpunkt<br>• Steilheit<br>• Isothermenspannung<br>Zurück mit Softkey bzw. zur Messung<br>mit meas |
#### Isothermenschnittpunktspannung

Der Isothermenschnittpunkt ist der Schnittpunkt zweier Kalibriergeraden bei zwei verschiedenen Temperaturen. Die Spannungsdifferenz zwischen dem Sensornullpunkt und diesem Schnittpunkt ist die Isothermenschnittpunktspannung "Uis".

Sie kann temperaturabhängig Messfehler verursachen, die jedoch durch Parametrieren des "Uis"-Wertes kompensiert werden können.

• Vermieden werden diese Messfehler durch Kalibrieren bei Messtemperatur oder bei konstanter, geregelter Temperatur.

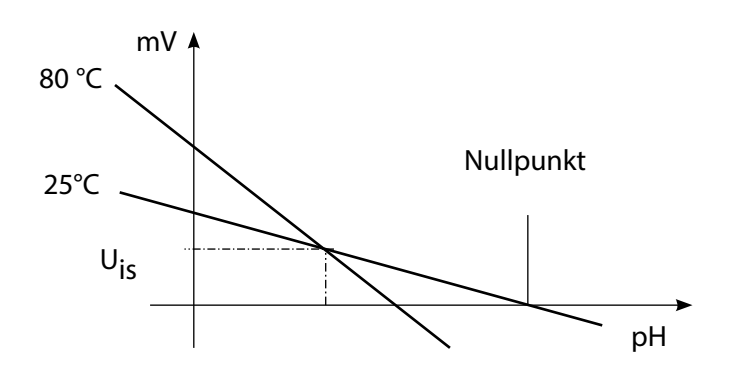

#### Überwachungsfunktionen für die Kalibrierung

Protos verfügt über umfangreiche Funktionen, die die ordnungsgemäße Durchführung der Kalibrierungen und den Zustand des Sensors überwachen. Damit ist eine Dokumentation zur Qualitätssicherung gemäß ISO 9000 ff und nach GLP/GMP möglich.

- Durch die Messung von Glas- und Bezugselektrodenimpedanz überwacht Sensocheck den Sensorzustand.
- Die regelmäßige Durchführung der Kalibrierung kann mit dem Kalibriertimer überwacht werden.
- Adaptiver Kalibriertimer verkürzt automatisch das Kalibrierintervall bei hohen Belastungen des Sensors.
- Das Cal-Protokoll (GLP/GMP) stellt alle relevanten Messwerte der letzten Kalibrierung und Justierung zur Verfügung.
- Die Statistik zeigt das Verhalten der Sensor-Parameter bei den drei letzten Kalibrierungen, bezogen auf die Erstkalibrierung.
- Das Logbuch zeigt Datum und Uhrzeit einer durchgeführten Kalibrierung.

ORP-Kalibrierung/Justierung

#### **ORP-Kalibrierung/Justierung**

Mit einer Redox-Pufferlösung kann die Spannung eines Redox-Sensors justiert werden. Dabei wird die Spannungsdifferenz zwischen der gemessenen Spannung und der Spannung der Kalibrierlösung festgestellt. Diese Spannungsdifferenz ist auf der Flasche der Kalibrierlösung aufgedruckt und ist definiert als Spannung zwischen der Redoxelektrode und einer bestimmten Bezugselektrode.

Beispiele: 220 mV Pt gegen Ag/AgCl, KCl 3 mol/l 427 mV Pt gegen SWE

Bei der Messung wird diese Differenz zur Messspannung addiert.

 $mV_{ORP} = mV_{Mes} + \Delta mV$   $mV_{ORP} = angezeigte Redoxspannung (ORP-Messwert)$   $mV_{Mes} = direkte Sensorspannung (ORP-Eingang, siehe Sensormonitor)$  $\Delta mV = Delta-Wert, vom Gerät bei der Kalibrierung ermittelt$ 

#### Redoxpotential bezogen auf Standard-Wasserstoffelektrode (SWE)

Das Redoxpotential kann auch automatisch bezogen auf die Standard-Wasserstoffelektrode (SWE) kalibriert werden. Dazu muss vorher der verwendete Bezugselektrodentyp ausgewählt werden (s. Parametrierung). Der Temperaturgang der Bezugselektrode wird automatisch berücksichtigt.

Zur Auswahl stehen die Bezugselektrodentypen:

| Ag/AgCl, KCl 1 mol/l                                                          | (Silber/Silberchlorid) |
|-------------------------------------------------------------------------------|------------------------|
| Ag/AgCl, KCl 3 mol/l                                                          | (Silber/Silberchlorid) |
| Hg, Tl/TlCl, KCl 3,3 mol/l                                                    | (Thalamid)             |
| Hg/Hg <sub>2</sub> SO <sub>4</sub> , K <sub>2</sub> SO <sub>4</sub> gesättigt | (Quecksilbersulfat)    |

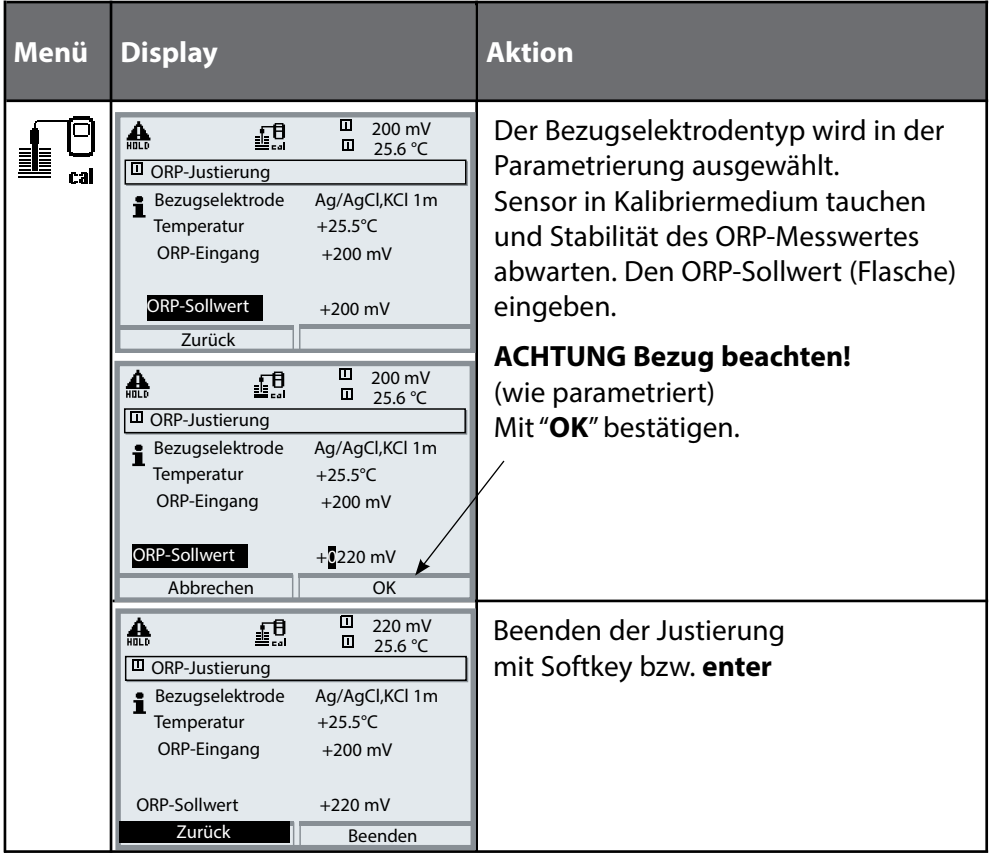

#### Temperaturabhängigkeit gängiger Bezugssysteme gemessen gegen SWE

| Temperatur<br>[°C]                                      | Ag/AgCl/KCl<br>1 mol/l<br>[ΔmV]                                    | Ag/AgCl/KCl<br>3 mol/l<br>[ΔmV]                                    | Thalamid<br>[ΔmV]                                                            | Quecksilber-<br>sulfat<br>[∆mV]                                    |
|---------------------------------------------------------|--------------------------------------------------------------------|--------------------------------------------------------------------|------------------------------------------------------------------------------|--------------------------------------------------------------------|
| 0<br>10<br>20<br>25<br>30<br>40<br>50<br>60<br>70<br>80 | 249<br>244<br>240<br>236<br>233<br>227<br>221<br>214<br>207<br>200 | 224<br>217<br>211<br>207<br>203<br>196<br>188<br>180<br>172<br>163 | -559<br>-564<br>-569<br>-571<br>-574<br>-580<br>-585<br>-592<br>-598<br>-605 | 672<br>664<br>655<br>651<br>647<br>639<br>631<br>623<br>613<br>603 |
|                                                         |                                                                    |                                                                    |                                                                              |                                                                    |

Abgleich Temperaturfühler

**Hinweis:** Mit Protos II 4400(X) im Menü Kalibrierung. Mit Protos 3400(X) im Menü Wartung.

#### Abgleich Temperaturfühler

Diese Funktion dient dazu, die individuelle Toleranz des Temperaturfühlers und den Einfluss der Zuleitungswiderstände abzugleichen, um die Genauigkeit der Temperaturmessung zu erhöhen. Der Abgleich darf nur erfolgen, wenn eine genaue Messung der Prozesstemperatur mit einem kalibrierten Vergleichsthermometer erfolgt! Der Messfehler des Vergleichsthermometers sollte unter 0,1 °C liegen. Ein Abgleich ohne genaue Messung kann den angezeigten Messwert stark verfälschen!

Mit Protos II 4400(X) können die Daten der aktuellen Justierung und der Temperatur-Offset im Diagnosemenü abgerufen werden, s. S. 73.

# A VORSICHT! Durch eine fehlerhafte Parametrierung oder Justierung kann es zu fehlerhaften Ausgaben kommen.

Protos muss daher durch einen Systemspezialisten in Betrieb genommen und vollständig parametriert und justiert werden.

#### ACHTUNG!

Während der Parametrierung ist der NAMUR-Kontakt "Funktionskontrolle" (HOLD) aktiv. Die Stromausgänge verhalten sich je nach Parametrierung, d. h. sie sind ggf. auf den letzten Messwert eingefroren oder auf einen festen Wert gesetzt. Die rote "Alarm"-LED blinkt.

Der Messbetrieb des Protos im Betriebszustand Funktionskontrolle (HOLD) ist nicht zulässig, da es zu einer Gefährdung des Anwenders durch unerwartetes Systemverhalten kommen kann.

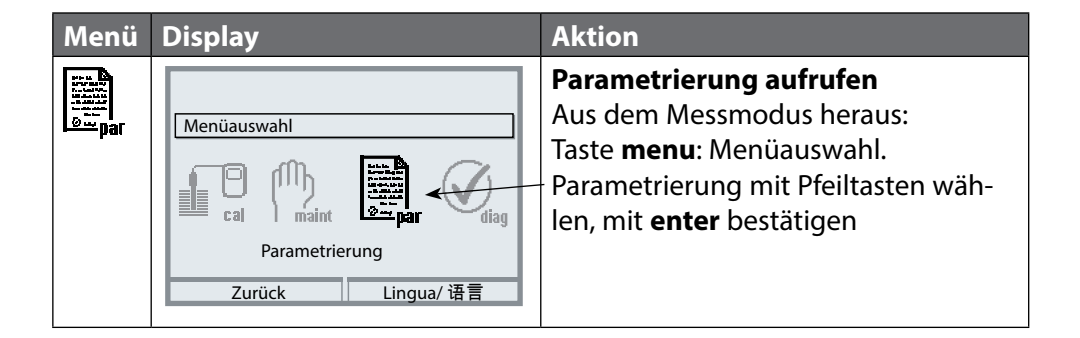

### Parametrierung: Die Bedienebenen

#### Anzeigeebene, Betriebsebene, Spezialistenebene Hinweis: Funktionskontrolle (HOLD) (Parametrierung: Modul BASE)

| Menü                   | Display                                                                                                    | Aktion                                                                                                    |
|------------------------|----------------------------------------------------------------------------------------------------|----------------------------------------------------------------------------------------------------|
| aliji<br>Rođena<br>par | Imaint     Imaint       Auswahl:     Imaint       Auswahl:     Imaint                                                                                                    | <b>Parametrierung aufrufen</b><br>Aus dem Messmodus heraus:<br>Taste <b>menu</b> : Menüauswahl.<br>Parametrierung mit Pfeiltasten wäh-<br>len, mit <b>enter</b> bestätigen.                        |
|                        | Anzeigeebene (Gesamtdaten) anz     Betriebsebene (Gesamtdaten) spe     Zurück                                                                                                    | <b>Spezialistenebene</b><br>Zugriff auf sämtliche Einstellungen,<br>auch die Festlegung der Passcodes.<br>Freigeben und Sperren von<br>Funktionen für den Zugriff aus der<br>Betriebsebene heraus. |
|                        | Image: Sprache     Image: Deutsch       Messwertanzeige     Deutsch       Messwertanzeige     Image: Deutsch       Messwertenzeige     Image: Deutsch       Zurück     Image: Freigabe | Für die Betriebsebene sperrbare<br>Funktionen sind mit dem Schloss-<br>– Symbol gekennzeichnet.<br>– Freigeben bzw. Sperren erfolgt mit<br>Hilfe des Softkeys.                                     |
|                        | Modul FRONT<br>Sprache<br>Messwertanzeige<br>Messwertrecorder<br>KI-Recorder                                                                                                    | Betriebsebene<br>Zugriff auf alle in der Spezialisten-<br>ebene freigegebenen Einstellungen.<br>Gesperrte Einstellungen erscheinen<br>grau und können nicht verändert<br>werden (Abb.).            |
|                        | Zurück                                                                                                    | <b>Anzeigeebene</b><br>Anzeige aller Einstellungen.<br>Keine Änderungsmöglichkeit!                                                                                                    |

### Parametrierung: Funktionen sperren

Spezialistenebene: Funktionen für die Betriebsebene sperren / freigeben Hinweis: Funktionskontrolle (HOLD) (Parametrierung: Modul BASE)

| Menü                                                                                                    | Display                                                                                                    | Aktion                                                                                                    |
|----------------------------------------------------------------------------------------------------|----------------------------------------------------------------------------------------------------|----------------------------------------------------------------------------------------------------|
| Barran<br>Barran<br>Barran<br>Barran<br>Barran<br>Barran                                                                                                    | Image: Special stimulation   Image: Special stimulation                                                                                                    | Beispiel: Sperren der<br>Einstellmöglichkeit für die<br>Kalibrierung für den Zugriff aus der<br>Betriebsebene<br>Parametrierung aufrufen<br>Wahl Spezialistenebene,<br>Eingabe Passcode (1989),<br>z. B. "Modul PH" mit Pfeiltasten<br>auswählen, mit enter bestätigen.<br>"Cal-Voreinstellungen" mit Pfeiltasten<br>auswählen, mit Softkey "Sperren".                                               |
| The second second secon | Indexect descent and the second and the second | Die Funktion "Cal-Voreinstellungen" ist<br>nun mit dem Schloss-Symbol gekenn-<br>zeichnet. Ein Zugriff auf diese Funktion<br>ist aus der Betriebsebene heraus nicht<br>mehr möglich. Der Softkey erhält<br>automatisch die Funktion "Freigabe".<br><b>Parametrierung aufrufen</b><br>Wahl <u>Betriebsebene</u> , Passcode (1246),<br>z. B. "Modul PH" auswählen.<br>Die gesperrte Funktion wird grau |
|                                                                                                    | CRP/rH-Wert     Deltafunktion     Zurück                                                                                                    | dargestellt und ist mit dem Schloss-<br>Symbol gekennzeichnet.                                                                                                    |

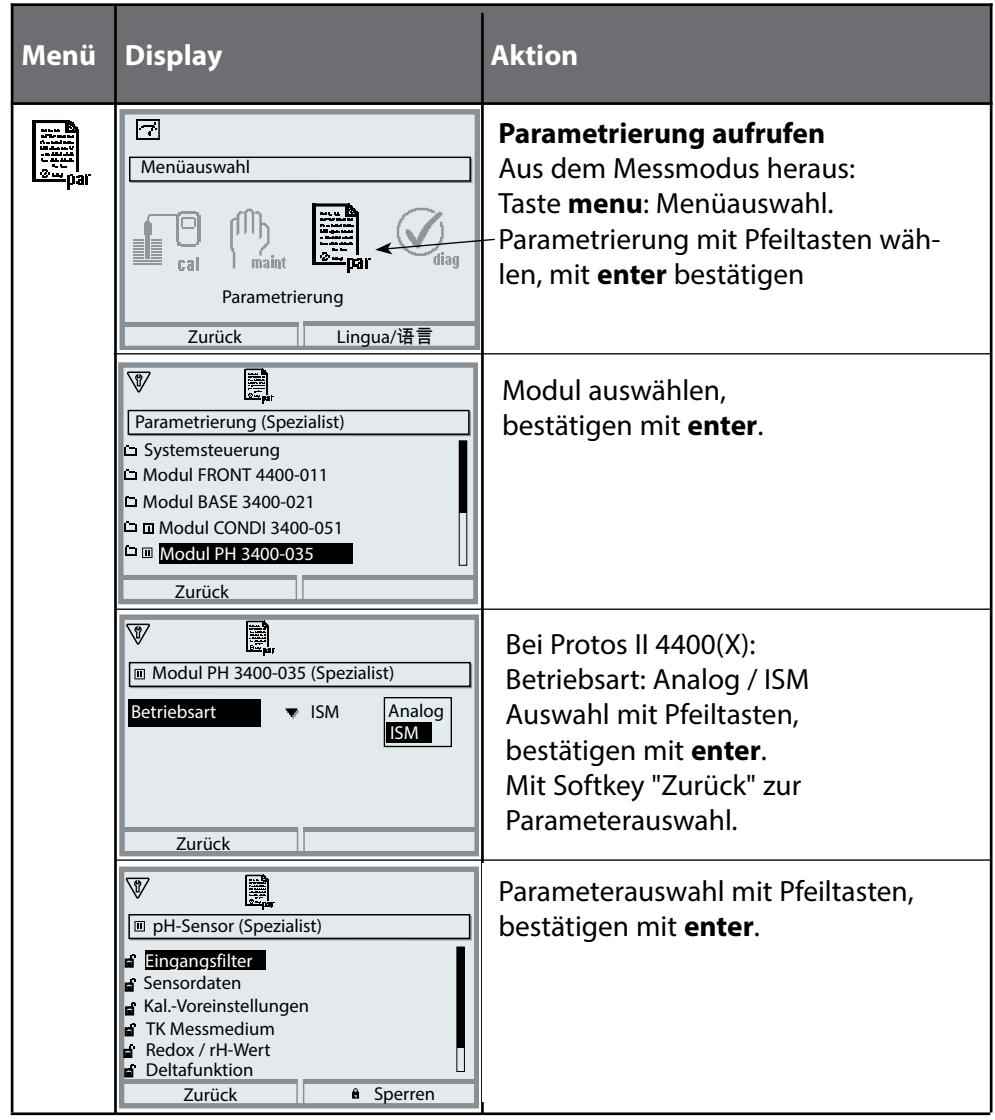

#### Das Gerät ist während der Parametrierung im Betriebszustand Funktionskontrolle (HOLD):

Stromausgänge und Schaltkontakte verhalten sich entsprechend ihrer Parametrierung (Modul BASE).

#### Sensordaten. pH-Sensorüberwachung einstellbar Hinweis: Funktionskontrolle (HOLD) aktiv

| Menü                                                                                                    | Display                                                                                                    | Aktion                                                                                                    |
|----------------------------------------------------------------------------------------------------|----------------------------------------------------------------------------------------------------|----------------------------------------------------------------------------------------------------|
| bat<br>Antipitation<br>Antipitation<br>A | Cal-Voreinstellungen     Cal-Voreinstellungen     Cal-Voreinstell  | <b>Sensordaten</b> s. a. S. 47.<br>Je nach Sensortyp werden<br>Sensordaten voreingestellt.<br>Grau dargestellte Daten können nicht<br>verändert werden.                                                                                                    |
|                                                                                                    | Constraints     Constraints     Constrain | <b>Sensoface</b> gibt aktuelle Hinweise zum<br>Zustand des Sensors<br>(Auswertung der Sensordaten).<br>Große Abweichungen werden<br>signalisiert. Sensoface ist abschaltbar.                                                                                                    |
|                                                                                                    | Abbrechen OK<br>T.00 pH<br>20.1 °C<br>Sensorüberwachung Details (Spezialist)<br>Steilheit (Auto)<br>Nullpunkt (Auto)<br>Sensocheck Bezugs-El (Auto)<br>Sensocheck Glas-El (Auto)<br>Einstellzeit (Auto)                                                                                                    | <b>Sensorüberwachung Details</b><br>Überwacht werden: Steilheit,<br>Nullpunkt, Bezugsimpedanz, Glas-<br>impedanz (pH-Sensoren) und<br>Einstellzeit, bei ISM-Sensoren zusätzlich<br>Sensorverschleiß <sup>1)</sup> , CIP-/SIP-Zähler,                                                                                                    |
|                                                                                                    | Zurück<br>T.00 pH<br>20.1 °C<br>Sensocheck Bezugs-El (Spezialist)<br>Überwachung Auto<br>Nominell 005.0 kΩ<br>Min 003.1 kΩ<br>Max 100.0 kΩ                                                                                                    | Autoklavierzähler und die Sensor-<br>betriebszeit. Bei "Auto" sind die<br>Toleranzgrenzen im Display grau<br>dargestellt. Bei "Individuell" können die<br>Einstellungen vom Anwender vorgege-<br>ben werden.<br>ISM-Sensoren liefern die meisten<br>Voreinstellwerte automatisch.<br>Individuelle Einstellungen werden vom<br>ISM nicht überschrieben. |
|                                                                                                    | Ausfall<br>Abbrechen<br>Wartungsbedarf                                                                                                    | Meldung: siehe S. 47.                                                                                                    |

1) Mit Protos 3400(X)

### Sensoface 🙂

Sensoface ist eine grafische Anzeige zum Zustand des Sensors.

Die Sensoface-Piktogramme geben Diagnose-Hinweise auf Verschleiß und Wartungsbedarf des Sensors ("freundlich" - "neutral" - "traurig").

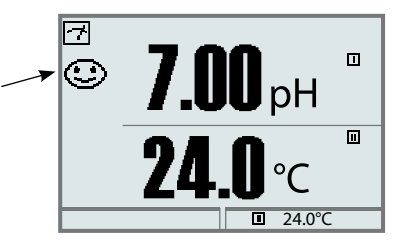

### Sensoface-Kriterien

| Parameter                              | Standard <sup>1)</sup> | kritischer Bereich                  |
|----------------------------------------|------------------------|-------------------------------------|
| Steilheit                              | 59,2                   | < 53,3 bzw. > 61                    |
| Nullpunkt                              | 7,00                   | < 6,00 bzw. > 8,00                  |
| Bezugsimpedanz                         | Rcal <sup>2)</sup>     | < 0,6 Rcal bzw. > 100 kΩ + 0,5 Rcal |
| Glasimpedanz                           | Rcal <sup>2)</sup>     | < 0,3 Rcal bzw. > 3,5 Rcal          |
| Einstellzeit<br>Fein<br>Mittel<br>Grob |                        | 120 s<br>80 s<br>60 s               |
| Kalibriertimer                         |                        | wenn 80 % abgelaufen                |
| Sensorverschleiß <sup>3)</sup>         |                        | nach Vorgabe                        |

#### Sensocheck

automatische Überwachung von Glas- und Bezugselektrode

- 1) Gilt für Standard-Elektroden mit pH = 7,00.
- 2) Rcal wird während der Kalibrierung ermittelt
- 3) ISM mit Protos 3400(X)

### Parametrierung Sensordaten

Bei "Auto" werden die Toleranzgrenzen für die Überwachungskriterien vom Gerät ermittelt. Sie erscheinen dann als graue Werte.

Bei "Individuell" können diese Toleranzen eingestellt werden.

#### Hinweis:

Funktionskontrolle (HOLD) aktiv. Graue Werte (Display) sind nicht einstellbar.

| Parameter                                      | Vorgabe                                        | Auswahl / Bereich / Hinweise                        |
|------------------------------------------------|------------------------------------------------|-----------------------------------------------------|
| Modul PH 3400-035<br>Betriebsart <sup>1)</sup> | Analog                                         | Analog, ISM                                         |
| Analog pH bzw.<br>ISM pH <sup>1)</sup>         |                                                |                                                     |
| Eingangsfilter<br>• Impulsunterdrückung        | Aus                                            | Aus, Ein (Unterdrückung kurzer Eingangsstörungen)   |
| Sensordaten<br>• Sensortyp                     | Standard                                       | Standard, andere,<br>ISM (wird automatisch erkannt) |
| Temperaturfühler<br>Sensorüberwachung Details  | Pt 1000                                        | Pt100, Pt1000, NTC30 kΩ, NTC 8,55 kΩ, Balco 3 kΩ    |
| • Modus <sup>2)</sup><br>• Steilheit           | Belastungsmatrix                               | Belastungsmatrix, DLI Lifetime Indicator            |
| Uberwachung<br>Nominell<br>Min.<br>Max.        | Auto<br>59.2 mV/pH<br>53.3 mV/pH<br>61.0 mV/pH | Auto, Individuell                                   |
| Meldung<br>• Nullpunkt                         | Wartungsbedarf                                 | Aus, Ausfall, Wartungsbedarf                        |
| Überwachung<br>Nominell<br>Min.<br>Max.        | Auto<br>06.95 pH<br>05.95 pH<br>07.95 pH       | Auto, Individuell                                   |
| Meldung<br>• Redox-Offset                      | Wartungsbedarf                                 | Aus, Ausfall, Wartungsbedarf                        |
| Überwachung<br>Nominell<br>Min.<br>Max.        | Auto<br>0 mV<br>-600 mV<br>600 mV              | Auto, Individuell                                   |
| Meldung                                        | Wartungsbedarf                                 | Aus, Ausfall, Wartungsbedarf                        |

2) ISM mit Protos 3400(X)

### Parametrierung Sensordaten

| Parameter                                               | Vorgabe        | Auswahl / Bereich / Hinweise    |
|---------------------------------------------------------|----------------|---------------------------------|
| <ul> <li>Sensocheck Bezugs-El</li> </ul>                |                |                                 |
| Überwachung                                             | Auto           | Auto, Individuell               |
| Nominell                                                | 025.5 kΩ       |                                 |
| Min.                                                    | 015.9 kΩ       |                                 |
| Max.                                                    | 112.8 kΩ       |                                 |
| Meldung                                                 | Aus            | Aus, Ausfall, Wartungsbedarf    |
| Sensocheck Glas-El                                      |                |                                 |
| Uberwachung                                             | Auto           | Auto, Individuell               |
| Nominell                                                | 305.0 MΩ       |                                 |
| Min.                                                    | 087.1 MΩ       |                                 |
| Max.                                                    | 999.9 MΩ       |                                 |
| Meldung                                                 | Aus            | Aus, Austall, Wartungsbedarf    |
| • EInstellzeit                                          | A              | المرباب المعانية الم            |
| Oberwachung                                             |                | Auto, individueli               |
| Max.                                                    | 0080 \$        | Aug Augfall Wartungshadarf      |
| Meldung<br>Sopcorbotriobszoit 1)                        | Aus            | Aus, Ausiali, Waltungsbedan     |
| · Sensorbernebszeit                                     | Διις           |                                 |
| Max                                                     | 0000 d         | Aus, individuell                |
| Max.<br>Meldung                                         | Wartungsbedarf | Aus Ausfall Wartungsbedarf      |
| • Sensorverschleiß <sup>2)</sup>                        | Wartungsbedari | Aus, Auslan, Wartungsbedah      |
| Überwachung                                             | Aus            | Aus, Auto, Individuell          |
| Messqüte                                                | Normal         | Hoch, Normal, Niedrig           |
| Meldung                                                 | Wartungsbedarf | Aus, Ausfall, Wartungsbedarf    |
| • TTM-Wartungstimer <sup>1)</sup>                       | ·····g         |                                 |
| Überwachung                                             | Auto           | Aus, Auto, Individuell          |
| TTM-Intervall                                           | 760 h          |                                 |
| Meldung                                                 | Wartungsbedarf | Aus, Ausfall, Wartungsbedarf    |
| <ul> <li>DLI LIfetime Indicator<sup>1)</sup></li> </ul> | -              |                                 |
| Überwachung                                             | Aus            | Aus, Auto                       |
| Meldung                                                 | Wartungsbedarf | Aus, Ausfall, Wartungsbedarf    |
| • CIP-Zähler <sup>1)</sup>                              |                |                                 |
| Überwachung                                             | Aus            | Aus, Individuell                |
| Max. CIP-Zyklen                                         | 0              |                                 |
| Meldung                                                 | Wartungsbedarf | Aus, Ausfall, Wartungsbedarf    |
| • SIP-Zähler <sup>1)</sup>                              |                |                                 |
| Überwachung                                             | Aus            | Aus, Individuell                |
| Max. SIP-Zyklen                                         | 0              |                                 |
| Meldung                                                 | Wartungsbedarf | Aus, Ausfall, Wartungsbedarf    |
| • Autoklavierzähler <sup>1)</sup>                       |                |                                 |
| Uberwachung                                             | Aus            | Aus, Individuell                |
| Max. AC-Zyklen                                          | 0              | Asso Assofall Monterescience of |
| Meldung                                                 | Wartungsbedarf | Aus, Austall, Wartungsbedarf    |

ISM-Sensoren liefern die meisten Voreinstellwerte automatisch. Individuelle Einträge werden vom ISM-Sensor nicht überschrieben.

- 1) Nur für ISM
- 2) ISM mit Protos 3400(X)

#### Cal-Voreinstellungen Hinweis: Funktionskontrolle (HOLD) aktiv

| Parameter                                                                                                    | Vorgabe                    | Auswahl / Bereich                                                                                                    |
|----------------------------------------------------------------------------------------------------|----------------------------|----------------------------------------------------------------------------------------------------|
| Cal-Voreinstellung<br>• Calimatic-Puffer                                                                                                    | Knick CaliMat              | Knick CaliMat:2.00 4.00 7.00 9.00 12.00(Merck Tritisole:2.00 4.00 7.00 9.00 12.00)Mettler-Toledo:2.00 4.01 7.00 9.21DIN 19267:1.09 4.65 6.79 9.23 12.75NIST Standard:4.006 6.865 9.180NIST Technisch:1.68 4.00 7.00 10.01 12.46Hamilton:2.00 4.01 7.00 9.00 11.00Kraft:2.00 4.01 7.00 9.00 11.00Hamilton A:2.00 4.01 7.00 9.00 11.00HACH:4.01 7.00 10.00Ciba2.06 4.00 7.00 10.00Reagecon2.00 4.00 7.00 9.00 12.00Tabelle |
| • Driftkontrolle                                                                                                    | Standard                   | Fein:1,2 mV/min (Abbruch nach 180 s)Standard:2,4 mV/min (Abbruch nach 120 s)Grob:3,75 mV/min (Abbruch nach 90 s)                                                                                                    |
| <ul> <li>Kalibriertimer<br/>Überwachung<br/>Kalibriertimer<br/>Kalibriertimer adaptiv</li> <li>Toleranzbandkontrolle<br/>(SW3400-005)</li> </ul> | Auto<br>0000h (aus)<br>Aus | Auto<br>Aus, Eingabe<br>Aus, Ein<br>Toleranzband-Justage: Aus, Ein<br>Toleranzband Npkt +00.20 pH (Eingabe)<br>Toleranzband Sth +002.0 mV/pH (Eingabe)                                                                                                    |

#### Toleranzband-Justage

(Zusatzfunktion SW3400-005, mit Protos 3400(X))

Bei der Kalibrierung kontrolliert das Toleranzband Nullpunkt und Steilheit und führt beim Verlassen des Toleranzbereiches automatisch eine Justierung aus. Die Aufzeichnung der Parameter erfolgt im Toleranzbandrecorder (Diagnose-Menü). Die Zusatzfunktion SW3400-005 ist gerätebezogen. Bei Bestellung der Zusatzfunktion muss daher neben der Bestellnummer dieser Funktion auch die Seriennummer des Moduls FRONT angegeben werden.

(Im Modul FRONT befindet sich die Systemsteuerung von Protos). Der Hersteller liefert daraufhin eine TAN (Transaktionsnummer), welche die Freischaltung der Zusatzfunktion in der Systemsteuerung ermöglicht.

### Toleranzband-Justage <sup>1)</sup>: Programmablauf

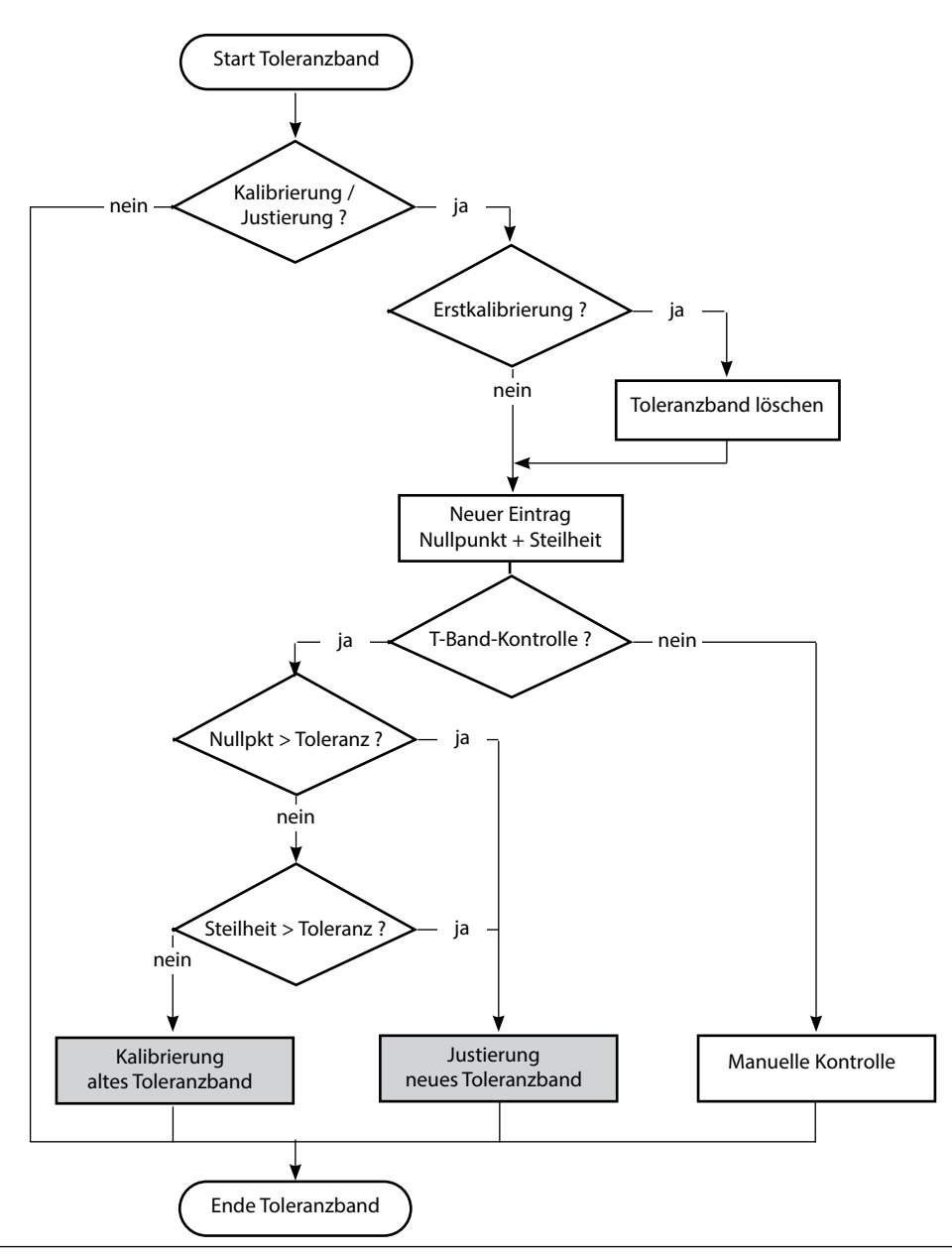

### **Toleranzband-Justage aktivieren**

Menüauswahl: Parametrierung > Systemsteuerung > Optionsfreigabe

Die TAN zur Freischaltung einer Zusatzfunktion gilt nur für das Gerät **Hinweis:** mit der zugehörigen Seriennummer!

| Menü    | Display                                                                                                    | Aktion                                                                                                    |
|---------|----------------------------------------------------------------------------------------------------|----------------------------------------------------------------------------------------------------|
| Bar par | Auswahl:                                                                                                    | <b>Menüauswahl</b><br>Parametrierung aufrufen.<br>Aus dem Messmodus heraus:<br>Taste <b>menu</b> : Menüauswahl.<br>Parametrierung mit Pfeiltasten<br>wählen, mit <b>enter</b> bestätigen.                                                                                                    |
|         | 7.00 pH     25.6 °C     Parametrierung     Anzeigeebene (Gesamtdaten) anz     Betriebsebene (Betriebsdaten) bet     Spezialistenebene (Gesamtdaten) spe                                                                                                    | <b>Parametrierung</b><br>Spezialistenebene mit Pfeiltasten<br>wählen, mit <b>enter</b> bestätigen.<br>Anschließend Passcode eingeben<br>(Passcode im Lieferzustand: 1989).                                                                                                    |
|         | Zurück         Image: System steuerung         System steuerung         Modul FRONT         Modul BASE         Image: Modul OXY 3400-067         Image: Modul OXY 3400-035         Image: Modul CONDI 3400-051                                                                                                    | Systemsteuerung mit Pfeiltasten<br>wählen, mit <b>enter</b> bestätigen.<br>Anschließend Optionsfreigabe<br>mit Pfeiltasten wählen, mit <b>enter</b><br>bestätigen.                                                                                                    |
|         | Image: Constraint of the state of the state of the | <b>Optionsfreigabe</b><br>Wählen Sie die freizuschaltende<br>Zusatzfunktion "Cal-Toleranzband".<br>– Option auf "aktiv" setzen; die TAN wird<br>abgefragt ( <b>Hinweis:</b> Die TAN gilt nur<br>für das Gerät mit der zugehörigen<br>Seriennummer, siehe Seite 49). Nach<br>Eingabe der TAN ist die Option ver-<br>fügbar. |

#### Cal-Voreinstellungen: Calimatic-Puffer, Kalibriertimer, Cal-Toleranzband **Hinweis:** Funktionskontrolle (HOLD) aktiv

| Menü                                                                                                    | Display                                                                                                    | Aktion                                                                                                    |
|----------------------------------------------------------------------------------------------------|----------------------------------------------------------------------------------------------------|----------------------------------------------------------------------------------------------------|
| erre<br>Barre<br>Bare<br>Ba | Image: Sensordaten         Image: Sensordaten         Sensordaten         Image: Sensordaten         Sensordaten         Sensordaten         Image: Sensordaten         Sensordaten         Sensordat | Calimatic-Puffer<br>Für die automatische Kalibrierung<br>muss der verwendete Puffersatz para-<br>metriert werden. Zur Kalibrierung<br>müssen dann Pufferlösungen aus die-<br>sem Puffersatz verwendet werden;<br>die Reihenfolge ist beliebig.<br>Der ausgewählte Puffersatz mit<br>den Nennwerten der einzelnen<br>Pufferlösungen wird grau dargestellt.<br>Im Menü Calimatic-Puffer sind alle ver-<br>fügbaren Puffersätze aufgeführt.<br>Puffersatzauswahl mit enter.<br>Kalibriertimer<br>Eingabe eines Zeitraumes bis zur<br>nächsten Kalibriertimer<br>Verkürzt automatisch bei hoher<br>Beanspruchung des Sensors<br>(Temperatur, extreme pH-Werte) |
|                                                                                                    | Cal-Toleranzband (Spezialist)     Übernahme der Kalibrierdaten bei     Überschreitung des Toleranzbandes     Toleranzband Sth     Zurück                                                                                                    | Kalibrierung.<br><b>Cal-Toleranzband</b><br>Wenn das hier festzulegende<br>Toleranzband (Nullpunkt, Steilheit)<br>überschritten wurde, wird bei der<br>Kalibrierung automatisch eine<br>Justierung ausgeführt.                                                                                                    |

### Voreinstellung und Auswahlbereich **Hinweis:** Funktionskontrolle (HOLD) aktiv

| Parameter                                                                                | Vorgabe                               | Auswahl / Bereich                                                                                                    |
|------------------------------------------------------------------------------------------|---------------------------------------|----------------------------------------------------------------------------------------------------|
| TK Messmedium<br>• TK-Verrechnung                                                        | Aus                                   | Aus, linear, Reinstwasser, Tabelle,<br>linear: Temperaturfaktor +XX.XX %/K eingeben                                                                                |
| ORP/rH-Wert<br>• Bezugselektrode<br>• ORP-Umrechng. auf SWE<br>• rH mit Faktor berechnen | Ag/AgCl,KCl<br>1mol/l<br>Nein<br>Nein | Ag/AgCl,KCl 3mol/l<br>Hg, Tl/TlCl, KCl 3.5mol/l<br>Hg/Hg <sub>2</sub> SO <sub>4</sub> , K <sub>2</sub> SO <sub>4</sub> ges<br>Nein, Ja<br>Nein, Ja, Eingabe Faktor |
| Deltafunktion<br>• Deltafunktion                                                         | Aus                                   | Aus, pH, mV+ORP bzw. rH: Eingabe Deltawert                                                                                                    |

#### TK Messmedium **Hinweis:** Funktionskontrolle (HOLD) aktiv

| Menü  | Display                                                                                                    | Aktion                                                                                                    |
|-------|----------------------------------------------------------------------------------------------------|----------------------------------------------------------------------------------------------------|
| æ∞par | Image: Second second second | <b>TK Messmedium</b><br>Zur Auswahl stehen:<br>• linear (Eingabe TK-Koeffizient)<br>• Reinstwasser<br>• Tabelle. |
|       | TK bei 10°C: +00.00%<br>TK bei 15°C: +00.00%<br>TK bei 20°C: +00.00%<br>Abbrechen Info<br><b>7.00</b> TK <b>1</b><br><b>7.00</b> PH                                                                                                    | Wenn die TK-Korrektur für<br>Messmedium eingeschaltet ist,<br>erscheint im Messmodus "TK" im<br>Display.         |

#### Lineare Temperaturkompensation des Messmediums

Ändert sich der pH-Wert des Mediums linear mit der Temperatur, so kann der Temperaturkoeffizient TK für die Temperaturkompensation in %/K wie folgt bestimmt werden:

 $TK = (pH_{25} - pH_T) \cdot 100 / (25 \text{ °C} - T) [\%/K]$ 

| ТК               | Temperaturkoeffizient [%/K]  |
|------------------|------------------------------|
| рН <sub>25</sub> | pH-Wert bei 25 °C            |
| рН <sub>Т</sub>  | pH-Wert bei Messtemperatur T |
| Т                | Messtemperatur [°C]          |
|                  |                              |

#### Tabelle

Bei Messmedien mit einem bekannten Temperaturgang des pH-Werts kann der pH-Ausgangswert über eine Tabelle korrigiert werden. Die prozentuale Abweichung vom Messwert in % kann für Temperaturen zwischen 0 und 95 °C in Schritten zu 5 °C eingegeben werden. Der pH-Ausgangswert wird dann abhängig von der Messtemperatur um die entsprechende prozentuale Abweichung vom Messwert in % korrigiert. Zwischen den Tabellenwerten wird linear interpoliert. Bei Temperaturunter- bzw. -überschreitung (< 0 °C oder > 95 °C) wird mit dem letzten Tabellenwert gerechnet. Die Tabelle ist mit folgenden Werten in Schritten von 5 °C zu füllen:  $((pH_{25} / pH_T) - 1) \cdot 100 [%]$ 

pH<sub>25</sub> pH-Wert bei 25 °C

pH<sub>T</sub> pH-Wert bei Messtemperatur T

**Hinweis:** Bei gleichzeitig aktivierter Deltafunktion und TK-Korrektur wird zuerst die TK-Korrektur vorgenommen und dann der Deltawert abgezogen, s. S. 56.

#### ORP/rH-Wert, Deltafunktion **Hinweis:** Funktionskontrolle (HOLD) aktiv

| Menü                   | Display                                                                                                    | Aktion                                                                                                    |
|------------------------|----------------------------------------------------------------------------------------------------|----------------------------------------------------------------------------------------------------|
| на в<br>Вала<br>Самрат | Image: Second system     Top H       Image: Second system     Image: Second system       Image: Second system     Ag/AgCl, KCl 1m       Bezugs-El     Ag/AgCl, KCl 1m       ORP-Umrechnung     Ag/AgCl, KCl 3m       Indication of the system     Ag/AgCl, KCl 3m       Hg, Ti/TiCl, KCl 3.5m     Hg/Hg2SO4, K2SO4 ges       Abbrechen     OK                                                                                                    | ORP/rH-Wert<br>• Auswahl Bezugselektrodentyp:<br>Ag/AgCl, KCl 1 mol/l (Silber/Silberchlorid)<br>Ag/AgCl, KCl 3 mol/l (Silber/Silberchlorid)<br>Hg, Tl/TlCl, KCl 3,3 mol/l (Thalamid)<br>Hg/Hg <sub>2</sub> SO <sub>4</sub> , K <sub>2</sub> SO <sub>4</sub> gesättigt (Quecksilbersulfat)<br>• ORP-Umrechnung auf SWE                         |
|                        | Image: Second system     Image: Second system     7.00 pH       Image: Second system     Image: Second system     20.1 °C       Image: Second system     Image: Second system     Image: Second system       Image: Second system     Image: Second system     Image: Second system       Image: Second system     Image: Second system <t< td=""><td>rH mit Faktor berechnen  Deltafunktion Bei Vorgabe eines Deltawertes bildet das Messsystem die Differenz  Ausgangswert = Messwert - Deltawert  Alle Ausgänge werden vom Ausgangswert gesteuert, die Anzeigen stellen den Ausgangswert dar. Bei gleichzeitig aktivierter Deltafunktion und TK-Korrektur wird zuerst die TK-Korrektur vorgenom-</td></t<> | rH mit Faktor berechnen  Deltafunktion Bei Vorgabe eines Deltawertes bildet das Messsystem die Differenz  Ausgangswert = Messwert - Deltawert  Alle Ausgänge werden vom Ausgangswert gesteuert, die Anzeigen stellen den Ausgangswert dar. Bei gleichzeitig aktivierter Deltafunktion und TK-Korrektur wird zuerst die TK-Korrektur vorgenom- |
|                        | 7.00 △ 7.00 pH 24.0 °C Ausg I1 5.70 mA Savoriten-Menü                                                                                                    | zogen.<br>Wenn die Deltafunktion eingeschaltet<br>ist, erscheint im Messmodus "Δ" im<br>Display.                                                                                                    |

## **Calculation Blocks/Verrechnungsblöcke**

Menüauswahl: Parametrierung > Systemsteuerung > Protos 3400(X): Calculation Blocks, Protos II 4400(X): Verrechnungsblöcke Verrechnung vorhandener Messgrößen zu neuen Messgrößen

#### Verrechnungsblöcke

Ein Verrechnungsblock hat zwei Messmodule mit allen ihren Messwerten als Eingangswerte. Zusätzlich geht der allgemeine Gerätestatus (NAMUR-Signale) mit ein. Aus den vorhandenen Messgrößen wird die Differenz berechnet.

#### Stromausgänge

Alle Stromausgänge können zur Ausgabe der durch die Verrechnungsblöcke gebildeten neuen Messgrößen parametriert werden.

#### Messwertanzeige

Alle neuen Messgrößen sind sowohl als Hauptmesswert wie auch als Nebenmesswert darstellbar.

#### Regler

Regelfunktionen werden nicht unterstützt.

#### **Funktionsweise Messmodul**

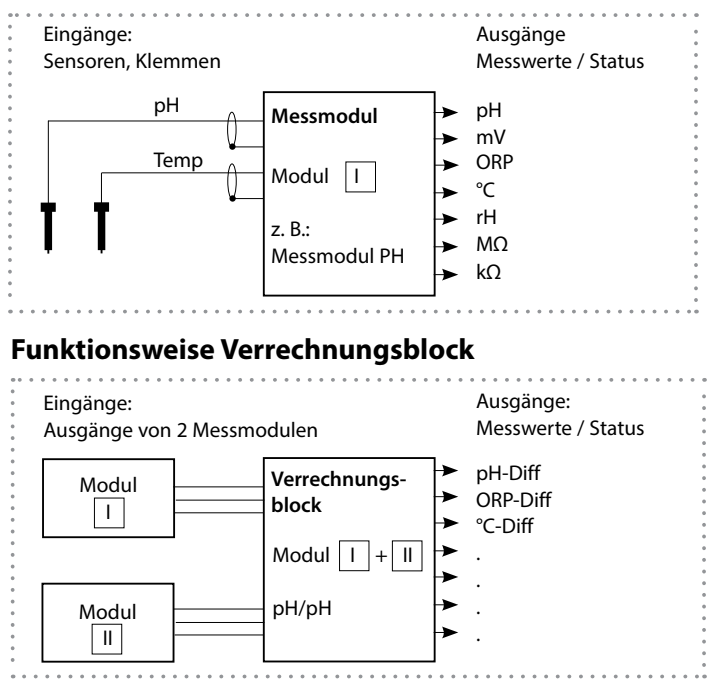

### Verrechnungsblöcke aktivieren

Menüauswahl: Parametrierung > Systemsteuerung > Protos 3400(X): Calculation Blocks, Protos II 4400(X): Verrechnungsblöcke

#### Zuordnung von Messmodulen

| Bei drei Me | essmodulen kann | es folgende Ko | ombinationen | als Verrechnungsblock |
|-------------|-----------------|----------------|--------------|-----------------------|
| geben:      | Ⅰ + Ⅱ ,         | □ + Ⅲ ,        | II + III     |                       |

Zwei Verrechnungsblöcke können aktiviert werden.

| Menü    | Display                                                                                                    | Aktion                                                                                                    |
|---------|----------------------------------------------------------------------------------------------------|----------------------------------------------------------------------------------------------------|
| Bar par | Calculation Blocks     Column State     Column State | <b>Verrechnungsblöcke</b><br>• Parametrierung aufrufen<br>• Systemsteuerung<br>• Auswahl "Verrechnungsblöcke"<br>bzw."Calculation Blocks" |
|         | Image: state state              | Je nach Modulbestückung werden<br>die möglichen Kombinationen zur<br>Bildung eines Verrechnungsblocks zur<br>Auswahl angeboten.           |
|         | Image: Second system     Image: Second system       Image: Second system     Image: Second system       Image: Second system     Ima                                                                                                    | Verrechnungsblöcke werden in<br>der Parametrierung wie Module<br>angezeigt.                                                               |

## Verrechnungsblock parametrieren

Menüauswahl: Parametrierung > Systemsteuerung > Protos 3400(X): Calculation Blocks, Protos II 4400(X): Verrechnungsblöcke Festlegen der zu berechnenden Messgröße

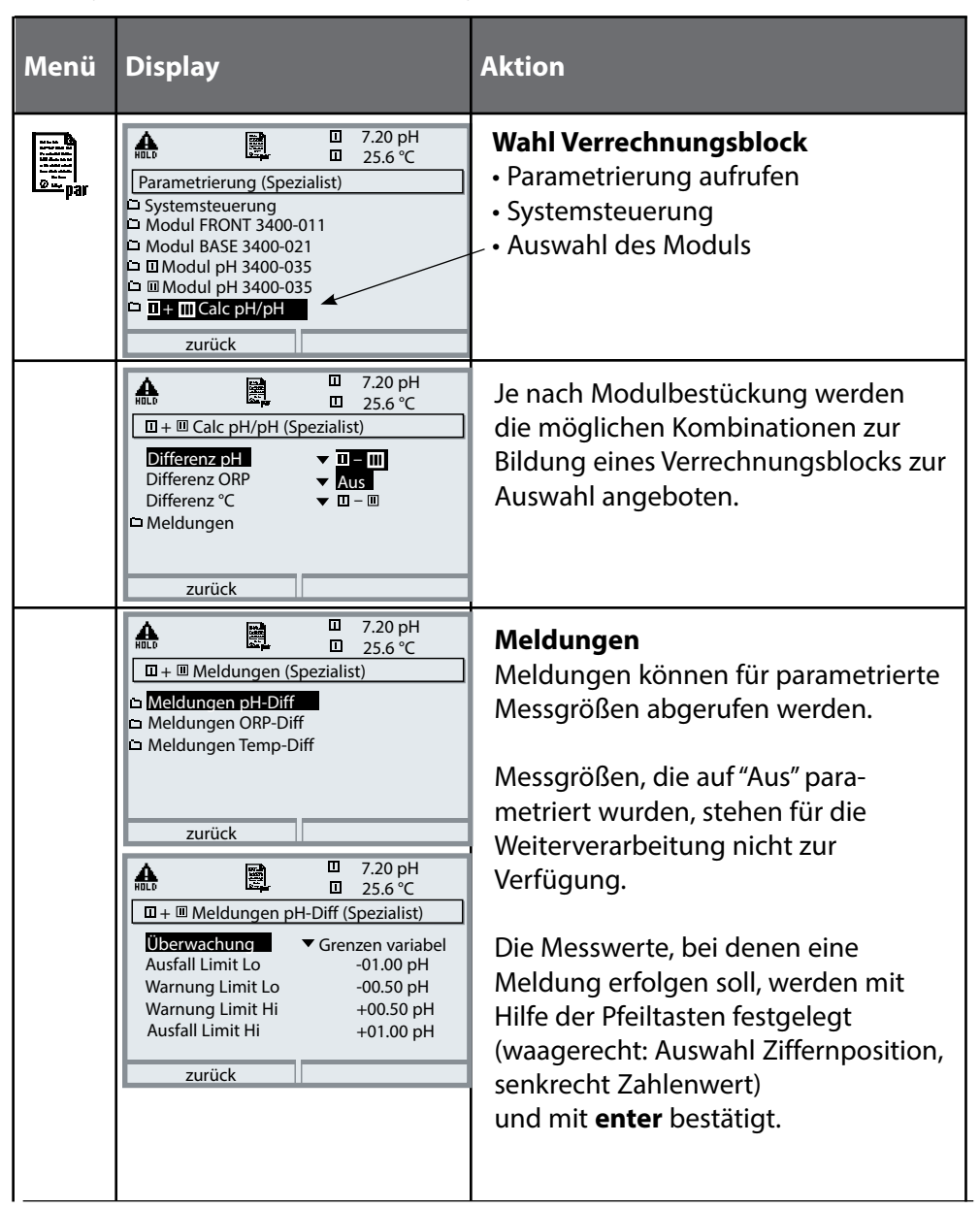

#### Parametrierung > Systemsteuerung Hinweis: Funktionskontrolle (HOLD) aktiv

| Menü    | Display                                                                                                    | Aktion                                                                                                    |
|---------|----------------------------------------------------------------------------------------------------|----------------------------------------------------------------------------------------------------|
| Barbara | Image: Constraint of the second system       Image: Top of the second system       Image: Top of the second system         Image: Constraint of the second system       Image: Top of the second system       Image: Top of the second system         Image: Constraint of the second system       Image: Top of the second system       Image: Top of the second system         Image: Constraint of the second system       Image: Top of the second system       Image: Top of the second system         Image: Constraint of the second system       Image: Top of the second system       Image: Top of the second system         Image: Constraint of the second system       Image: Top of the second system       Image: Top of the second system         Image: Constraint of the second system       Image: Top of the second system       Image: Top of the second system         Image: Constraint of the second system       Image: Top of the second system       Image: Top of the second system         Image: Constraint of the second system       Image: Top of the second system       Image: Top of the second system         Image: Constraint of the second system       Image: Top of the second system       Image: Top of the second system         Image: Constraint of the second system       Image: Top of the second system       Image: Top of the second system         Image: Constraint of the second system       Image: Top of the second system       Image: Top of the second system         Image: Cons                                                                                                    | <b>Logbuch</b><br>Auswahl der Meldungen, die im<br>Logbuch protokolliert werden.<br>Die letzten Ereignisse werden mit<br>Datum und Uhrzeit erfasst<br>(Protos 3400(X): 50, Protos II 4400(X):<br>100 Ereignisse).                                                                                                    |
|         | Image: Construct of the second second se | Im Diagnosemenü kann das Logbuch<br>abgerufen werden (Abb.).<br>Mit Hilfe des rechten Softkeys kann die<br>Meldungsnummer eingeblendet wer-<br>den.<br>SW3400-104: Erweitertes Logbuch /<br>FW4400-104: Logbuch<br>Bei Verwendung der SmartMedia<br>Card (Protos 3400(X)) oder Data Card<br>(Protos II 4400(X)) können bis zu<br>100.000 (Protos 3400(X)) und min-<br>destens 20.000 Ereignisse (Protos II<br>4400(X)) auf der Karte gespeichert<br>werden. |
|         | zurück     ▲       Image: Second state state st                  | <b>Liefereinstellung/Werkseinstellung<br/>setzen</b><br>Ermöglicht das Rücksetzen<br>der Parametrierung auf die<br>Werkseinstellung.                                                                                                    |

#### Meldungen: Voreinstellung und Auswahlbereich **Hinweis:** Funktionskontrolle (HOLD) aktiv

| Parameter                                                                      | Vorgabe                                           | Auswahl / Bereich                                                                                                    |
|--------------------------------------------------------------------------------|---------------------------------------------------|----------------------------------------------------------------------------------------------------|
| Meldungen<br>• pH-Wert<br>• ORP-Wert<br>• rH-Wert<br>• Temperatur<br>• mV-Wert | Grenzen max.<br>Aus<br>Aus<br>Grenzen max.<br>Aus | <ul> <li>Aus, Gerätegrenzen max., Grenzen variabel*</li> <li>Aus, Gerätegrenzen max., Grenzen variabel*</li> <li>Aus, Gerätegrenzen max., Grenzen variabel*</li> <li>Aus, Gerätegrenzen max., Grenzen variabel*</li> <li>Aus, Gerätegrenzen max., Grenzen variabel*</li> <li>*) Bei Auswahl von "Grenzen variabel"<br/>sind parametrierbar: <ul> <li>Ausfall Limit Lo</li> <li>Warnung Limit Lo</li> <li>Warnung Limit Hi</li> <li>Ausfall Limit Hi</li> </ul> </li> </ul> |

#### Gerätegrenzen

- · Gerätegrenzen max.: Maximaler Messbereich des Gerätes
- Grenzen variabel: Wertvorgabe für Messbereich

#### Gerätegrenzen max.

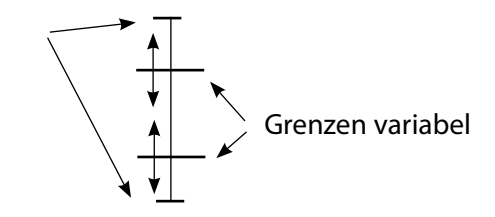

#### Meldungen

#### Hinweis: Funktionskontrolle (HOLD) aktiv (Parametrierung: Modul BASE)

Hinweis: Die Darstellung kann je nach Geräteversion variieren.

| Menü                     | Display                                                                                                    | Aktion                                                                                                    |
|--------------------------|----------------------------------------------------------------------------------------------------|----------------------------------------------------------------------------------------------------|
| Par                      | Image: Spezialist         Image: Meldungen (Spezialist)         Image: Meldungen ORP-Wert         Image: Meldungen ORP-Wert         Image: Meldungen ORP-Wert         Image: Meldungen ORP-Wert         Image: Meldungen Temperatur         Image: Meldungen Temperatur         Image: Meldungen Temperatur         Image: Meldungen mV-Wert         Zurück         Image: Meldungen pH-Wert (Spezialist)         Image: Meldungen pH-Wert (Spezialist)         Image: Meldungen pH-Wert (Spezialist)         Image: Meldungen pH-Wert (Spezialist)         Image: Meldungen pH-Wert (Spezialist)         Image: Meldungen pH-Wert (Spezialist)         Image: Meldungen pH-Wert (Spezialist)         Image: Meldungen pH-Wert (Spezialist)         Image: Meldungen pH-Wert (Spezialist)         Image: Meldungen pH-Wert (Spezialist)         Image: Meldungen pH-Wert (Spezialist)         Image: Meldungen (Spezialist)         Image: Meldungen (Spezialist)         Image: Meldungen (Spezialist)         Image: Meldungen (Spezialist)         Image: Meldungen (Spezialist)         Image: Meldungen (Spezialist)         Image: Meldungen (Spezialist)         Image: Meldungen (Spezialist)         Image: Meldungen (Spezialist)         Imag                                                                                                    | Meldungen<br>Alle vom Messmodul ermittelten<br>Parameter können Meldungen<br>erzeugen.<br>• Gerätegrenzen max:<br>Meldungen werden erzeugt , wenn<br>die Messgröße (z. B. pH-Wert) außer-<br>halb des Messbereiches liegt. Das<br>Symbol "Ausfall" erscheint im Display,<br>der NAMUR-Kontakt Ausfall wird akti-<br>viert (Modul BASE, Werkseinstellung:<br>Kontakt K4, Ruhekontakt). Die<br>Stromausgänge können eine 22 mA-<br>Meldung ausgeben (parametrierbar).<br>• Grenzen variabel:<br>Für die Meldungen "Ausfall" bzw.<br>"Warnung" können Ober- und<br>Untergrenzen definiert werden, bei<br>denen eine Meldung erzeugt wird.<br>• Displaysymbole Meldungen: |
| <b>V</b> <sub>diag</sub> | Image: Second system       Image: Second system       7.00 pH         Image: Second system       Image: Second system       22.3 °C         Image: Second system       Image: Second system       1mage: Second system         Image: Second system       Image: Second system       1mage: Second system         Image: Second system       Image: Second system       1mage: Second system         Image: Second system       Image: Second system       1mage: Second system         Image: Second system       Image: Second system       1mage: Second system         Image: Second system       Image: Second system       1mage: Second system         Image: Second system       Image: Second system       1mage: Second system         Image: Second system       Image: Second system       1mage: Second system         Image: Second system       Image: Second system       1mage: Second system         Image: Second system       Image: Second system       1mage: Second system         Image: Second system       Image: Second system       1mage: Second system         Image: Second system       Image: Second system       1mage: Second system         Image: Second system       Image: Second system       1mage: Second system         Image: Second system       Image: Second system       1mage: Second system         Image: Se | <b>Diagnose-Menü</b><br>Wechseln Sie zum Diagnose-Menü,<br>wenn die Symbole "Wartung" oder<br>"Ausfall" im Display blinken. Die<br>Meldungen werden im Menüpunkt<br>"Meldungsliste" angezeigt.                                                                                                    |

### **Parametrierung: Modul BASE**

#### Menüauswahl: Parametrierung > Modul BASE Hinweis: Funktionskontrolle (HOLD) aktiv

| Menü                           | Display                                                                                                    | Aktion                                                                                                    |
|--------------------------------|----------------------------------------------------------------------------------------------------|----------------------------------------------------------------------------------------------------|
| entre<br>entre<br>entre<br>par | Image: Special sty     7.00 pH       Image: Special sty     19.2°C       Modul BASE (Special sty)     Image: Special sty       Image: Special sty     Image: Special sty       Image: Special sty     Image: Special sty       Image: Special sty     Image: Special sty       Image: Special sty     Image: Special sty       Image: Special sty     Image: Special sty       Image: Special sty     Image: Special sty       Image: Special sty     Image: Special sty       Image: Special sty     Image: Special sty                                                                                                    | <ul> <li>Stromausgang parametrieren</li> <li>1) Parametrierung</li> <li>2) Passcode eingeben</li> <li>3) Modul BASE</li> <li>4) Ausgangsstrom I</li> </ul>                                                                          |
|                                | Image: state of the state of the state | 5) Messgröße auswählen                                                                                                    |
|                                | Image: Strong 11     Tool pH 19.0 °C       Ausgangsstrom 11 (Spezialist)     Image: Strong 10 °C       Messgröße     Image: Strong 10 °C       Kennlinie     Image: Strong 10 °C       Ausgang     trilinear       Anfang     Funktion       Ende     Tabelle       Ausgangsfilter     OK                                                                                                    | 6) Kennlinie auswählen<br>z. B. "Linear": Der Ausgangsstrom<br>folgt der Messgröße linear. Der zu<br>erfassende Bereich der Messgröße<br>wird bestimmt durch die Eingabe von<br>Werten für "Anfang" und "Ende".<br>Siehe auch S. 87 |

### Zuordnung von Messwerten: Anfang (4 mA) und Ende (20 mA)

Beispiel 1: Messbereich pH 0 ... 14

Beispiel 2: Messbereich pH 5 ... 7 Vorteil: höhere Auflösung im interessierenden Bereich

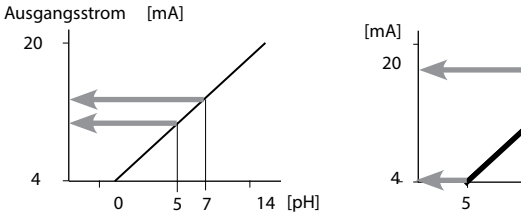

## Stromausgänge: Kennlinienverlauf

Menüauswahl: Parametrierung > Modul BASE> Stromausgang ... > Kennlinie **Hinweis:** Funktionskontrolle (HOLD) aktiv

#### Kennlinie linear

Der Ausgangsstrom folgt der Messgröße linear.

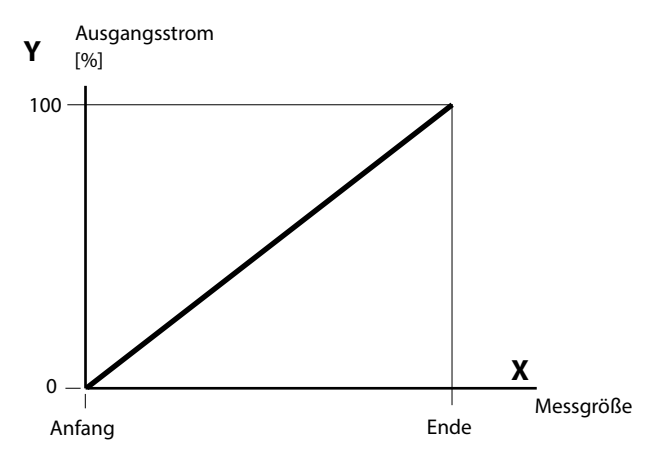

#### Kennlinie trilinear

Erfordert die Eingabe zweier zusätzlicher Eckpunkte:

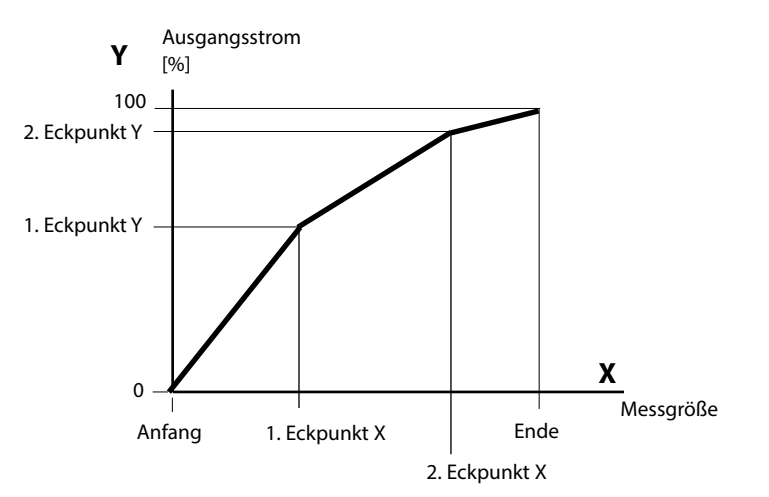

#### Hinweis: Kennlinie bilinear

Für eine bilineare Kennlinie werden die Werte für die beiden Eckpunkte (1. Eckpunkt, 2. Eckpunkt) mit gleichen Parametern eingegeben.

#### **Kennlinie Funktion**

Nichtlinearer Verlauf des Ausgangsstroms, ermöglicht eine Messung über mehrere Dekaden, z. B. die Messung sehr kleiner Messwerte mit hoher Auflösung sowie die Messung großer Messwerte (gering auflösend). Erforderlich: Eingabe des Wertes für 50 % Ausgangsstrom.

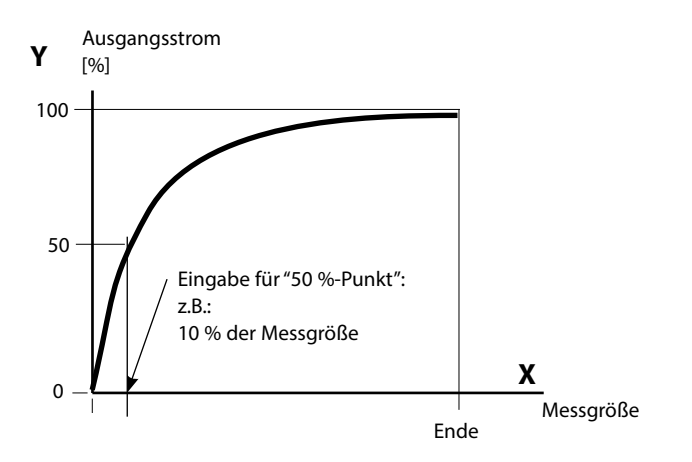

#### Kennlinienformel

| Ausgangsstrom (4 20 mA) = |                  | (1+K)x | – 16 mA + 4 | ۱mA   |
|---------------------------|------------------|--------|-------------|-------|
|                           |                  | 1+Kx   | 10111/1     |       |
| K                         | E + A - 2 * X50% |        | <b>v</b> –  | M - A |
| K –                       | X50% - A         |        | × -         | E - A |

| A:    | Anfangswert bei 4 mA                              |
|-------|---------------------------------------------------|
| X50%: | 50%-Wert bei 12 mA (Ausgangsstrombereich 4 20 mA) |
| E:    | Endwert bei 20 mA                                 |
| M:    | Messwert                                          |

#### logarithmische Ausgangskennlinie über eine Dekade:

- A: 10 % der maximalen Messgröße
- X50%: 31,6 % der maximalen Messgröße
- E: maximale Messgröße

#### logarithmische Ausgangskennlinie über zwei Dekaden:

- A: 1 % der maximalen Messgröße X50%: 10 % der maximalen Messgröße
- E: maximale Messgröße

## Stromausgänge: Ausgangsfilter

Menüauswahl: Parametrierung>Modul BASE>Ausgangsstrom I...>Ausgangsfilter **Hinweis:** Funktionskontrolle (HOLD) aktiv

#### Zeitkonstante Ausgangsfilter

Zur Beruhigung des Stromausgangs kann ein Tiefpass-Filter mit einstellbarer Zeitkonstante eingeschaltet werden. Bei einem Sprung am Eingang (100 %) steht nach Erreichen der Zeitkonstante am Ausgang ein Pegel von 63 %. Die Zeitkonstante kann im Bereich 0 ... 120 s eingestellt werden. Wird die Zeitkonstante mit 0 s eingestellt, folgt der Stromausgang der Eingangsgröße.

#### **Hinweis:**

Das Filter wirkt nur auf den Stromausgang und den Stromwert in der Nebenanzeige, nicht auf das Display, die Grenzwerte bzw. den Regler!

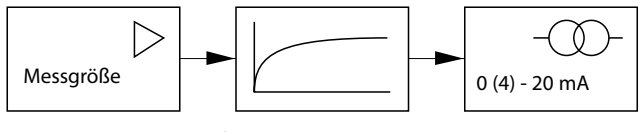

Zeitkonstante 0 ... 120 s

#### Hinweis:

Weitere Parametrierung Modul BASE (Verhalten bei Meldungen, Kontakte, Optokoppler-Eingänge) s. Betriebsanleitung des Grundgeräts.

### Wartung

# Sensormonitor, Temperaturfühlerabgleich **Hinweis:** Funktionskontrolle (HOLD) aktiv

| Menü | Display                                                                                                    | Aktion                                                                                                    |
|------|----------------------------------------------------------------------------------------------------|----------------------------------------------------------------------------------------------------|
|      | Image: Second second second | Wartung aufrufen<br>Aus dem Messmodus heraus:<br>Taste menu: Menüauswahl.<br>Wartung (maint) mit Pfeiltasten<br>wählen, mit enter bestätigen.<br>Passcode (im Lieferzustand): 2958<br>Anschließend Modul PH wählen.                                                                                                    |
|      | Image         Top         Top <thtop< th=""> <thtop< t<="" td=""><td><b>Sensormonitor</b><br/>zur Validierung des Sensors und der<br/>gesamten Messwertverarbeitung.</td></thtop<></thtop<>                                                                                                    | <b>Sensormonitor</b><br>zur Validierung des Sensors und der<br>gesamten Messwertverarbeitung.                                                                                                    |
|      | Zurück         Image: State State                                         | Abgleich Temperaturfühler <sup>1)</sup><br>Diese Funktion dient dazu,<br>die individuelle Toleranz des<br>Temperaturfühlers und den Einfluss<br>der Zuleitungswiderstände abzu-<br>gleichen, um die Genauigkeit der<br>Temperaturmessung zu erhöhen.<br>Der Abgleich darf nur erfolgen,<br>wenn eine genaue Messung der<br>Prozesstemperatur mit einem<br>kalibrierten Vergleichsthermo-<br>meter erfolgt! Der Messfehler des<br>Vergleichsthermometers sollte unter<br>0,1 °C liegen. Ein Abgleich ohne<br>genaue Messung kann den ange-<br>zeigten Messwert stark verfälschen! |

### Diagnosefunktionen

Hinweis: Die Darstellung kann je nach Geräteversion variieren.

#### Informationen zum allgemeinen Status des Messsystems Menüauswahl: Diagnose

| Menü                     | Display                                                                                                    | Aktion                                                                                                    |
|--------------------------|----------------------------------------------------------------------------------------------------|----------------------------------------------------------------------------------------------------|
|                          | Image: Second system       7.20 pH         Menüauswahl       23.7 °C         Menüauswahl       Image: Second system         Image: Second system       Image: Second system         Auswahl: Image: Second system       Image: Second system         Zurück zum Messen       Image: Second system                                                                                                    | , <b>Diagnose aufrufen</b><br>Aus dem Messmodus heraus:<br>Taste <b>menu</b> : Menüauswahl.<br>Diagnose mit Pfeiltasten wählen,<br>mit <b>enter</b> bestätigen.                                                                                                    |
| <b>O</b> <sub>diag</sub> | Image: Second system     Image: Second system     7.20 pH       Diagnose     23.7 °C       Image: Second system     Image: Second system       Image: Second system     Image: Second system       Image: Second system     Image:                                                                                                    | Das Menü "Diagnose" gibt eine<br>Übersicht der verfügbaren Funktionen.<br>Als "Favoriten" gesetzte Funktionen<br>können direkt aus dem Messmodus<br>heraus aufgerufen werden.                                                                                                    |
|                          | Image: Second system     Image: Second system     7.20 pH       Meldungsliste     1 Meldq.       Image: Second system     1 Meldq.       Image: Second system     1 Meldq.       Image: Second system     1 Meldq.       Image: Second system     1 Meldq.       Image: Second system     1 Meldq.       Image: Second system     1 Meldq.       Image: Second system     1 Meldq.       Image: Second system     1 Meldq.       Image: Second system     1 Meldq.       Image: Second system     1 Meldq.       Image: Second system     1 Meldq.       Image: Second system     1 Meldq.                                                                                                    | <b>Meldungsliste</b><br>Zeigt gerade aktive Warnungs- oder<br>Ausfall-Meldungen im Klartext.                                                                                                    |
|                          | Image: Construction of the second second | Logbuch<br>Zeigt die letzten Ereignisse <sup>1)</sup><br>mit Datum und Uhrzeit, z. B.<br>Kalibrierungen, Warnungs- und<br>Ausfallmeldungen, Hilfsenergieausfall<br>usw.<br>Damit ist eine Qualitätsmanagement-<br>Dokumentation gemäß ISO 9001 mög-<br>lich (Parametrierung s. S. 60) |

### Gerätebeschreibung, Modul FRONT, Modul BASE

| Menü  | Display                                                                                                    | Aktion                                                                                                    |
|-------|----------------------------------------------------------------------------------------------------|----------------------------------------------------------------------------------------------------|
| Sdiag | Image: Second system       Image: Second system       Image: Second system         Image: Second system       Image: Second system       Image: Second system                                                                                                    | Gerätebeschreibung<br>Modul-Auswahl mit Pfeiltasten:<br>Informationen über alle angeschlosse-<br>nen Module: Funktion, Seriennummer,<br>Hardware- und Firmwareversion und<br>Optionen des Gerätes. |
|       | Image: Constraint of the second second se | Modul FRONT<br>Das Modul enthält die Display- und<br>Tastatursteuerung. Testmöglichkeiten:<br>• Moduldiagnose<br>• Display-Test<br>• Tastatur-Test                                                 |
|       | Image: Second second second | Modul BASE<br>Das Modul generiert die Standard-<br>Ausgangssignale. Testmöglichkeiten:<br>• Moduldiagnose<br>• Ein-/Ausgangsstatus                                                                 |
|       | Image: Strombürde I1       ✓ ok         Strombürde I1       ✓ ok         Strombürde I2       ✓ ok         Kontakt       ○ K1       ○ K2         ○ K3       ○ K4         Eingang OK1       ○ inaktiv         Eingang OK2       ○ inaktiv                                                                                                    | Beispiel:<br>Modul BASE, Ein-/Ausgangsstatus.                                                                                                    |

### Menüauswahl: Diagnose > Modul PH ...

| Menü | Display                                                                                                    | Aktion                                                                                                    |
|------|----------------------------------------------------------------------------------------------------|----------------------------------------------------------------------------------------------------|
|      | Image: Constraint of the second second se | <b>Diagnose aufrufen</b><br>Aus dem Messmodus heraus:<br>Taste <b>menu</b> : Menüauswahl.<br>Diagnose mit Pfeiltasten wählen,<br>mit <b>enter</b> bestätigen.<br>Anschließend Modul PH wählen.                                                                                                 |
|      | Image: Sensormonitor     Image: Sensormonitor       Image: Sensormonitor     Image: Sensormonitor       Image: Sensormonitor     Ima                                                                                                    | Das Diagnosemenü gibt eine<br>Übersicht der verfügbaren Diagnose-<br>funktionen. <u>Als "Favorit" gesetzte</u><br><u>Menüs</u> können direkt aus dem<br>Messmodus heraus über Softkey auf-<br>gerufen werden. Einstellung:<br>Parametrierung > Systemsteuerung ><br>Matrix Funktionssteuerung. |
|      |                                                                                                    | <b>Moduldiagnose</b><br>Interner Funktionstest (ohne Abb.).                                                                                                    |
|      | Image: Constraint of the sensormonitor         Image: Constraint of the sensormonitor           pH-Eingang         43 mV                                                                                                    | Diagnosefunktionen für ISM-Sensoren<br>s. S. 14<br><b>Sensormonitor</b><br>Zeigt die aktuell vom Sensor geliefer-<br>ten Messwerte. Wichtige Funktion zu                                                                                                    |
|      | ORP-Eingang     -109 mV       RTD     1.100 kΩ       Temperatur     25.6 °C       Impedanz Glas (25°C)     322.8 MΩ       Impedanz Bezug (25°C)     80.0 kΩ       zurück                                                                                                    | Diagnose und Validierung!<br>(Siehe auch unter Wartung.)                                                                                                    |

## Diagnosefunktionen

#### Sensordiagnose

| Menü | Display                                                                                                    | Aktion                                                                                                    |
|------|----------------------------------------------------------------------------------------------------|----------------------------------------------------------------------------------------------------|
| 7    | 7.00 pH □<br>24.0 °C □ CTime 160h PF Favoriten-Menü                                                                                                    | Kalibriertimer<br>Der Kalibriertimer erzeugt bei<br>Ablauf einer vorzugebenden Zeit<br>(Parametrierung > Modul PH > Cal-<br>Voreinstellung) eine Warnmeldung<br>als Hinweis auf erforderliche<br>Neukalibrierung. Die bereits abgelau-<br>fene Zeit kann aus dem Messmodus<br>heraus über Softkey angezeigt werden<br>(Nebenanzeige: "CTime").                                                                                                    |
| (V)  | Image: Constraint of the second system     The second system       Image: Constraint of the second system     The second system       Image: Consecond system     The second system                                                                                                    | Adaptiver Kalibriertimer<br>In Abhängigkeit von Temperatur und<br>pH-Wert wird der Zeitraum bis zur<br>nächsten Kalibrierung automatisch<br>verkürzt; alter Sensor = Timer läuft<br>schneller ab.                                                                                                    |
|      | Image: Constraint of the second second se | <b>Toleranzband-Justage</b><br>(Zusatzfunktion SW3400-005 <sup>1)</sup> )<br>Aufzeichnung der Toleranzbereiche<br>für Nullpunkt und Steilheit über der<br>Zeit. Wenn die bei einer Kalibrierung<br>ermittelten Daten die Toleranzgrenzen<br>überschreiten, wird die Kalibrierung<br>als Justierung übernommen. Die<br>Anzeige erfolgt grafisch bzw. als<br>Liste. Das Toleranzband (Nullpunkt,<br>Steilheit) wird in der Parametrierung<br>vorgegeben (Modul PH, Cal-<br>Voreinstellung). |
# Diagnosefunktionen

| Menü                     | Display                                                                                                    | Aktion                                                                                                    |
|--------------------------|----------------------------------------------------------------------------------------------------|----------------------------------------------------------------------------------------------------|
| <b>V</b> <sub>diag</sub> | Image: Constraint of the systemImage: Constraint of the system< | Kalibrier-/Justierprotokoll<br>Daten der letzten Justierung/<br>Kalibrierung<br>(Datum, Uhrzeit, Kalibrierablauf, Nullpunkt und<br>Steilheit, Isothermenspannung, Angaben zu<br>Kalibrierpuffern und Einstellzeiten<br>TempOffset-Protokoll<br>Zeigt die Daten des letzten erfolgten<br>Temperaturabgleichs für den aktuell<br>angeschlossenen Sensor an. <sup>1)</sup>                                                                                                    |
|                          | Image: Sensor Netzdiagramm PH         Image: Sensor Netzdiagramm PH         Image: Sensor Netzdiagramm Netzdiagramm PH         Image: Sensor Netzdiagramm Netzdiagram         Image: Se                                                                                                    | Sensornetzdiagramm<br>Grafische Darstellung der aktuellen<br>Sensorparameter. Auf einen Blick<br>können Toleranzüberschreitungen<br>wahrgenommen werden. Parameter<br>im kritischen Bereich blinken.<br>Grau dargestellte Parameter sind im<br>Parametriermenü ausgeschaltet oder<br>entfallen für die aktuelle Sensorwahl.<br>Die Toleranzgrenzen (Radius des<br>"inneren Kreises") können indi-<br>viduell verändert werden. Siehe<br>Parametrierung > Sensordaten ><br>Sensorüberwachung Details. |
|                          | Image: Statistik         Image: Statistik           Nullpunkt         ErstCal         +07.00 pH 03.04.17 10:03           Diff         +00.03 pH 03.04.17 17:24         Diff           Diff         +00.02 pH 10.04.17 09:18         Diff           Diff         +00.03 pH 11.04.17 10:47         Steilheit                                                                                                    | Statistik<br>Anzeige der Sensordaten der<br>Erstjustierung sowie der letzten<br>3 Justierungen, bezogen auf die<br>Erstjustierung<br>(Datum und Uhrzeit der Erstjustierung, Nullpunkt<br>und Steilheit, Impedanz Glas-/Bezugselektrode und<br>Einstellzeit. Bei ISM liegen die Daten im Sensor ab.)                                                                                                    |

## Diagnose-Meldungen als Favorit setzen

Menüauswahl: Parametrierung>Systemsteuerung>Matrix Funktionssteuerung

#### Nebenanzeigen (1)

Entsprechend der Werksvoreinstellung erfolgt hier die Anzeige zusätzlicher Werte im Messmodus. Durch Druck auf den zugeordneten Softkey (2) werden die von den Modulen gelieferten Messgrößen, zusätzlich Datum und Uhrzeit, angezeigt.

Darüber hinaus können die **Softkeys (2)** zum Steuern von Funktionen verwendet werden. Die Zuordnung einer Funktion zu einem Softkey erfolgt über

# Parametrierung > Systemsteuerung > Matrix Funktionssteuerung

Über die Softkeys steuerbare Funktionen:

- Parametersatzauswahl
- KI-Recorder Start/Stop<sup>1)</sup>
- Favoriten
- Unical (vollautomatische Sondensteuerung)<sup>1)</sup>

#### Favoriten

Ausgewählte Diagnosefunktionen können aus dem Messmodus heraus sofort über einen Softkey abgerufen werden.

Die Auswahl von Favoriten wird auf der folgenden Seite erklärt.

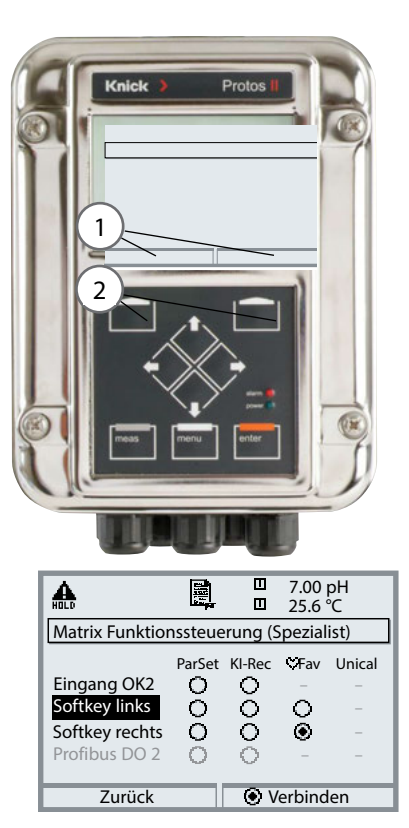

#### Beispiel:

Auswahl "Favoriten" mit dem zugeordneten "Softkey rechts"

Softkey-Funktion einstellen: Mit Hilfe der Pfeiltasten gewünschte Funktion wählen, mit Softkey "Verbinden" markieren und mit **enter** bestätigen.

Funktion freigeben: Mittels Softkey "Trennen", mit **enter** bestätigen.

| Menü                | Display                                                                                                    | Aktion                                                                                                    |
|---------------------|----------------------------------------------------------------------------------------------------|----------------------------------------------------------------------------------------------------|
|                     | 7.00 pH<br><b>7.00</b> pH<br><b>24.0</b> °C<br>09.03.10 ♥ Favoriten-Menü                                                                                                    | <b>Favoriten-Menü</b><br>Diagnosefunktionen können aus dem<br>Messmodus heraus sofort über einen<br>Softkey abgerufen werden.<br>Die "Favoriten" werden im<br>Diagnosemenü festgelegt.                         |
| (V) <sub>diag</sub> | Too pH<br>25.6 °C<br>Menüauswahl<br>Cal<br>Auswahl: 1 [enter]<br>Zurück zum Messen<br>Lingua                                                                                                    | Favoriten auswählen<br>Taste menu: Menüauswahl<br>Diagnose mit Pfeiltasten wählen, mit<br>enter bestätigen. Anschließend Modul<br>auswählen, mit <b>enter</b> bestätigen.                                      |
|                     | Image: Constraint of the second second se | Favorit setzen bzw. löschen:<br>"Favorit setzen" erlaubt den Abruf der<br>angewählten Diagnosefunktion über<br>Softkey direkt aus dem Messmodus<br>heraus.<br>Vor der Menüzeile erscheint ein Herz-<br>Symbol. |
|                     | 7.00 рН<br>24.0 °С и<br>09.03.10 (Грачогітел-Мелії)                                                                                                    | Taste <b>meas</b> führt zurück zur<br>Messung. In der Nebenanzeige<br>erscheint "Favoriten-Menü", wenn<br>die Softkey-Funktion auf "Favoriten-<br>Menü" gesetzt wurde (siehe "Matrix<br>Funktionssteuerung").  |

### Hinweis:

Wenn einem der beiden Softkeys die Funktion "Favoriten-Menü" zugewiesen wurde, können als "Favorit" gesetzte Diagnosefunktionen im Messmodus direkt aufgerufen werden.

75

## Diagnosefunktionen

### Informationen zum allgemeinen Status des Messsystems Menüauswahl: Diagnose > Aktuelle Meldungsliste

| Menü          | Display                                                                                                    | Aktion                                                                                                    |
|---------------|----------------------------------------------------------------------------------------------------|----------------------------------------------------------------------------------------------------|
|               | Auswahl:<br>Zurück zum Messen                                                                                                    | <b>Diagnose aufrufen</b><br>Aus dem Messmodus heraus:<br>Taste <b>menu</b> : Menüauswahl.<br>Diagnose mit Pfeiltasten wählen,<br>mit <b>enter</b> bestätigen.                                                                                                    |
| <b>U</b> diag | Image: State State | Das Menü "Diagnose" gibt eine<br>Übersicht der verfügbaren Funktionen.<br>Als "Favoriten" gesetzte Funktionen<br>können direkt aus dem Messmodus<br>heraus aufgerufen werden.                                                                                                    |
|               | Image: Construct of the system       Image: Construct of the system         Image: Construct of the system       Image: Construct of the system         Image: Construct                                                                                                    | Aktuelle MeldungslisteZeigt gerade aktive Warnungs- oderAusfall-Meldungen im Klartext.Anzahl der MeldungenBei mehr als 7 Meldungen erscheint rechts imDisplay ein Scrollbar. Mit Hilfe der PfeiltastenAuf/Ab können Sie scrollen.MeldungsnummerBeschreibung siehe MeldungslisteModulbezeichnerGibt das die Meldung erzeugende Modul an |

### Meldungen Modul PH 3400(X)-035 mit Protos 3400(X)

| Nr.  | Meldung PH                                | Meldungstyp |
|------|-------------------------------------------|-------------|
| P008 | Messwertverarbeitung (Abgleichdaten)      | AUSF        |
| P009 | Modul-Ausfall (Firmware Flash-Checksumme) | AUSF        |
| P010 | pH Messbereich                            | AUSF        |
| P011 | pH Alarm LO_LO                            | AUSF        |
| P012 | pH Alarm LO                               | WARN        |
| P013 | pH Alarm HI                               | WARN        |
| P014 | pH Alarm HI_HI                            | AUSF        |
| P015 | Temperatur Messbereich                    | AUSF        |
| P016 | Temperatur Alarm LO_LO                    | AUSF        |
| P017 | Temperatur Alarm LO                       | WARN        |
| P018 | Temperatur Alarm HI                       | WARN        |
| P019 | Temperatur Alarm HI_HI                    | AUSF        |
| P020 | ORP Messbereich                           | AUSF        |
| P021 | ORP Alarm LO_LO                           | AUSF        |
| P022 | ORP Alarm LO                              | WARN        |
| P023 | ORP Alarm HI                              | WARN        |
| P024 | ORP Alarm HI_HI                           | AUSF        |
| P025 | rH Messbereich                            | WARN        |
| P026 | rH Alarm LO_LO                            | AUSF        |
| P027 | rH Alarm LO                               | WARN        |
| P028 | rH Alarm HI                               | WARN        |
| P029 | rH Alarm HI_HI                            | AUSF        |
| P030 | Nullpunkt Messbereich                     | WARN        |
| P035 | Steilheit Messbereich                     | WARN        |
| P040 | Isothermenspannung Uis Messbereich        | WARN        |
| P045 | mV Messbereich                            | WARN        |

| Nr.  | Meldung PH                                    | Meldungstyp    |
|------|-----------------------------------------------|----------------|
| P046 | mV Alarm LO_LO                                | AUSF           |
| P047 | mV Alarm LO                                   | WARN           |
| P048 | mV Alarm HI                                   | WARN           |
| P049 | mV Alarm HI_HI                                | AUSF           |
| P050 | man. Temperatur Messbereich                   | AUSF           |
| P060 | SENSOFACE SAD: Steilheit                      | parametrierbar |
| P061 | SENSOFACE SAD: Nullpunkt                      | parametrierbar |
| P062 | SENSOFACE SAD: Bezugsimpedanz (Sensocheck)    | parametrierbar |
| P063 | SENSOFACE SAD: Glasimpedanz (Sensocheck)      | parametrierbar |
| P064 | SENSOFACE SAD: Einstellzeit                   | parametrierbar |
| P065 | SENSOFACE SAD: Kalibriertimer                 | WARN           |
| P069 | SENSOFACE SAD: Calimatic (Npkt/Sth)           | WARN           |
| P070 | SENSOFACE SAD: Sensorverschleiß               | parametrierbar |
| P071 | SENSOFACE SAD: ISFET-Leckstrom                | parametrierbar |
| P090 | Pufferabstand (eingebbare Puffertabelle)      | WARN           |
| P091 | NpktVerschiebung ORP                          | WARN           |
| P092 | Toleranzband                                  | WARN           |
| P110 | CIP-Zähler                                    | parametrierbar |
| P111 | SIP-Zähler                                    | parametrierbar |
| P112 | Autoklavierzähler                             | parametrierbar |
| P113 | Sensorbetriebszeit (Einsatzdauer)             | parametrierbar |
| P114 | ISFET-Kennlinie                               | parametrierbar |
| P115 | Membrankörperwechsel                          | parametrierbar |
| P120 | falscher ISM-Sensor                           | AUSF           |
| P121 | ISM-Sensor (Fehler in Werks-/Kenndaten)       | AUSF           |
| P122 | ISM-Sensorspeicher (Fehler in Cal-Datensätze) | WARN           |
| P123 | Neuer Sensor, Justierung erforderlich         | WARN           |
| P130 | SIP-Zyklus gezählt                            | Text           |
| P131 | CIP-Zyklus gezählt                            | Text           |

| Nr.  | Meldung PH                          | Meldungstyp |
|------|-------------------------------------|-------------|
| P200 | Störpegel am pH-Eingang             | AUSF        |
| P201 | Cal-Temperatur                      | WARN        |
| P202 | Cal: Puffer unbekannt               | Text        |
| P203 | Cal: Gleiche Puffer                 | Text        |
| P204 | Cal: Puffer vertauscht              | Text        |
| P205 | Cal: Sensor instabil                | Text        |
| P206 | Cal: Steilheit                      | WARN        |
| P207 | Cal: Nullpunkt                      | WARN        |
| P208 | Cal: Sensor Ausfall (ORP-Kontrolle) | AUSF        |
| P254 | Modul-Reset                         | Text        |

| Nr.  | Meldungen Verrechnungsblock PH / PH | Meldungstyp |
|------|-------------------------------------|-------------|
| A010 | pH-Diff Messbereich                 | AUSF        |
| A011 | pH-Diff Alarm LO_LO                 | AUSF        |
| A012 | pH-Diff Alarm LO                    | WARN        |
| A013 | pH-Diff Alarm HI                    | WARN        |
| A014 | pH-Diff Alarm HI_HI                 | AUSF        |
| A015 | Temperatur-Diff Messbereich         | AUSF        |
| A016 | Temperatur-Diff Alarm LO_LO         | AUSF        |
| A017 | Temperatur-Diff Alarm LO            | WARN        |
| A018 | Temperatur-Diff Alarm HI            | WARN        |
| A019 | Temperatur-Diff Alarm HI_HI         | AUSF        |
| A020 | ORP-Diff Messbereich                | AUSF        |
| A021 | ORP-Diff Alarm LO_LO                | AUSF        |
| A022 | ORP-Diff Alarm LO                   | WARN        |
| A023 | ORP-Diff Alarm HI                   | WARN        |
| A024 | ORP-Diff Alarm HI_HI                | AUSF        |

### Meldungen Modul PH 3400(X)-035 mit Protos II 4400(X)

🛇 Ausfall 🖄 Außerhalb der Spezifikation 😌 Wartungsbedarf

| Nr.  | Meldungstyp            | Meldung PH                           |
|------|------------------------|--------------------------------------|
| P008 | Ausfall                | Messwertverarbeitung (Abgleichdaten) |
| P009 | Ausfall                | Firmware-Fehler                      |
| P010 | Ausfall                | pH Messbereich                       |
| P011 | Ausfall                | pH Alarm LO_LO                       |
| P012 | Außerhalb der Spez.    | pH Alarm LO                          |
| P013 | Außerhalb der Spez.    | pH Alarm HI                          |
| P014 | Ausfall                | pH Alarm HI_HI                       |
| P015 | Ausfall                | Temperatur Messbereich               |
| P016 | Ausfall                | Temperatur Alarm LO_LO               |
| P017 | Außerhalb der Spez.    | Temperatur Alarm LO                  |
| P018 | Außerhalb der Spez.    | Temperatur Alarm HI                  |
| P019 | Ausfall                | Temperatur Alarm HI_HI               |
| P020 | Ausfall                | Redoxspannung Messbereich            |
| P021 | Ausfall                | Redoxspannung Alarm LO_LO            |
| P022 | Außerhalb der Spez.    | Redoxspannung Alarm LO               |
| P023 | Außerhalb der Spez.    | Redoxspannung Alarm HI               |
| P024 | Ausfall                | Redoxspannung Alarm HI_HI            |
| P025 | Außerhalb der Spez.    | rH Messbereich                       |
| P026 | Ausfall                | rH Alarm LO_LO                       |
| P027 | Außerhalb der Spez.    | rH Alarm LO                          |
| P028 | Außerhalb der Spez.    | rH Alarm HI                          |
| P029 | Ausfall                | rH Alarm HI_HI                       |
| P045 | Ausfall                | mV Messbereich                       |
| P046 | Ausfall                | mV Alarm LO_LO                       |
| P047 | Außerhalb der Spez.    | mV Alarm LO                          |
| P048 | Außerhalb der Spez.    | mV Alarm HI                          |
| P049 | Ausfall                | mV Alarm HI_HI                       |
| P060 | Ausfall/Wartungsbedarf | Sensoface traurig: Steilheit         |
| P061 | Ausfall/Wartungsbedarf | Sensoface traurig: Nullpunkt         |
| P062 | parametrierbar         | Sensoface traurig: Bezugsimpedanz    |
| P063 | parametrierbar         | Sensoface traurig: Glasimpedanz      |
| P064 | parametrierbar         | Sensoface traurig: Einstellzeit      |

| Nr.  | Meldungstyp    | Meldung PH                                     |
|------|----------------|------------------------------------------------|
| P065 | Wartungsbedarf | Sensoface traurig: Kalibriertimer              |
| P069 | Wartungsbedarf | Sensoface traurig: Calimatic (Npkt/Sth)        |
| P070 | parametrierbar | Sensoface traurig: Sensorverschleiß            |
| P071 | Wartungsbedarf | Sensoface traurig: ISFET-Leckstrom             |
| P072 | Wartungsbedarf | Sensoface traurig: ISFET-Arbeitspunkt          |
| P073 | Wartungsbedarf | TTM Wartungstimer (nur für ISM-Sensoren)       |
| P074 | Wartungsbedarf | Sensoface traurig: Nullpunktverschiebung Redox |
| P090 | Wartungsbedarf | Pufferabstand (eingebbare Puffertabelle)       |
| P092 | Wartungsbedarf | Toleranzband                                   |
| P110 | parametrierbar | CIP-Zähler                                     |
| P111 | parametrierbar | SIP-Zähler                                     |
| P112 | parametrierbar | Autoklavierzähler                              |
| P113 | parametrierbar | Sensorbetriebszeit                             |
| P120 | Ausfall        | Falscher Sensor (Sensorkontrolle)              |
| P121 | Ausfall        | Sensorfehler (Werks-/Kenndaten)                |
| P122 | Wartungsbedarf | Sensorspeicherfehler (KalDatensätze)           |
| P123 | Wartungsbedarf | Neuer Sensor, Justierung erforderlich          |
| P124 | Wartungsbedarf | Sensordatum                                    |
| P130 | Text           | SIP-Zyklus gezählt                             |
| P131 | Text           | CIP-Zyklus gezählt                             |
| P200 | Ausfall        | Störpegel am pH-Eingang                        |
| P201 | Wartungsbedarf | KalTemperatur                                  |
| P202 | Text           | Kal: Puffer unbekannt                          |
| P203 | Text           | Kal: Gleiche Puffer                            |
| P204 | Text           | Kal: Puffer vertauscht                         |
| P205 | Text           | Kal: Sensor instabil                           |
| P206 | Wartungsbedarf | Kal: Steilheit                                 |
| P207 | Wartungsbedarf | Kal: Nullpunkt                                 |
| P208 | Ausfall        | Kal: Sensor Ausfall (Redoxkontrolle)           |
| P254 | Text           | Modul-Reset                                    |

| Nr.  | Meldungstyp         | Meldungen Verrechnungsblock PH / PH |
|------|---------------------|-------------------------------------|
| A010 | Ausfall             | pH-Diff Messbereich                 |
| A011 | Ausfall             | pH-Diff Alarm LO_LO                 |
| A012 | Außerhalb der Spez. | pH-Diff Alarm LO                    |
| A013 | Außerhalb der Spez. | pH-Diff Alarm HI                    |
| A014 | Ausfall             | pH-Diff Alarm HI_HI                 |
| A015 | Ausfall             | Temperatur-Diff Messbereich         |
| A016 | Ausfall             | Temperatur-Diff Alarm LO_LO         |
| A017 | Außerhalb der Spez. | Temperatur-Diff Alarm LO            |
| A018 | Außerhalb der Spez. | Temperatur-Diff Alarm HI            |
| A019 | Ausfall             | Temperatur-Diff Alarm HI_HI         |
| A020 | Ausfall             | Redox-Diff Messbereich              |
| A021 | Ausfall             | Redox-Diff Alarm LO_LO              |
| A022 | Außerhalb der Spez. | Redox-Diff Alarm LO                 |
| A023 | Außerhalb der Spez. | Redox-Diff Alarm HI                 |
| A024 | Ausfall             | Redox-Diff Alarm HI_HI              |
| A045 | Ausfall             | mV-Diff Messbereich                 |
| A046 | Ausfall             | mV-Diff Alarm LO_LO                 |
| A047 | Außerhalb der Spez. | mV-Diff Alarm LO                    |
| A048 | Außerhalb der Spez. | mV-Diff Alarm HI                    |
| A049 | Ausfall             | mV-Diff Alarm HI_HI                 |
| A200 | Wartungsbedarf      | Parametrierung Verrechnungsblock    |

#### Technische Daten Protos PH 3400(X)-035

| Eingang pH/Redox (ORP)                | Analoge Glaselektrode oder<br>Ansteuerung von ISM-Senso      | oge Glaselektrode oder Redoxelektrode,<br>euerung von ISM-Sensoren |                              |
|---------------------------------------|--------------------------------------------------------------|--------------------------------------------------------------------|------------------------------|
|                                       | Eingang Glaselektrode                                        |                                                                    |                              |
|                                       | Eingang Bezugselektrode                                      |                                                                    |                              |
|                                       | Eingang SG: Redoxelektrode                                   | e (ORP) ode                                                        | r Hilfselektrode             |
| Messbereich                           | pH-Wert                                                      | -2,00 16,                                                          | ,00                          |
|                                       | ORP-Wert                                                     | -2000 20                                                           | 000 mV                       |
|                                       | rH-Wert                                                      | 0,0 42,5                                                           |                              |
| zul. Spannung ORP + pH [mV]           | 2000 mV                                                      |                                                                    |                              |
| zul. Kabelkapazität                   | < 2 nF (Kabellänge max 20 i                                  | m)                                                                 |                              |
| Glaselektrodeneingang <sup>2)</sup>   | Eingangswiderstand                                           | > 1 x 10 <sup>12</sup>                                             | Ω                            |
|                                       | Eingangsstrom                                                | < 1 x 10 <sup>-12</sup>                                            | <sup>2</sup> A <sup>4)</sup> |
|                                       | Impedanzmessbereich                                          | 0,5 1000                                                           | ΜΩ                           |
| Bezugselektrodeneingang <sup>2)</sup> | Eingangswiderstand                                           | > 1 x 10 <sup>10</sup>                                             | Ω                            |
|                                       | Eingangsstrom                                                | < 1 x 10 <sup>-10</sup>                                            | <sup>0</sup> A <sup>4)</sup> |
|                                       | Impedanzmessbereich                                          | 0,5 200 l                                                          | kΩ                           |
| Messabweichung <sup>3)</sup>          | pH-Wert                                                      | < 0,02                                                             | TK < 0,001 pH/K              |
| (Anzeige)                             | ORP-Wert                                                     | < 1 mV                                                             | TK < 0,05 mV/K               |
| Temperatureingang                     | Pt100/Pt1000/NTC 30 kΩ/N                                     | TC 8,55 kΩ                                                         | 1)                           |
|                                       | Anschluss 3-Leiter, abgleich                                 | bar                                                                |                              |
| Messbereich                           | -20 150 °C / -4 302 °F (P                                    | t 100/Pt 100                                                       | 00/NTC 30 kΩ)                |
|                                       | -10 130 °C / 14 266 °F (N                                    | NTC 8,55 kΩ                                                        | , Mitsubishi)                |
| Auflösung                             | 0,1 °C/°F                                                    |                                                                    |                              |
| Messabweichung <sup>3)</sup>          | 0,2 % v. M. + 0,5 K (< 1 K bei NTC > 100 °C / 212 °F)        |                                                                    |                              |
| Temperaturkompensation                | Bezugstemperatur 25 °C / 77 °F                               |                                                                    |                              |
| medienbezogen                         | Inearer Temperaturkoeffizient, eingebbar - 19.99 19.99 % / K |                                                                    |                              |
|                                       | • Reinstwasser 0 150 °C / 32 302 °E                          |                                                                    |                              |
|                                       | • Tabelle 0 95 °C / 32 203 °E eingebbar in 5-K-Stufen        |                                                                    |                              |
|                                       |                                                              | .,ge                                                               |                              |

1) parametrierbar 2) bei Nennbetriebsbedingungen

3)  $\pm$  1 Digit, zuzüglich Sensorfehler 4) bei 20 °C, Verdopplung alle 10 K

## **Technische Daten**

| Redox (ORP) <sup>1)</sup>            | Automatische Umrechnung auf Normalwasserstoffelektrode<br>SWE bei Vorgabe des Bezugselektrodentyps |                                      |  |
|--------------------------------------|----------------------------------------------------------------------------------------------------|--------------------------------------|--|
| Sensoranpassung ORP <sup>1)</sup>    | Nullpunktverschiebung - 200 200 mV                                                                 |                                      |  |
| pH Sensoranpassung <sup>1)</sup>     | 1- / 2- / 3-Punkt-Kalibrierun                                                                      | g (Ausgleichsgerade)                 |  |
|                                      | Betriebsarten:                                                                                     |                                      |  |
|                                      | automatische Pufferfindu                                                                           | ung Calimatic                        |  |
|                                      | Eingabe individueller Puf                                                                          | ferwerte                             |  |
|                                      | Produktkalibrierung                                                                                |                                      |  |
|                                      | Dateneingabe vorgemes                                                                              | sener Elektroden                     |  |
| Driftkontrolle <sup>1)</sup>         | Fein / Standard / Grob                                                                             |                                      |  |
| Calimatic-Puffersätze <sup>1)</sup>  | feste Puffersätze:                                                                                 |                                      |  |
|                                      | Knick/Mettler-Toledo                                                                               | 2,00 / 4,01 / 7,00 / 9,21            |  |
|                                      | Merck/Riedel                                                                                       | 2,00 / 4,00 / 7,00 / 9,00 / 12,00    |  |
|                                      | DIN 19267                                                                                          | 1,09 / 4,65 / 6,79 / 9,23 / 12,75    |  |
|                                      | NIST Standard                                                                                      | 4,006 / 6,865 / 9,180                |  |
|                                      | Techn. Puffer nach NIST                                                                            | 1,68 / 4,00 / 7,00 / 10,01 / 12,46   |  |
|                                      | Hamilton                                                                                           | 2,00 / 4,01 / 7,00 / 10,01 / 12,00   |  |
|                                      | Kraft                                                                                              | 2,00 / 4,00 / 7,00 / 9,00 / 11,00    |  |
|                                      | Hamilton Puffer A                                                                                  | 2,00 / 4,01 / 7,00 / 9,00 / 11,00    |  |
|                                      | Hamilton Puffer B                                                                                  | 2,00 / 4,01 / 6,00 / 9,00 / 11,00    |  |
|                                      | НАСН                                                                                               | 4,01 / 7,00 / 10,00                  |  |
|                                      | Ciba                                                                                               | 2,06 / 4,00 / 7,00 / 10,0            |  |
|                                      | Reagecon                                                                                           | 2,00 / 4,00 / 7,00 / 9,00 / 12,00    |  |
|                                      | • manuell eingebbarer Puf                                                                          | fersatz mit max. drei Puffertabellen |  |
|                                      | (Zusatzfunktion SW3400-002 / FW4400-002)                                                           |                                      |  |
| nom. Nullpunkt <sup>1)</sup>         | pH 0 14; Kalibrierbereich $\Delta$ pH = $\pm$ 1                                                    |                                      |  |
| nom. Steilheit (25 °C) <sup>1)</sup> | 25 61 mV/pH; Kalibrierbereich 80 103 %                                                             |                                      |  |
| Uis <sup>1)</sup>                    | -1000 1000 mV                                                                                      |                                      |  |

| Diagnosefunktionen                                 |                                                                                                    |
|----------------------------------------------------|----------------------------------------------------------------------------------------------------|
| Kalibrier-/Justierprotokoll                        | Aufzeichnung von: Nullpunkt, Steilheit, Uis, Einstellzeit,<br>Kalibrierverfahren mit Datum und Uhrzeit                                                                            |
| TempOffset-Protokoll <sup>1)</sup>                 | Anzeige der aktuellen Justierung des Temperaturfühlers und des Temperatur-Offsets.                                                                                                |
| Statistik                                          | Aufzeichnung von: Nullpunkt, Steilheit, Uis, Einstellzeit, Glas-<br>und Bezugsimpedanz mit Datum und Uhrzeit für die letzten<br>drei Justierungen und die Erstjustierung          |
| Sensocheck                                         | automatische Überwachung der Glas- und Bezugselektrode,<br>Meldung abschaltbar                                                                                                    |
| Sensoface                                          | liefert Hinweise über den Zustand des Sensors:<br>Nullpunkt/Steilheit, Einstellzeit, Kalibrierintervall, Sensocheck,<br>abschaltbar                                               |
| Sensornetzdiagramm                                 | grafische Darstellung der aktuellen Sensorparameter in<br>einem Netzdiagramm auf dem Display. Steilheit, Nullpunkt,<br>Bezugsimpedanz, Glasimpedanz, Einstellzeit, Kalibriertimer |
| Sensormonitor                                      | Anzeige der direkten Sensormesswerte zur Validierung<br>pH-Eingang / ORP-Eingang / Impedanz Glas-El. /<br>Impedanz Bezugs-El. / RTD / Temperatur                                  |
| KI-Recorder <sup>2)</sup><br>(SW3400-001)          | adaptives Abbild eines Prozessablaufes mit Überwachung und<br>Signalisierung kritischer Prozessparameter                                                                          |
| Adaptiver Kalibriertimer <sup>3)</sup>             | automatische Anpassung des Kalibrierintervalls<br>(Sensoface-Hinweis), abhängig von den Messwerten                                                                                |
| Toleranzbandrecorder <sup>2)</sup><br>(SW3400-005) | Tolerante Kalibrierung/Justierung, Toleranzgrenzen einstellbar<br>grafische Aufzeichnung von Nullpunkt und Steilheit der letz-<br>ten 40 Kalibrierungen/Justierungen              |
| Sensorverschleißmonitor<br>(ISM)                   | Anzeige der Verschleißparameter<br>Sensorverschleiß / Sensorbetriebszeit / Autoklavierzyklen /<br>SIP-Zyklen / CIP-Zyklen                                                         |
| Belastungsgrafik <sup>2)</sup><br>(ISM)            | Grafische Darstellung der Sensorbelastung                                                                                                    |

### **Allgemeine Daten**

| Explosionsschutz             | Eigensicherheitsparameter siehe Anhang zu                   |  |  |
|------------------------------|-------------------------------------------------------------|--|--|
| (nur Modul in Ex-Ausführung) | den Zertifikaten bzw. Control Drawings                      |  |  |
| RoHS-Konformität             | nach EU-Richtlinie 2011/65/EU                               |  |  |
| EMV                          | EN 61326-1, EN 61326-2-3                                    |  |  |
|                              | NAMUR NE 21                                                 |  |  |
| Störaussendung               | Industriebereich <sup>1)</sup> (EN 55011 Gruppe 1 Klasse A) |  |  |
| Störfestigkeit               | Industriebereich                                            |  |  |
| Blitzschutz                  | nach EN 61000-4-5, Installationsklasse 2                    |  |  |
| Nennbetriebsbedingungen      |                                                             |  |  |
| (Modul installiert)          |                                                             |  |  |
| Umgebungstemperatur          | Nicht-Ex: -20 55 °C / -4 131 °F                             |  |  |
|                              | Ex: -20 50 °C / -4 122 °F                                   |  |  |
| Relative Feuchte             | 5 95 %                                                      |  |  |
| Klimaklasse                  | 3K5 nach EN 60721-3-3                                       |  |  |
| Einsatzortklasse             | C1 nach EN 60654-1                                          |  |  |
| Transport-/Lagertemperatur   | -20 70 °C / -4 158 °F                                       |  |  |
| Schraubklemmverbinder        | Einzeldrähte und Litzen 0,2 2,5 mm <sup>2</sup>             |  |  |
|                              | Anziehdrehmoment 0,5 0,6 Nm                                 |  |  |
| Verkabelung                  | Abisolierlänge max. 7 mm                                    |  |  |
|                              | Temperaturbeständigkeit > 75 °C / 167 °F                    |  |  |

1) Diese Einrichtung ist nicht dafür vorgesehen, in Wohnbereichen verwendet zu werden, und kann einen angemessenen Schutz des Funkempfangs in solchen Umgebungen nicht sicherstellen.

Minimale Messspannen bei Stromausgängen

Das Modul PH 3400(X)-035 ist ein Messmodul und verfügt nicht über Stromausgänge. Diese sind im Modul BASE (Grundgerät) oder in Kommunikationsmodulen (z. B. Module OUT, PID) vorhanden und sind auch dort zu parametrieren.

Die minimale Stromspanne soll verhindern, dass die Auflösungsgrenze der Messtechnik (± 1 Digit) bereits stark im Strom zu erkennen ist.

#### Modul PH 3400(X)-035

| рН  | 1.00  |
|-----|-------|
| ORP | 100.0 |
| °C  | 10.0  |
| mV  | 100.0 |
| rH  | 1.00  |
| °F  | 10.0  |

#### Verrechnungsblock PH/PH

| Diff-pH  | 1.00  |
|----------|-------|
| Diff-ORP | 100.0 |
| Diff-°C  | 10.0  |

Puffertabelle Mettler-Toledo

| °C | рН   |      |      |      |  |
|----|------|------|------|------|--|
| 0  | 2,03 | 4,01 | 7,12 | 9,52 |  |
| 5  | 2,02 | 4,01 | 7,09 | 9,45 |  |
| 10 | 2,01 | 4,00 | 7,06 | 9,38 |  |
| 15 | 2,00 | 4,00 | 7,04 | 9,32 |  |
| 20 | 2,00 | 4,00 | 7,02 | 9,26 |  |
| 25 | 2,00 | 4,01 | 7,00 | 9,21 |  |
| 30 | 1,99 | 4,01 | 6,99 | 9,16 |  |
| 35 | 1,99 | 4,02 | 6,98 | 9,11 |  |
| 40 | 1,98 | 4,03 | 6,97 | 9,06 |  |
| 45 | 1,98 | 4,04 | 6,97 | 9,03 |  |
| 50 | 1,98 | 4,06 | 6,97 | 8,99 |  |
| 55 | 1,98 | 4,08 | 6,98 | 8,96 |  |
| 60 | 1,98 | 4,10 | 6,98 | 8,93 |  |
| 65 | 1,99 | 4,13 | 6,99 | 8,90 |  |
| 70 | 1,99 | 4,16 | 7,00 | 8,88 |  |
| 75 | 2,00 | 4,19 | 7,02 | 8,85 |  |
| 80 | 2,00 | 4,22 | 7,04 | 8,83 |  |
| 85 | 2,00 | 4,26 | 7,06 | 8,81 |  |
| 90 | 2,00 | 4,30 | 7,09 | 8,79 |  |
| 95 | 2,00 | 4,35 | 7,12 | 8,77 |  |

### Puffertabelle Knick CaliMat

| °C        | рН         |            |            |            |            |
|-----------|------------|------------|------------|------------|------------|
| Order No. | CS-P0200A/ | CS-P0400A/ | CS-P0700A/ | CS-P0900A/ | CS-P1200A/ |
| 0         | 2.01       | 4.05       | 7.09       | 9.24       | 12.58      |
| 5         | 2.01       | 4.04       | 7.07       | 9.16       | 12.39      |
| 10        | 2.01       | 4.02       | 7.04       | 9.11       | 12.26      |
| 15        | 2.00       | 4.01       | 7.02       | 9.05       | 12.13      |
| 20        | 2.00       | 4.00       | 7.00       | 9.00       | 12.00      |
| 25        | 2.00       | 4.01       | 6.99       | 8.95       | 11.87      |
| 30        | 2.00       | 4.01       | 6.98       | 8.91       | 11.75      |
| 35        | 2.00       | 4.01       | 6.96       | 8.88       | 11.64      |
| 40        | 2.00       | 4.01       | 6.96       | 8.85       | 11.53      |
| 50        | 2.00       | 4.01       | 6.96       | 8.79       | 11.31      |
| 60        | 2.00       | 4.00       | 6.96       | 8,73       | 11.09      |
| 70        | 2.00       | 4.00       | 6.96       | 8,70       | 10.88      |
| 80        | 2.00       | 4.00       | 6.98       | 8,66       | 10.68      |
| 90        | 2.00       | 4.00       | 7.00       | 8,64       | 10.48      |

Puffertabelle DIN 19267

| °C | рН    |       |       |       |        |
|----|-------|-------|-------|-------|--------|
| 0  | 1,08  | 4,67  | 6,89  | 9,48  | 13,95* |
| 5  | 1,08  | 4,67  | 6,87  | 9,43  | 13,63* |
| 10 | 1,09  | 4,66  | 6,84  | 9,37  | 13,37  |
| 15 | 1,09  | 4,66  | 6,82  | 9,32  | 13,16  |
| 20 | 1,09  | 4,65  | 6,80  | 3,27  | 12,96  |
| 25 | 1,09  | 4,65  | 6,79  | 9,23  | 12,75  |
| 30 | 1,10  | 4,65  | 6,78  | 9,18  | 12,61  |
| 35 | 1,10  | 4,65  | 6,77  | 9,13  | 12,45  |
| 40 | 1,10  | 4,66  | 6,76  | 9,09  | 12,29  |
| 45 | 1,10  | 4,67  | 6,76  | 9,04  | 12,09  |
| 50 | 1,11  | 4,68  | 6,76  | 9,00  | 11,98  |
| 55 | 1,11  | 4,69  | 6,76  | 8,96  | 11,79  |
| 60 | 1,11  | 4,70  | 6,76  | 8,92  | 11,69  |
| 65 | 1,11  | 4,71  | 6,76  | 8,90  | 11,56  |
| 70 | 1,11  | 4,72  | 6,76  | 8,88  | 11,43  |
| 75 | 1,11  | 4,73  | 6,77  | 8,86  | 11,31  |
| 80 | 1,12  | 4,75  | 6,78  | 8,85  | 11,19  |
| 85 | 1,12  | 4,77  | 6,79  | 8,83  | 11,09  |
| 90 | 1,13  | 4,79  | 6,80  | 8,82  | 10,99  |
| 95 | 1,13* | 4,82* | 6,81* | 8,81* | 10,89* |

\* extrapoliert / extrapolated / extrapolée

#### Puffertabelle NIST Standard (DIN 19266 : 2000-01)

| °C | рН    |       |       |       |
|----|-------|-------|-------|-------|
| 0  |       |       |       |       |
| 5  | 1.668 | 4.004 | 6.950 | 9.392 |
| 10 | 1.670 | 4.001 | 6.922 | 9.331 |
| 15 | 1.672 | 4.001 | 6.900 | 9.277 |
| 20 | 1.676 | 4.003 | 6.880 | 9.228 |
| 25 | 1.680 | 4.008 | 6.865 | 9.184 |
| 30 | 1,685 | 4.015 | 6.853 | 9.144 |
| 37 | 1,694 | 4.028 | 6.841 | 9.095 |
| 40 | 1.697 | 4.036 | 6.837 | 9.076 |
| 45 | 1.704 | 4.049 | 6.834 | 9.046 |
| 50 | 1.712 | 4.064 | 6.833 | 9.018 |
| 55 | 1.715 | 4.075 | 6.834 | 9.985 |
| 60 | 1.723 | 4.091 | 6.836 | 8.962 |
| 70 | 1.743 | 4.126 | 6.845 | 8.921 |
| 80 | 1.766 | 4.164 | 6.859 | 8.885 |
| 90 | 1.792 | 4.205 | 6.877 | 8.850 |
| 95 | 1.806 | 4.227 | 6.886 | 8.833 |
|    |       |       |       |       |

#### Hinweis:

Die pH(S)-Werte der einzelnen Chargen der sekundären Referenzmaterialien werden in einem Zertifikat eines akkreditierten Labors dokumentiert, das den entsprechenden Puffermaterialien beigegeben wird. Nur diese pH(S)-Werte dürfen als Standardwerte der sekundären Referenzpuffermaterialien verwendet werden. Entsprechend enthält diese Norm keine Tabelle mit praktisch verwendbaren Standard-pH-Werten. Lediglich zur Orientierung gibt die oben angeführte Tabelle Beispiel für pH(PS)-Werte.

### Puffertabelle Techn. Puffer nach NIST

| °C | рН     |        |        |
|----|--------|--------|--------|
| 0  | 4.00   | 7.14   | 10.30  |
| 5  | 4.00   | 7.10   | 10.23  |
| 10 | 4.00   | 7.04   | 10.11  |
| 15 | 4.00   | 7.04   | 10.11  |
| 20 | 4.00   | 7.02   | 10.05  |
| 25 | 4.01   | 7.00   | 10.00  |
| 30 | 4.01   | 6.99   | 9.96   |
| 35 | 4.02   | 6.98   | 9.92   |
| 40 | 4.03   | 6.98   | 9.88   |
| 45 | 4.05   | 6.98   | 9.85   |
| 50 | 4.06   | 6.98   | 9.82   |
| 55 | 4.07   | 6.98   | 9.79   |
| 60 | 4.09   | 6.99   | 9.76   |
| 65 | 4.09 * | 6.99 * | 9.76 * |
| 70 | 4.09 * | 6.99 * | 9.76 * |
| 75 | 4.09 * | 6.99 * | 9.76 * |
| 80 | 4.09 * | 6.99 * | 9.76 * |
| 85 | 4.09 * | 6.99 * | 9.76 * |
| 90 | 4.09 * | 6.99 * | 9.76 * |
| 95 | 4.09 * | 6.99 * | 9.76 * |

\* Values complemented

### Puffertabelle Hamilton

| °C | рН   |      |      |       |       |
|----|------|------|------|-------|-------|
| 0  | 1,99 | 4,01 | 7,12 | 10,19 | 12,46 |
| 5  | 1,99 | 4,01 | 7,09 | 10,19 | 12,46 |
| 10 | 2,00 | 4,00 | 7,06 | 10,15 | 12,34 |
| 15 | 2,00 | 4,00 | 7,04 | 10,11 | 12,23 |
| 20 | 2,00 | 4,00 | 7,02 | 10,06 | 12,11 |
| 25 | 2,00 | 4,01 | 7,00 | 10,01 | 12,00 |
| 30 | 1,99 | 4,01 | 6,99 | 9,97  | 11,90 |
| 35 | 1,98 | 4,02 | 6,98 | 9,92  | 11,80 |
| 40 | 1,98 | 4,03 | 6,97 | 9,86  | 11,70 |
| 45 | 1,97 | 4,04 | 6,97 | 9,83  | 11,60 |
| 50 | 1,97 | 4,06 | 6,97 | 9,79  | 11,51 |
| 55 | 1,97 | 4,08 | 6,98 | 9,77  | 11,51 |
| 60 | 1,97 | 4,10 | 6,98 | 9,75  | 11,51 |
| 65 | 1,97 | 4,13 | 6,99 | 9,74  | 11,51 |
| 70 | 1,97 | 4,16 | 7,00 | 9,73  | 11,51 |
| 75 | 1,97 | 4,19 | 7,02 | 9,73  | 11,51 |
| 80 | 1,97 | 4,22 | 7,04 | 9,73  | 11,51 |
| 85 | 1,97 | 4,26 | 7,06 | 9,74  | 11,51 |
| 90 | 1,97 | 4,30 | 7,09 | 9,75  | 11,51 |
| 95 | 1,97 | 4,35 | 7,09 | 9,75  | 11,51 |

### Puffertabelle Kraft

| °C | рН   |      |      |      |        |
|----|------|------|------|------|--------|
| 0  | 2.01 | 4.05 | 7.13 | 9.24 | 11.47* |
| 10 | 2.01 | 4.04 | 7.07 | 9.10 | 11.47  |
| 10 | 2.01 | 4.02 | 7.05 | 9.11 | 11.31  |
| 15 | 2.00 | 4.01 | 7.02 | 9.05 | 11.15  |
| 20 | 2.00 | 4.00 | 7.00 | 9.00 | 11.00  |
| 25 | 2.00 | 4.01 | 6.98 | 8.95 | 10.85  |
| 30 | 2.00 | 4.01 | 6.98 | 8.91 | 10.71  |
| 35 | 2.00 | 4.01 | 6.96 | 8.88 | 10.57  |
| 40 | 2.00 | 4.01 | 6.95 | 8.85 | 10.44  |
| 45 | 2.00 | 4.01 | 6.95 | 8.82 | 10.31  |
| 50 | 2.00 | 4.00 | 6.95 | 8.79 | 10.18  |
| 55 | 2.00 | 4.00 | 6.95 | 8.76 | 10.18* |
| 60 | 2.00 | 4.00 | 6.96 | 8.73 | 10.18* |
| 65 | 2.00 | 4.00 | 6.96 | 8.72 | 10.18* |
| 70 | 2.01 | 4.00 | 6.96 | 8.70 | 10.18* |
| 75 | 2.01 | 4.00 | 6.96 | 8.68 | 10.18* |
| 80 | 2.01 | 4.00 | 6.97 | 8.66 | 10.18* |
| 85 | 2.01 | 4.00 | 6.98 | 8.65 | 10.18* |
| 90 | 2.01 | 4.00 | 7.00 | 8.64 | 10.18* |
| 95 | 2.01 | 4.00 | 7.02 | 8.64 | 10.18* |

\* Values complemented

### Puffertabelle Hamilton A

| °C | рН   |      |      |      |       |
|----|------|------|------|------|-------|
| 0  | 1.99 | 4.01 | 7.12 | 9.31 | 11.42 |
| 5  | 1.99 | 4.01 | 7.09 | 9.24 | 11.33 |
| 10 | 2.00 | 4.00 | 7.06 | 9.17 | 11.25 |
| 15 | 2.00 | 4.00 | 7.04 | 9.11 | 11.16 |
| 20 | 2.00 | 4.00 | 7.02 | 9.05 | 11.07 |
| 25 | 2.00 | 4.01 | 7.00 | 9.00 | 11.00 |
| 30 | 1.99 | 4.01 | 6.99 | 8.95 | 10.93 |
| 35 | 1.98 | 4.02 | 6.98 | 8.90 | 10.86 |
| 40 | 1.98 | 4.03 | 6.97 | 8.85 | 10.80 |
| 45 | 1.97 | 4.04 | 6.97 | 8.82 | 10.73 |
| 50 | 1.97 | 4.05 | 6.97 | 8.78 | 10.67 |
| 55 | 1.98 | 4.06 | 6.98 | 8.75 | 10.61 |
| 60 | 1.98 | 4.08 | 6.98 | 8.72 | 10.55 |
| 65 | 1.98 | 4.10 | 6.99 | 8.70 | 10.49 |
| 70 | 1.99 | 4.12 | 7.00 | 8.67 | 10.43 |
| 75 | 1.99 | 4.14 | 7.02 | 8.64 | 10.38 |
| 80 | 2.00 | 4.16 | 7.04 | 8.62 | 10.33 |
| 85 | 2.00 | 4.18 | 7.06 | 8.60 | 10.28 |
| 90 | 2.00 | 4.21 | 7.09 | 8.58 | 10.23 |
| 95 | 2.00 | 4.24 | 7.12 | 8.56 | 10.18 |

### Puffertabelle Hamilton B

| <u>°C</u> | рН   |      |      |      |       |
|-----------|------|------|------|------|-------|
| 0         | 1.99 | 4.01 | 6.03 | 9.31 | 11.42 |
| 5         | 1.99 | 4.01 | 6.02 | 9.24 | 11.33 |
| 10        | 2.00 | 4.00 | 6.01 | 9.17 | 11.25 |
| 15        | 2.00 | 4.00 | 6.00 | 9.11 | 11.16 |
| 20        | 2.00 | 4.00 | 6.00 | 9.05 | 11.07 |
| 25        | 2.00 | 4.01 | 6.00 | 9.00 | 11.00 |
| 30        | 1.99 | 4.01 | 6.00 | 8.95 | 10.93 |
| 35        | 1.98 | 4.02 | 6.00 | 8.90 | 10.86 |
| 40        | 1.98 | 4.03 | 6.01 | 8.85 | 10.80 |
| 45        | 1.97 | 4.04 | 6.02 | 8.82 | 10.73 |
| 50        | 1.97 | 4.05 | 6.04 | 8.78 | 10.67 |
| 55        | 1.98 | 4.06 | 6.06 | 8.75 | 10.61 |
| 60        | 1.98 | 4.08 | 6.09 | 8.72 | 10.55 |
| 65        | 1.98 | 4.10 | 6.11 | 8.70 | 10.49 |
| 70        | 1.99 | 4.12 | 6.13 | 8.67 | 10.43 |
| 75        | 1.99 | 4.14 | 6.15 | 8.64 | 10.38 |
| 80        | 2.00 | 4.16 | 6.18 | 8,62 | 10,33 |
| 85        | 2.00 | 4.18 | 6.21 | 8.60 | 10.28 |
| 90        | 2.00 | 4.21 | 6.24 | 8.58 | 10.23 |
| 95        | 2.00 | 4.24 | 6.27 | 8.56 | 10.18 |

Puffertabelle HACH

| T [°C] | рН   |       |       |  |
|--------|------|-------|-------|--|
| 0      | 4,00 | 7,118 | 10,30 |  |
| 5      | 4,00 | 7,087 | 10,23 |  |
| 10     | 4,00 | 7,059 | 10,17 |  |
| 15     | 4,00 | 7,036 | 10,11 |  |
| 20     | 4,00 | 7,016 | 10,05 |  |
| 25     | 4,01 | 7,000 | 10,00 |  |
| 30     | 4,01 | 6,987 | 9,96  |  |
| 35     | 4,02 | 6,977 | 9,92  |  |
| 40     | 4,03 | 6,970 | 9,88  |  |
| 45     | 4,05 | 6,965 | 9,85  |  |
| 50     | 4,06 | 6,964 | 9,82  |  |
| 55     | 4,07 | 6,965 | 9,79  |  |
| 60     | 4,09 | 6,968 | 9,76  |  |
| 65     | 4,10 | 6,980 | 9,71  |  |
| 70     | 4,12 | 7,000 | 9,66  |  |
| 75     | 4,14 | 7,020 | 9,63  |  |
| 80     | 4,16 | 7,040 | 9,59  |  |
| 85     | 4,18 | 7,060 | 9,56  |  |
| 90     | 4,21 | 7,090 | 9,52  |  |
| 95     | 4,24 | 7,120 | 9,48  |  |

### Puffertabelle Ciba

| °C | рН    |       |       |       |
|----|-------|-------|-------|-------|
| 0  | 2,04  | 4,00  | 7,10  | 10,30 |
| 5  | 2,09  | 4,02  | 7,08  | 10,21 |
| 10 | 2,07  | 4,00  | 7,05  | 10,14 |
| 15 | 2,08  | 4,00  | 7,02  | 10,06 |
| 20 | 2,09  | 4,01  | 6,98  | 9,99  |
| 25 | 2,08  | 4,02  | 6,98  | 9,95  |
| 30 | 2,06  | 4,00  | 6,96  | 9,89  |
| 35 | 2,06  | 4,01  | 6,95  | 9,85  |
| 40 | 2,07  | 4,02  | 6,94  | 9,81  |
| 45 | 2,06  | 4,03  | 6,93  | 9,77  |
| 50 | 2,06  | 4,04  | 6,93  | 9,73  |
| 55 | 2,05  | 4,05  | 6,91  | 9,68  |
| 60 | 2,08  | 4,10  | 6,93  | 9,66  |
| 65 | 2,07* | 4,10* | 6,92* | 9,61* |
| 70 | 2,07  | 4,11  | 6,92  | 9,57  |
| 75 | 2,04* | 4,13* | 6,92* | 9,54* |
| 80 | 2,02  | 4,15  | 6,93  | 9,52  |
| 85 | 2,03* | 4,17* | 6,95* | 9,47* |
| 90 | 2,04  | 4,20  | 6,97  | 9,43  |
| 95 | 2,05* | 4,22* | 6,99* | 9,38* |

### \* extrapoliert

### Puffertabelle Reagecon

| °C   | рН    |       |       |       |        |
|------|-------|-------|-------|-------|--------|
| 0°C  | *2,01 | *4,01 | *7,07 | *9,18 | *12,54 |
| 5°C  | *2,01 | *4,01 | *7,07 | *9,18 | *12,54 |
| 10°C | 2,01  | 4,00  | 7,07  | 9,18  | 12,54  |
| 15°C | 2,01  | 4,00  | 7,04  | 9,12  | 12,36  |
| 20°C | 2,01  | 4,00  | 7,02  | 9,06  | 12,17  |
| 25°C | 2,00  | 4,00  | 7,00  | 9,00  | 12,00  |
| 30°C | 1,99  | 4,01  | 6,99  | 8,95  | 11,81  |
| 35°C | 2,00  | 4,02  | 6,98  | 8,90  | 11,63  |
| 40°C | 2,01  | 4,03  | 6,97  | 8,86  | 11,47  |
| 45°C | 2,01  | 4,04  | 6,97  | 8,83  | 11,39  |
| 50°C | 2,00  | 4,05  | 6,96  | 8,79  | 11,30  |
| 55°C | 2,00  | 4,07  | 6,96  | 8,77  | 11,13  |
| 60°C | 2,00  | 4,08  | 6,96  | 8,74  | 10,95  |
| 65°C | *2,00 | *4,10 | *6,99 | *8,70 | *10,95 |
| 70°C | *2,00 | *4,12 | *7,00 | *8,67 | *10,95 |
| 75°C | *2,00 | *4,14 | *7,02 | *8,64 | *10,95 |
| 80°C | *2,00 | *4,16 | *7,04 | *8,62 | *10,95 |
| 85°C | *2,00 | *4,18 | *7,06 | *8,60 | *10,95 |
| 90°C | *2,00 | *4,21 | *7,09 | *8,58 | *10,95 |
| 95°C | *2,00 | *4,24 | *7,12 | *8,56 | *10,95 |

\* ergänzte Werte

## Puffersatz eingebbar

### SW3400-002 / FW4400-002

Menüauswahl: Parametrierung > Systemsteuerung > Puffertabelle

### Vorgabe individueller Puffersatz für die pH-Messung

Ein individueller Puffersatz mit 3 Pufferlösungen kann eingegeben werden. Dazu werden die Puffernennwerte temperaturrichtig für den Temperaturbereich 0 ... 95 °C / 32 ... 203 °F eingegeben, Schrittweite 5 °C/9 °F. Dieser Puffersatz steht dann zusätzlich zu den fest vorgegebenen Standard-Pufferlösungen unter der Bezeichnung "Tabelle" zur Verfügung.

| Menü                                                                                                    | Display                                                                                                    | Aktion                                                                                                    |
|----------------------------------------------------------------------------------------------------|----------------------------------------------------------------------------------------------------|----------------------------------------------------------------------------------------------------|
| and the second second s | Systemsteuerung (Spezialist)         Verrechnungsblöcke         Uhrzeit/Datum         Messstellenbeschreibung         Optionsfreigabe         Logbuch         Puffertabelle         Zurück                                                                                                    | <b>Eingabe Puffersatz</b><br>1) Parametrierung<br>2) Systemsteuerung<br>3) Puffertabelle                                                                                                    |
|                                                                                                    | Puffertabelle (Spezialist)         Puffer 1         Puffer 2         Puffer 3         Zurück                                                                                                    | Einzugebenden Puffer auswählen.<br>Es müssen 3 komplette Pufferlösungen<br>in steigender Reihenfolge (z. B. pH 4, 7,<br>10) eingegeben werden.<br>Mindestabstand der Puffer:<br>2 pH-Einheiten |
|                                                                                                    | Puffer 1 (Spezialist)           Puffer nennwert         pH 04.00           pH-Wert bei 00 °C (32°F)         pH 04.00           pH-Wert bei 10 °C (50°F)         pH 04.00           pH-Wert bei 10 °C (50°F)         pH 04.00           pH-Wert bei 10 °C (50°F)         pH 04.00           pH-Wert bei 10 °C (50°F)         pH 04.00           pH-Wert bei 20 °C (68°F)         pH 04.00           zurück         Zurück | Puffernennwert und alle Pufferwerte<br>temperaturrichtig eingeben (Pfeiltasten<br>rechts/links: Position auswählen,<br>Pfeiltasten auf/ab: Ziffer ändern, mit<br><b>enter</b> bestätigen)      |

### Die Auswahl des individuellen Puffersatzes erfolgt im Menü:

Parametrierung > Modul PH > Kal.-Voreinstellungen: Kalibriermodus: Calimatic, Puffersatz: Tabelle.

# Übersichten

### Übersicht zur Parametrierung

| en | nü Parametrierung                                                                                                    |                                                                                                    |  |  |
|----|----------------------------------------------------------------------------------------------------|----------------------------------------------------------------------------------------------------|--|--|
| r  | U 7.00 pH<br>25.6 °C<br>Menüauswahl<br>Caracteria and an and an an an an an an an an an an an an an | ParametrierungAufruf aus dem Messmodus: Taste menu: Menüauswahl.Parametrierung mit Pfeiltasten wählen, mit enter bestätigen.SpezialistenebeneZugriff auf sämtliche Einstellungen, auch die Festlegung der<br>Passcodes. Freigeben und Sperren von Funktionen für den<br>Zugriff aus der Betriebsebene heraus.BetriebsebeneZugriff auf alle in der Spezialistenebene freigegebenen<br>Einstellungen. Gesperrte Einstellungen erscheinen grau und<br>können nicht verändert werden.AnzeigeebeneNur Anzeige, keine Änderung möglich! |  |  |
|    | Systemsteuerung                                                                                                    |                                                                                                    |  |  |
|    | Speicherkarte (Option)                                                                                                    | Menü erscheint nur, wenn eine Speicherkarte gesteckt ist und<br>zuvor die entsprechende Zusatzfunktion freigeschaltet worden<br>ist.                                                                                                    |  |  |
|    | Konfiguration übertragen                                                                                                    | Die komplette Konfiguration eines Gerätes kann auf eine<br>Speicherkarte geschrieben werden. Das ermöglicht die<br>Übertragung aller Geräteeinstellungen auf andere, identisch<br>bestückte Geräte (Ausnahme: Optionen und Passcodes).                                                                                                    |  |  |
|    | Parametersatz                                                                                                    | 2 Parametersätze (A,B) stehen im Gerät zur Verfügung.<br>Der jeweils aktive Parametersatz wird im Display angezeigt.<br>Parametersätze enthalten alle Einstellungen außer:<br>Sensortyp, Optionen, Einstellungen in der Systemsteuerung<br>Bei Nutzung der Speicherkarte (Option) können bis zu<br>5 Parametersätze (1, 2, 3, 4, 5) verwendet werden.                                                                                                    |  |  |
|    | Funktionssteuerung                                                                                                    | Auswahl der über Softkeys und<br>OK-Elngänge zu steuernden Funktionen                                                                                                    |  |  |
|    | Uhrzeit/Datum                                                                                                    | Uhrzeit, Datum, Anzeigeformat                                                                                                    |  |  |
|    | Messstellenbeschreibung                                                                                                    | Freie Eingabe einer Messstellenbezeichnung, kann im Diagnose-<br>Menü abgerufen werden                                                                                                    |  |  |
|    | Optionsfreigabe                                                                                                    | Freischaltung von Optionen mittels TAN                                                                                                    |  |  |
|    | Werkseinstellung setzen                                                                                                    | Rücksetzen der Parametrierung auf die Werkseinstellung                                                                                                    |  |  |
|    | Passcode-Eingabe                                                                                                    | Ändern der Passcodes                                                                                                    |  |  |
|    | Firmware-Update                                                                                                    | Firmware-Update mittels Update Card                                                                                                    |  |  |
|    | Logbuch                                                                                                    | Auswahl zu protokollierender Ereignisse                                                                                                    |  |  |

## Übersichten

### Übersicht zur Parametrierung

| Menü Parametrierung |                                   |                                                 |  |  |
|---------------------|-----------------------------------|-------------------------------------------------|--|--|
|                     | Modul FRONT: Displayeinstellungen |                                                 |  |  |
| par <u>متت</u> و    | Sprache                           | Auswahl der Menüsprache                         |  |  |
|                     | Einheiten <sup>1)</sup>           | Auswahl der Messwerteinheiten                   |  |  |
|                     | Formate <sup>1)</sup>             | Auswahl des Anzeigeformats                      |  |  |
|                     | Messwertanzeige                   | Angaben zur Messwertdarstellung auf dem Display |  |  |
|                     | Display <sup>1)</sup>             | Helligkeit/Kontrast, Abschaltung                |  |  |
|                     | Modul BASE: Signalau              | ısgänge und -eingänge, Kontakte                 |  |  |
|                     | Ausgangsstrom I1, I2              | Separat einstellbare Stromausgänge              |  |  |
|                     | Kontakt K4                        | Ausfall-Signalisierung                          |  |  |
|                     | Kontakte K3, K2, K1               | Separat einstellbare Schaltkontakte             |  |  |
|                     | Eingänge OK1, OK2                 | Optokoppler-Signaleingänge                      |  |  |

## Menü Parametrierung

| A 100 K 100 K 100       |
|-------------------------|
| No. of Concession, Name |
|                         |
|                         |
| 0 - n-r                 |
| 101                     |

### Modul PH 3400(X)-035

| Betriebsart <sup>1)</sup>                                                                                                    | Analog oder ISM                                                                                                    |
|----------------------------------------------------------------------------------------------------|----------------------------------------------------------------------------------------------------|
| Eingangsfilter                                                                                                    | Impulsunterdrückung                                                                                                    |
| Sensordaten<br>• Sensortyp<br>• Temperaturerfassung<br>• Sensoface<br>• Sensorüberwachung<br>Details                                                                                                    | Angaben zur Messwertdarstellung auf dem Display:<br>- Auswahl (bei ISM automatisch)<br>- Auswahl (bei ISM automatisch) für Messen / Kalibrieren<br>Steilheit, Nullpunkt, Redox-Offset, Sensocheck Bezugs-/Glas-<br>Elektrode, Einstellzeit, Sensorbetriebszeit <sup>2)</sup> , Sensorverschleiß <sup>3)</sup> ,<br>TTM-Wartungstimer <sup>2)</sup> , DLI Lifetime Indicator <sup>2)</sup> , CIP-/SIP-Zähler <sup>2)</sup> ,<br>Autoklavierzähler <sup>2)</sup> |
| Cal-Voreinstellungen<br>• Calimatic Puffer<br>- Mettler-Toledo<br>- Knick CaliMat<br>- DIN 19267<br>- NIST standard / technisch<br>- Hamilton<br>- Kraft<br>- Hamilton A / B<br>- HACH<br>- Ciba<br>- Reagecon<br>- Tabelle<br>• Driftkontrolle<br>• Kalibriertimer<br>• Toleranzband-Justage<br>(TAN-Option) |                                                                                                    |
| Tk Messmedium                                                                                                    | Angaben zur Temperaturkompensation                                                                                                    |
| ORP-/rH-Wert<br>• Bezugselektrode<br>• ORP-Umrechnung auf SWE<br>• rH mit Faktor berechnen                                                                                                    |                                                                                                    |
| Deltafunktion                                                                                                    | (Ausgangswert = Messwert - Deltawert)                                                                                                    |
| Meldungen<br>• pH-Wert<br>• ORP-Wert<br>• rH-Wert<br>• Temperatur<br>• mV-Wert                                                                                                    | Aus, Gerätegrenzen max., Grenzen variabel                                                                                                    |
| ISM-Sensor entwerten                                                                                                    |                                                                                                    |

## Menü Kalibrierung

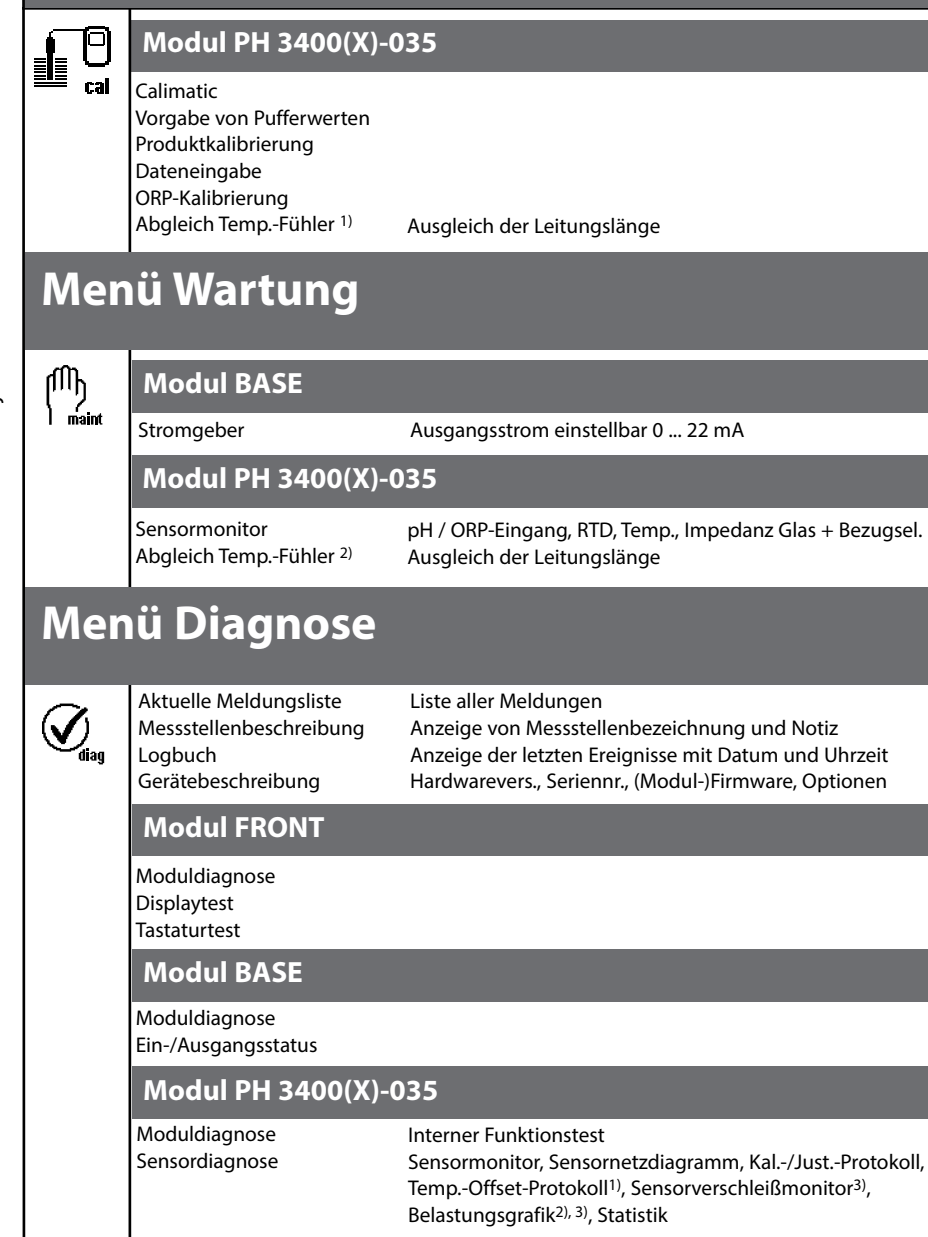

## Index

Modul Protos PH 3400(X)-035

### A

Abgleich Temperaturfühler (Protos 3400) 67 Abgleich Temperaturfühler (Protos II 4400) 40 Adaptiver Kalibriertimer 72 Aktuelle Meldungsliste 76 Anhang 87 Anzeigeebene 42 Ausgangsfilter, Zeitkonstante 66 Autoklavierzähler 13 Automatische Puffererkennung (Calimatic) 30 Automatische Temperaturkompensation 27

### В

Bedienebenen 42 Belastungsgrafik, Diagnose 15 Beschaltungsbeispiele 19 Bestimmungsgemäßer Gebrauch 6 Betriebsebene 42 Brücke 19

### C

Calculation Blocks 57 Calimatic 30 Cal-Protokoll 73 Cal-Voreinstellung 49 CIP (Clean in Process) 16

#### D

Dateneingabe vorgemessener Sensoren 36 Deltafunktion 56 Diagnosefunktionen 69 Diagnosefunktionen, ISM 14 Diagnose-Meldungen als Favorit setzen 74 Displaysymbole Meldungen 62 Dreipunktkalibrierung 26

## Index

Modul Protos PH 3400(X)-035

### E

Einpunktkalibrierung 26 Einsatz im explosionsgefährdeten Bereich 7 Elektrostatische Entladung (ESD) 18 EMV 86 Entsorgung 2 Erstjustierung 26 Explosionsschutz, Sicherheitshinweise 7

### F

Favoriten 74 Fehlermeldungen 77 Firmwareversion 8 Freigabe (Softkey-Funktion) 43 Funktionen sperren 43

#### G

Gerätebeschreibung 70 Gerätegrenzen max 62 Gerätesoftware 8 Grenzen variabel 62

#### Η

Hardware- und Firmwareversion 8

#### I

Installation, Modul einsetzen 18 Instandsetzung 7 ISM Diagnose 14 ISM Erstjustierung 11 ISM - Intelligent Sensor Management 9 ISM Parametrierung 12 ISM Plug and Measure 10 ISM Vorbeugende Wartung 13 Isothermenschnittpunktspannung 37

## Index

Modul Protos PH 3400(X)-035

### J

Justierung 25

#### Κ

Kalibrier-/Justierprotokoll 73 Kalibriertimer 72 Kalibrierung 24 Kalibrierung durch Dateneingabe vorgemessener Sensoren 36 Kalibrierung durch Probennahme 34 Kalibrierverfahren 26 Kennlinie linear 64 Kennlinienverlauf, Stromausgang 64 Klemmenschild 17 Kontakte, Parametrierung 66

### L

Liefereinstellung 60 Lineare Temperaturkompensation 55 Logarithmische Ausgangskennlinie 65 Logbuch 60

#### Μ

Manuelle Eingabe der Pufferwerte 32 Manuelle Temperaturkompensation 27 Matrix Funktionssteuerung 74 Meldungen mit Protos 3400(X) 77 Meldungen mit Protos II 4400(X) 80 Meldungsliste 76 Minimale Messspannen bei Stromausgängen 87 Modul BASE, Parametrierung 63 Moduldiagnose 73 Modul einsetzen 18 Modulfirmware 8 Modul-Kompatibilität 8
# Index

Modul Protos PH 3400(X)-035

## Ν

Nebenanzeigen 74 Nennbetriebsbedingungen 86

### 0

Optokoppler-Eingänge 66 ORP-Kalibrierung/Justierung 38

### Ρ

Parametrierung 41 Parametrierung aufrufen 44 Parametrierung Cal-Voreinstellungen 49 Parametrierung, ISM 12 Parametrierung ORP/rH-Wert 56 Parametrierung Sensordaten 47 Parametrierung, Übersicht 102 pH-Sensorüberwachung 45 Produktkalibrierung 34 Puffersatz eingebbar 101 Puffertabellen 88 Pufferwerte manuell eingeben (Kalibrierung) 32

### R

Redox-Kalibrierung/Justierung 38 Redoxpotential bezogen auf Standard-Wasserstoffelektrode 38 Redox-/rH-Wert 56 Rücksendung 2 Rücksetzen auf Werkseinstellung 60

### S

Schirmkappe 18 Schloss-Symbol 43 Sensocheck 46 Sensoface aktivieren 45 Sensoface-Kriterien 46 Sensoranschluss 19

# Index

Modul Protos PH 3400(X)-035

Sensormonitor (Diagnosemenü) 71 Sensormonitor (vorbeugende Wartung, ISM) 13 Sensormonitor (Wartungsmenü) 67 Sensornetzdiagramm 73 Sensornetzdiagramm, ISM 14 Sensorüberwachung Details 45 Sensorüberwachung Details, ISM 12 Sensorverschleißmonitor 14 Sensorwechsel - Erstjustierung 26 Seriennummer 8 Sicherheitshinweise 7 SIP (Sterilize in Process) 16 Softkeys zum Steuern von Funktionen 74 Solution Ground SG 19 Spezialistenebene 42 Statistik 73 Statistik, ISM 15 Stromausgänge 63 Stromausgänge, Kennlinienverlauf 64 Stromausgänge, minimale Messspannen 87

## Т

Technische Daten 83 Temperaturabhängigkeit gängiger Bezugssysteme gemessen gegen SWE 39 Temperaturfühlerabgleich (Protos 3400) 67 Temperaturkompensation des Messmediums 55 Temperaturkompensation während der Kalibrierung 27 Temp.-Offset-Protokoll 73 TK Messmedium 53 Toleranzband-Justage 49

# Index

### Modul Protos PH 3400(X)-035

# U

Übersicht zur Parametrierung 102 Überwachungsfunktionen für die Kalibrierung 37

### V

Verhalten bei Meldungen 66 Verrechnungsblöcke 57 Vorbeugende Wartung, ISM 13

#### W

Wartungsfunktionen 67 Wartungsfunktionen, ISM 13 Werkseinstellung 60

### Ζ

Zeitkonstante Ausgangsfilter 66 Zuordnung von Messwerten: Anfang (4 mA) und Ende (20 mA) 63 Zweipunktkalibrierung 26

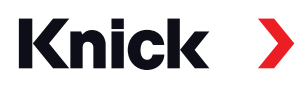

### Knick Elektronische Messgeräte GmbH & Co. KG

#### Zentrale

Beuckestraße 22 • 14163 Berlin Deutschland Tel.: +49 30 80191-0 Fax: +49 30 80191-200 info@knick.de www.knick.de

Lokale Vertretungen

www.knick-international.com

Copyright 2020 • Änderungen vorbehalten Version: 9 Dieses Dokument wurde veröffentlicht am 13.11.2020. Aktuelle Dokumente finden Sie zum Herunterladen auf unserer Website unter dem entsprechenden Produkt.

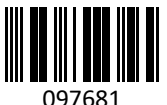

Firmwareversion 3.x